#### Организация и проведение закупок способом «Конкурс»

- 1. Организация и проведение закупок способом «Конкурс»
- 2. Создание и публикация объявления
- 3. <u>Выбор лотов</u>
- 4. Добавление данных о секретаре
- 5. Добавление конкурсной комиссии
- 6. Подготовка конкурсной документации
- 7. <u>Предварительный просмотр объявления</u>
- 8. Изменение конкурсной комиссии и секретаря
- 9. Рассмотрение заявок поставщиков на участие в конкурсе
- 10. Контроль за рассмотрением заявок
- 11. Формирование предварительного протокола допуска
- 12. Подписание протокола предварительного допуска членами комиссии
- 13. Публикация протокола предварительного допуска
- 14. Повторное рассмотрение заявок на участие в конкурсе
- 15. Формирование протокола допуска
- 16. Подписание протокола допуска членами комиссии
- 17. Публикация протокола допуска
- 18. <u>Проведение аукционных торгов</u>
- 19. <u>Отмена закупки</u>
- 20. Кнопка «Скачать все» одним архивом

## Организация и проведение закупок способом «Конкурс»

## Создание и публикация объявления

Создание объявления осуществляется пользователем с ролью «Организатор» в системе.

Для создания объявления необходимо в личном кабинете пользователя пройти в раздел «Рабочий кабинет» и выбрать меню «Создать объявление».

| Рабочий кабинет - Личные данные - Профиль                                                                                  | участника - Внешние сервисы - |  |
|----------------------------------------------------------------------------------------------------|-------------------------------|--|
| Предметы закупок<br>Создать объявление<br>Поиск объявлений (общий)<br>Мои объявления (организатор)<br>Мои заявки на тендер |                               |  |
| 7<br>Из одного источника                                                                                                   | 153<br>Дяухэталный теңдер     |  |
| Падробнее                                                                                                    | Подробнее                     |  |

#### На экране отобразится форма создания объявления.

| Рабочий кабинет • Личные данные • Профиль участни    | ка • Субъекты здравоохранения • Внешние сервисы •                                         |   |  |  |  |  |
|------------------------------------------------------|-------------------------------------------------------------------------------------------|---|--|--|--|--|
| Создание проекта объявления                          |                                                                                           |   |  |  |  |  |
| Способ проведения закупки                            | Конкурс                                                                                   | • |  |  |  |  |
| Тип закупки                                          | Первая закупка                                                                            | • |  |  |  |  |
| Вид предмета закупок                                 | Yonyna                                                                                    | ~ |  |  |  |  |
| Наименование объявления (закупки) на государственном | Хранение                                                                                  |   |  |  |  |  |
| Наименование объявления (закупки) на русском         | Хранение                                                                                  |   |  |  |  |  |
| Признаки азкулки                                     | <ul> <li>Хранение</li> <li>Транспортировка</li> <li>Хранение и транспортировка</li> </ul> |   |  |  |  |  |
| Далее                                                |                                                                                           |   |  |  |  |  |

Раздел «Создание проекта объявления» содержит следующие поля и элементы управления:

| Элемент                   | Действие                                                        |
|---------------------------|-----------------------------------------------------------------|
| Способ проведения закупки | Заполняется вручную. Выбирается значение из выпадающего списка. |
| Тип закупки               | Заполняется вручную. Выбирается значение из выпадающего списка. |

| Вид предмета закупки                              | По умолчанию устанавливается вид предмета «Услуга».<br>Редактированию не подлежит.    |  |  |  |
|---------------------------------------------------|---------------------------------------------------------------------------------------|--|--|--|
| Наименование объявления<br>(закупки) на казахском | Заполняется вручную                                                                   |  |  |  |
| Наименование объявления<br>(закупки) на русском   | Заполняется вручную                                                                   |  |  |  |
| Признаки закупки                                  | Заполняется вручную. Выбирается значение из выпадающего списка.                       |  |  |  |
| Далее                                             | При нажатии на кнопку система осуществляет проверку на заполнение обязательных полей. |  |  |  |

Организатору закупки необходимо обязательно выбрать признак закупки.

**Примечание**: после заполнения данных полей и перехода на следующий шаг, систем а автоматически сохраняет объявление в статусе «Проект», который можно просмотреть в разделе «Рабочий кабинет» - «Мои объявления (организатор)»:

| <br>_    |      |  |
|----------|------|--|
| <br>25.6 | <br> |  |
| <br>     |      |  |
|          |      |  |
|          |      |  |
|          |      |  |
|          |      |  |

| Na       | Название объявления           | Способ закупки | Вид предмета закупки | Дата начала приема заявок | Дата окончания приема заявок | Кол-во лотов | Сумма объявления | Статус | Действия |
|----------|-------------------------------|----------------|----------------------|---------------------------|------------------------------|--------------|------------------|--------|----------|
| 375572-1 | Налменование/<br>Налменование | Конкурс        | Vonyea               |                           |                              | 0            | 0                | Проект | /×       |

Пиктограмма *позволяет* редактировать, пиктограмма позволяет удалить объявления со статусом «Проект».

**Внимание**! Редактировать проект объявления может только пользователь, который создал объявление. В случае отсутствия данного пользователя рекомендуется удалить проект закупки, и создать новый.

После нажатия на кнопку «Далее» отобразятся лоты, отвечающие заданным критериям по сп особу и виду предмета закупки.

#### Выбор лотов

Для добавления лота в проект объявления можно воспользоваться поиском, используя набор фильтров.

|        |                     |                       | Добав                                                              | аление лотов                   |                            |                           |            |       |                        |
|--------|---------------------|-----------------------|--------------------------------------------------------------------|--------------------------------|----------------------------|---------------------------|------------|-------|------------------------|
| Дост   | улные лоть          | а 🚯 Добавленые лоты 🕕 |                                                                    |                                |                            |                           |            |       |                        |
| Филь   | ьтры                |                       |                                                                    |                                |                            |                           |            |       |                        |
| Nº ⊓p  | редмета зан         | супок                 |                                                                    | Наим, или описание плана       |                            |                           |            |       |                        |
| Стат   | уc                  |                       | 🗸 Прайс                                                            |                                |                            |                           |            |       | •                      |
| Сумы   | Сумма от            |                       |                                                                    | Сумма до                       |                            |                           |            |       |                        |
| _      |                     |                       |                                                                    |                                |                            |                           |            |       |                        |
| По     | оиск Сб             | бросить               |                                                                    |                                |                            |                           |            |       |                        |
|        | No                  |                       | Наименование пекарственных спе                                     | істе и изпелий                 |                            | Цена                      |            |       |                        |
| п<br>3 | предмета<br>закупок | Заказчик              | медицинского назначения (междун<br>непатентованное наименование ил | ародное<br>и состав) Характери | Единица<br>стика измерения | для закупок за<br>единицу | Количество | Сумма | Статус                 |
| 4      | 4435491             |                       | Пеметрексед                                                        | L01BA04<br>Пеметрекс           | Десять<br>таблеток         |                           |            |       | Закупка н<br>состоялас |

Для того, чтобы осуществить выбор лота необходимо отметить галочкой требуемый ло т, и нажать на кнопку «Добавить отмеченные

| №<br>предмета<br>закупок | Заказчик                               | Наименование лекарственных средств и изделий<br>медицинского назначения (международное<br>непатентованное наименование или состав) | Характеристика                     | Единица<br>измерения | цена<br>выделенная<br>для закупок за<br>единицу | Количество | Сумма | Статус                 |
|--------------------------|----------------------------------------|----------------------------------------------------------------------------------------------------|------------------------------------|----------------------|-------------------------------------------------|------------|-------|------------------------|
| 4436327                  | XXXXXXXXXXXXXX<br>XXXXXXXXXXXXXXX      | Абакавир Ламивудин                                                                                                    | J05AR02<br>Ламивудин и<br>абакавир | Десять<br>таблеток   | XXXX                                            | ХХ         | XXXX  | Закупка н<br>состоялас |
| 4436267                  | XXXXXXXXXXXXXXXXXXXXXXXXXXXXXXXXXXXXXX | Абакавир Ламивудин                                                                                                    | J05AR02<br>Ламивудин и<br>абакавир | Десять<br>таблеток   | xxxx                                            | хх         | XXXX  | Закупка н<br>состоялас |
| 4436367                  | XXXXXXXXXXXXXXXXXXXXXXXXXXXXXXXXXXXXXX | Абакавир Ламивудин                                                                                                    | J05AR02<br>Ламивудин и<br>абакавир | Десять<br>таблеток   | XXXX                                            | XX         | ххх   | Закупка н<br>состоялас |
| 4436387                  | XXXXXXXXXXXXXXXXXXXXXXXXXXXXXXXXXXXXXX | Абакавир Ламивудин                                                                                                    | J05AR02<br>Ламивудин и<br>абакавир | Десять<br>таблеток   | хххх                                            | xx         | xxxx  | Закупка н<br>состоялас |

После чего происходит переход на страницу просмотра добавленных лотов.

| Д | оступные лот             | ты 🕄 Добавленые лоты 🕚                 |                                                                                                    |                                    |                      |                                                 |            |       |               |
|---|--------------------------|----------------------------------------|----------------------------------------------------------------------------------------------------|------------------------------------|----------------------|-------------------------------------------------|------------|-------|---------------|
|   | №<br>предмета<br>закупок | Заказчик                               | Наименование лекарственных средств и изделий<br>медицинского назначения (международное<br>непатентованное наименование или состав) | Характеристика                     | Единица<br>измерения | Цена<br>выделенная<br>для закупок за<br>единицу | Количество | Сумма | Стату         |
|   | 4436327                  | XXXXXXXXXXXXXXXXXXXXXXXXXXXXXXXXXXXXXX | Абакавир Ламивудин                                                                                                    | J05AR02<br>Ламивудин и<br>абакавир | Десять<br>таблеток   | XXXX                                            | хх         | xxxx  | Проек<br>лота |

В случае необходимости удалить выбранный лот следует отметить требуемый лот галочкой и нажать на кнопку «Удалить отмеченные лоты», в случае необходимости добавить л от в проект закупки следует перейти во вкладку «Доступные лоты» и осуществить выбо р лота.

Для перехода на следующий шаг требуется нажать на кнопку «Далее». Осуществляется п ереход на форму добавления данных о секретаре.

## Добавление данных о секретаре

На данном шаге указываются данные о секретаре закупки и банковские реквизиты для обеспечения заявки.

Данные о секретаре

| ОО секретаря                        | XXXXXXXXXXXXXXXXXXXXXXXXXXXXXXXXXXXXXX   |
|-------------------------------------|------------------------------------------|
| олжность                            | 200000000000000000000000000000000000000  |
| онтактный телефон                   | 2020202020202020202020202020202020202020 |
| mail                                | 200200000000000000000000000000000000000  |
| анковские реквизиты для обеспечения |                                          |

Назад Далее

Данная форма имеет следующие поля и элементы управления:

| Название поля                               | Описание                                                                         |
|---------------------------------------------|----------------------------------------------------------------------------------|
| ФИО секретаря                               | Заполняется автоматически. Секретарем является лицо создавшее проект объявления. |
| Должность                                   | Заполняется автоматически из регистрационных данных секретаря.                   |
| Контактный телефон                          | Заполняется автоматически из регистрационных данных секретаря.                   |
| E-mail                                      | Заполняется автоматически из регистрационных данных секретаря.                   |
| Банковские реквизиты для обеспечения заявки | Заполняется вручную. Выбирается счет из выпадающего списка.                      |

## Добавление конкурсной комиссии

Следующим шагом создания проекта объявления является добавление конкурсн ой комиссии. Минимальный состав комиссии – Председатель и 4 члена комиссии, обязател ьно нечетное количество.

| Создание объявления / Список выбра | инных лотов / Ввод данных по лотам / | Данные о секретаре / Конкурсная комис | ия / Конкурсная документация | / Публикация объявления / |                         |
|------------------------------------|--------------------------------------|---------------------------------------|------------------------------|---------------------------|-------------------------|
| Добавление конкурсной ком          | иссии                                |                                       |                              |                           |                         |
| Секретарь                          |                                      |                                       |                              |                           |                         |
| Председатель                       |                                      |                                       |                              |                           | Добавить                |
| Член комиссии                      |                                      |                                       |                              |                           | Добавить                |
|                                    |                                      |                                       |                              |                           | Добавить члена комиссии |
| Назад Далее                        |                                      |                                       |                              |                           |                         |

Выбор члена конкурсной комиссии осуществляется с помощью кнопки «Добавить». Отобразится всплывающее окно. Поиск можно осуществить по введенным параметрам фильтрации значений.

| Выбрать пол | ызователя   | × |
|-------------|-------------|---|
| иин         | ИИН         |   |
| ΟΝΦ         | Введите ФИО |   |
|             | Поиск       |   |

Добавление дополнительного члена комиссии осуществляется с помощью кнопки «Добавить члена комиссии».

## Подготовка конкурсной документации

На шаге «Подготовка конкурсной документации» отображается перечень необходимых документов для участия в конкурсе согласно Правилам закупа услуг по х ранению и транспортировке лекарственных средств и медицинских изделий, услуг по уче ту и реализации лекарственных средств и медицинских изделий (далее-Правила).

Документы, обязательные для прикрепления отмечены галочкой в поле «обязательность для поставщика».

Если организатор выбрал признак закупки «Хранение», то для этого признака обязательны следующие документы:

- Справка о зарегистрированных правах на аптечный склад;

- Технический документ на аптечный склад;
- Документ, подтверждающий соответствие паллетомест.

| Рабочий кабинет + Пячные данные + Профиль участника +                                                                             | Субъели арабооранения - Внешне серенош -                                                                                                    |                               |
|----------------------------------------------------------------------------------------------------|----------------------------------------------------------------------------------------------------|-------------------------------|
| Соддание объявления / Список выбранных лотов / Веод данных по лотам                                                               | Данные о сератора / Конуроная конколи / Конуроная донуметация / Публикация облаточни /                                                                                                    |                               |
|                                                                                                    |                                                                                                    |                               |
|                                                                                                    | Подготовка конкурсной документации                                                                                                    |                               |
| Наименование документов                                                                                                    | Описание согласно Правил                                                                                                    | Обязательность для поставщика |
| Форма обълвления                                                                                                    |                                                                                                    |                               |
| Проект договора                                                                                                    | Rooer goracea                                                                                                    |                               |
| Наименование и объем товара                                                                                                    | Намен-свание и объем товора                                                                                                    |                               |
| Перечень и адреса субъектов адравоскранения                                                                                       | Перечени и адресо субъетота вдресопранения при зануте услуг по зранению и транспортировке                                                                                                    |                               |
| Выписка о текущем составе участников или акционеров                                                                               | Выписси об участниких или вырочнурах, имеющих влияние на пронятие исполнительные органом поставщика решений, их ИИН или БРЧ, по форма, пракракотренной на неб-портале                                                                                                    | 8                             |
| Разрешения на фармацеатическую деятельность                                                                                       | Рароднение на фаркацетитновую доятельность, на отперую пля роминиро реализации предстая на упорадноми дательности по отпорай на роминий реализации ведицикоми заделий, а в случае оказания услуги, созданной с уранением,<br>такжеспринований и разликации на водита и треуророк – разорнание на коуществятие доятельности в офере обрага каропиниками, средств и треурором на треурором на треурором на треурором на треурором на треурором на треурором - разорнаниеми, треализации в доре обрага каропиниками, средства на коущества на коущества на коущества на обрае обрага каропиниками, средства на треурором на треурором на<br>На треуром на треурором на треурором на треурором на треурором на треурором на треурором на треурором на треурором на треурором на треурором на треурором на треурором на треурором на треурором на треурором на треурором на треуром на треурором на треурором на треурором на треурором на треурором                  | 5                             |
| Ценовое предложение                                                                                                    | Le-core mperformer                                                                                                    | 8                             |
| Гарантийное обеспечение                                                                                                    | Прантойное обеспенение                                                                                                    | 8                             |
| Справка о зарегистрированных правах на аптечный оклад                                                                             | Отранка о зарепостроровенных правах на аптекной оллад с веб-портала налектронного правятельствая, выданную менен, чем за один календарный меряц до даты ворытия замени;                                                                                                    |                               |
| Технический документ на аптечный склад                                                                                            | Технический документ на эттечный октад                                                                                                    | 8                             |
| GDP                                                                                                    | 60 <sup>9</sup>                                                                                                    | D                             |
| Документ, подтверждающий наличие автотранопортных оредств разных<br>категорий, о соблюдением регулируемого температурного режима. | Kareopen tpacrogmax opacrogmax opacrometers (anteropen 1 - 20 1.5 true acrowmeters) (anteropenor), asteropen 2 - 20 5 true acrowmeters (anteropenor), asteropeno 3 - 20 10 nametowacci), asteropeno 3 - 20 10 nametowacci), astero |                               |
| Документ подтверждающий соответствие паллетомест                                                                                  | Писько сколтентствии палотеления Правил.                                                                                                    |                               |
|                                                                                                    |                                                                                                    |                               |
| Hasan Dance                                                                                                    |                                                                                                    |                               |

Перечень документов для закупок услуг по хранению лекарственных средств и медицинских изделий:

| Наименование                   | Описание согласно Правилам                             | Обязате льность |
|--------------------------------|--------------------------------------------------------|-----------------|
| Φοργα οδι αρποιμία             |                                                        | LIOT            |
| Форма оовявления               |                                                        |                 |
| Проект договора                | Проект договора                                        | нет             |
| Наименование и объем<br>товара | Наименование и объем товара                            | нет             |
| Перечень и адреса              | Перечень и адреса субъектов здравоохранения при закупе | нет             |
| субъектов                      | услуг по хранению и транспортировке                    |                 |
| здравоохранения                |                                                        |                 |

| Выписка о составе      | Выписка об участниках или акционерах, имеющих влияние на     | да     |
|------------------------|--------------------------------------------------------------|--------|
| участников или         | принятие исполнительным органом потенциального               |        |
| акционерах             | поставщика решений, их ИИН или БИН, по форме,                |        |
|                        | предусмотренной на веб-портале                               |        |
| Разрешение на          | Разрешение на фармацевтическую деятельность: на оптовую      | Да     |
| фармацевтическую       | или розничную реализацию лекарственных средств и (или)       |        |
| деятельность           | уведомление о начале или прекращении деятельности по         |        |
|                        | оптовой или розничной реализации медицинских изделий, а в    |        |
|                        | случае оказания услуги, связанной с хранением,               |        |
|                        | транспортировкой и (или) реализацией наркотических средств   |        |
|                        | и прекурсоров, – разрешение на осуществление деятельности в  |        |
|                        | сфере оборота наркотических средств, психотропных веществ    |        |
|                        | и прекурсоров на территории административно-                 |        |
|                        | территориальной единицы, где подлежит оказанию услуга        |        |
|                        | распределительного центра                                    |        |
| Ценовое предложение    | Ценовое предложение                                          | Да     |
| Гарантийное обеспечени | еГарантийное обеспечение                                     | Да     |
|                        |                                                              |        |
| Справка о              | Справка о зарегистрированных правах на аптечный склад с веб- | Да     |
| зарегистрированных     | портала «электронного правительства», выданную менее, чем за |        |
| правах на аптечный     | один календарный месяц до даты вскрытия заявки;              |        |
| склад                  |                                                              |        |
| Технический документ н | аТехнический документ на аптечный склад                      | Да     |
| аптечный склад         |                                                              |        |
| GDP                    | GDP                                                          | Да/Нет |
| Документ               | Письмо касательно соответствия паллетомест положениям        | Да     |
| подтверждающий         | Правил.                                                      |        |
| соответствие           |                                                              |        |
| паллетомест            |                                                              |        |
|                        |                                                              |        |

## Если организатор выбрал признак закупки «Транспортировка», то для этого признака обязательны следующие документы:

- Документ, подтверждающий наличие автотранспортных средств разных категорий, с соблюдением регулируемого температурного режима.

| Pauloun lauriner + Jannee Jannee + Trjudjure yvacinika +                                                                          | Anteria afragomieuzu . Interius Ablante .                                                                                                    |                               |
|----------------------------------------------------------------------------------------------------|----------------------------------------------------------------------------------------------------|-------------------------------|
| Содание объявления / Список выбранных потов / Ввад данных по потам                                                                | Данные в серетере ( Конурсная сомисом / Конурсная документация / Публикация объявления /                                                                                                    |                               |
|                                                                                                    | Подготовка конкурсной документации                                                                                                    |                               |
| Наименование документов                                                                                                    | Onucawe contacto Ripateun                                                                                                    | Обязательность для поставщика |
| Форма обълвления                                                                                                    |                                                                                                    |                               |
| Проект договора                                                                                                    | Tipoert gorotopa                                                                                                    |                               |
| Наименование и объем товара                                                                                                    | Наличнование и общея товара                                                                                                    |                               |
| Перечень и адреса субъектов адравоскранения                                                                                       | Перечень и вдряка субъестоя вдрякосоранения при закупе услуг по зранению и транстортировке                                                                                                    |                               |
| Выписка о текущем составе участников или акционеров                                                                               | Выпоса об учатника или виционерат, имеющик вличие на принятие исполнительных органом полетицияльного поставщика решений, их ИИИ или БИН, по форме, предоклареной на веб-портале                                                                                                    |                               |
| Разрешения на фармацевтическую деятельность                                                                                       | Рарошение на франциатичното, на отпорно или розничную реализацию пеоротенных срасства (или) реаритерии с отпалие или преряднения деятельности по отпоркі кли розничної реализации надициноми надотий, а з случае сказання услуги, саязанной с зрачнини,<br>транострановані (или) разлицаві наропличности срасства и рекуророва – разрешение на коущистальности на форе оборга наропличности срасства и пригродов на территория даликции правляливания на коущитальности на форе оборга наропличности срасства и пригродов на территория даликции правличности создання услуги доязання создання на коущитальности на форе оборга наропличности срасства и пригродов на территория даликции правличности создання на коущитальности на оборе оборга наропличности срасства и пригродов на территория даликции правличности создання на коущитальности на оборе оборга наропличности срасства и пригродов на территория даликских правличности создання на коущита с территория далика, территория далика на коущитальности на оборе оборга наропличности срасства и пригродов на территория далика, территория далика, территория далика, территория далика, территория далика, территория далика, территория далика, территория далика, территория далика<br>Постории правливания создания на коущитальности на оборе оборга наропличности срасства и пригродов на территория замонистрательно территория должими, территория далика, территория далика, территория далика, территория далика, территория далика, территория должими создания создания со территория далика, территория далика, территория |                               |
| Ценовое предложение                                                                                                    | Ценское прастолник                                                                                                    |                               |
| Гарантийное обеспечение                                                                                                    | Toportal-see offense-seven                                                                                                    | 2                             |
| Справка о варегиотрированных правах на аптечный оклад                                                                             | Стравна о воропистрированных правах на эптенный сопад с воб портата напостронного правительства», выданную менее, чем за один напендарный месяц до даты ворнития заявих.                                                                                                    |                               |
| Технический документ на аптенный склад                                                                                            | Такинасний допумент на эттечний согдад                                                                                                    |                               |
| GDP                                                                                                    | 60P                                                                                                    | 0                             |
| Документ, подтверждающий наличие автотранспортных оредств разных<br>категорий, с соблюдением регулируемого температурного режима. | Karengeur speurogineur gesanze unergeun 1 – ao 1,5 tow esnowares-wo (exectivacione or 1 ao 4 nannersweir), usrengeur 2 – ao 5 tow esnowares-wo (exectivacione – or 5 ao 10 nannersweir), usrengeur 3 – ao 10 tow esnowares-wo (exectivacione or 11 ao 20 nannersweir), usrengeur 4 – боле<br>10 tow (exectivacione боле 21 палнетожет) - кри акуи услу по тражпрядороже)                                                                                                    | 8                             |
| Документ подтверждающий соответствие паллетомест                                                                                  | Писько своятвечно соответствии паллеточнег поснавники Правил.                                                                                                    |                               |
|                                                                                                    |                                                                                                    |                               |

Назад Далее

Перечень документов для закупок услуг по транспортировке лекарственных средств и медицинских изделий:

| Наименование                                      | Описание согласно Правилам                                                                                                    | Обязате льность |
|---------------------------------------------------|----------------------------------------------------------------------------------------------------|-----------------|
| Форма объявления                                  |                                                                                                    | нет             |
| Проект договора                                   | Проект договора                                                                                                    | нет             |
| Наименование и объем<br>товара                    | Наименование и объем товара                                                                                                    | нет             |
| Перечень и адреса<br>субъектов<br>здравоохранения | Перечень и адреса субъектов здравоохранения при закупе<br>услуг по хранению и транспортировке                                                                                                    | нет             |
| Выписка о составе<br>участников или<br>акционерах | Выписка об участниках или акционерах, имеющих влияние на<br>принятие исполнительным органом потенциального<br>поставщика решений, их ИИН или БИН, по форме,<br>предусмотренной на веб-портале                                                                                                    | да              |
| Разрешение на<br>фармацевтическую<br>деятельность | Разрешение на фармацевтическую деятельность: на оптовую<br>или розничную реализацию лекарственных средств и (или)<br>уведомление о начале или прекращении деятельности по<br>оптовой или розничной реализации медицинских изделий, а в<br>случае оказания услуги, связанной с хранением,<br>транспортировкой и (или) реализацией наркотических средств<br>и прекурсоров, – разрешение на осуществление деятельности в<br>сфере оборота наркотических средств, психотропных веществ<br>и прекурсоров на территории административно-<br>территориальной единицы, где подлежит оказанию услуга<br>распределительного центра | Да              |
| Ценовое предложение                               | Ценовое предложение                                                                                                    | Да              |
| Гарантийное обеспечение                           | - Гарантийное обеспечение                                                                                                    | Дa              |
| GDP                                               | GDP                                                                                                    | Да/Нет          |
| Покимонт                                          |                                                                                                    |                 |
| полтверждающий                                    | вклюцительно (вместимостью от 1 ло 4 паллетомест) категория                                                                                                    | μų              |
| наличие                                           | 2 - ло 5 тонн включительно (вместимостью – от 5 ло 10                                                                                                    |                 |
| автотранспортных                                  | паллетомест), категория 3 – до 10 тонн включительно                                                                                                    |                 |
| средств разных                                    | (вместимостью от 11 до 20 падлетомест), категория 4 – более 10                                                                                                    |                 |
| категорий. с                                      | тонн (вместимостью более 21 паллетомест - при закупе услуг по                                                                                                    |                 |
| соблюдением                                       | транспортировке)                                                                                                    |                 |
| регулируемого                                     |                                                                                                    |                 |
| температурного режима.                            |                                                                                                    |                 |

## Если организатор выбрал признак закупки «Хранение и транспортировка», то для этого признака обязательны следующие документы:

- Справка о зарегистрированных правах на аптечный склад;
- Технический документ на аптечный склад;
- Документ, подтверждающий соответствие паллетомест;

- Документ, подтверждающий наличие автотранспортных средств разных категорий, с соблюдением регулируемого температурного режима.

| Рабочий кабинет + Личные данные + Профиль участника +                                                                             | Сублети адоассоранныя - Внашине серанки -                                                                                                    |                               |
|----------------------------------------------------------------------------------------------------|----------------------------------------------------------------------------------------------------|-------------------------------|
| Создание объявления / Список выбранных лотов / Ввод данных по лотам                                                               | Данные в секретаре ( Кондролал кониссия ) Конкурския допументация. ( Лубансация объядления.)                                                                                                    |                               |
|                                                                                                    | Портотовка конкурсной документации                                                                                                    |                               |
|                                                                                                    |                                                                                                    |                               |
| Наименование документов                                                                                                    | Описание согласно Правил                                                                                                    | Обязательность для поставщика |
| Форма объявления                                                                                                    |                                                                                                    |                               |
| Проект договора                                                                                                    | Pocers zonospa                                                                                                    |                               |
| Наименование и объем товара                                                                                                    | Налиенование и объем товора                                                                                                    |                               |
| Перечень и адреса субъектов здравоохранения                                                                                       | Перечень и вдрека пубъетов вдрявосорянным при закупе услуг по зранению и траноторляровке                                                                                                    |                               |
| Выписка о текущем составе участников или акционеров                                                                               | Выписка об участниках или воднонерах, имеющих воличие на проимтерьных органом потекциванного поставщика решений, из 10/Н или БРК по форма, предоклоренной на веб-портале                                                                                                    | 2                             |
| Разрешения на фармацеятическую деятельность                                                                                       | Разрывание и фромциятичного даятельноготь на отверо или ромникур рактизацио пакаретенных средства и (лиг) укадотление о накач или преродных даятельности по отповой лиг ромникой раклевции марционах иделой, а в случае оказания толуги, связаной е суранения,<br>транспортовой и (лиг) заяказаций наротноски средств и преродока – разрывание на сущителяние даятельности корасти<br>коругир зарождентисного центра                                                                                                    |                               |
| Ценовое предложение                                                                                                    | Lenote reportinence                                                                                                    |                               |
| Гарактийное обеспечение                                                                                                    | Парантийнов обеспенники                                                                                                    | 8                             |
| Справка о зарегистрированных правах на аптечный склад                                                                             | Страяха о зарегистрированных правах на вотеньный олла с веб-портала напестронного правотельства», выданную менее, чем за сдин календарный месяц до даты вопрытия валеки;                                                                                                    | 8                             |
| Технический документ на аптечный оклад                                                                                            | Техникой допунент на аптенный оплад.                                                                                                    | 8                             |
| GDP                                                                                                    | GCP                                                                                                    | 0                             |
| Документ, подтверждающий налиние автотранспортных средств разных<br>категорий, с соблюдением регулируемого температурного рекима. | Karenopus tpakentomus opeante sarenopus 1 - po 15 tow encounterus (asertimente of 1 go 4 nationaroseor), sarenopus 2 - po 5 tow encounterus (asertimente- or 5 po 10 nationaroseor), sarenopus 3 - po 10 tow encounterus (asertimente- or 1 go 20 nationaroseor), sarenopus 4 - боле 10 tow (asertimente- fone 21 nationaroseor), sarenopus 2 - po 5 tow encounterus (asertimente- or 5 po 10 nationaroseor), sarenopus 2 - po 5 tow encounterus (asertimente- or 5 po 10 nationaroseor), sarenopus 2 - po 5 po 10 nationaroseor), sarenopus 2 - po 5 po 10 nationaroseor), sarenopus 2 - po 10 nationaroseor), sarenopus 2 - po 10 nationaroseor), sarenopus 2 - po 10 nationaroseor), sarenopus 2 - po 10 nationaroseor), sarenopus 2 - po 10 nationaroseor), sarenopus 2 - po 10 nationaroseor), sarenopus 2 - po 10 nationaroseor), sarenopus 2 - po 10 nationaroseor), sarenopus 2 - po 10 nationaroseor), sarenopus 2 - po 10 nation |                               |
| Документ подтверждающий соответствие паллетомест                                                                                  | Писько возпалние осответствия паллеточест положениям Правил.                                                                                                    | 8                             |
|                                                                                                    |                                                                                                    |                               |
| Назад Далее                                                                                                    |                                                                                                    |                               |

Перечень документов для закупок услуг по хранению и транспортировке лекарственных средств и медицинских изделий:

| Наименование                                      | Описание согласно Правилам                                                                                                    | Обязате льность |
|---------------------------------------------------|----------------------------------------------------------------------------------------------------|-----------------|
| Форма объявления                                  |                                                                                                    | нет             |
| Проект договора                                   | Проект договора                                                                                                    | нет             |
| Наименование и объем<br>товара                    | Наименование и объем товара                                                                                                    | нет             |
| Перечень и адреса<br>субъектов<br>здравоохранения | Перечень и адреса субъектов здравоохранения при закупе<br>услуг по хранению и транспортировке                                                                                                    | нет             |
| Выписка о составе<br>участников или<br>акционерах | Выписка об участниках или акционерах, имеющих влияние на<br>принятие исполнительным органом потенциального<br>поставщика решений, их ИИН или БИН, по форме,<br>предусмотренной на веб-портале                                                                                                    | да              |
| Разрешение на<br>фармацевтическую<br>деятельность | Разрешение на фармацевтическую деятельность: на оптовую<br>или розничную реализацию лекарственных средств и (или)<br>уведомление о начале или прекращении деятельности по<br>оптовой или розничной реализации медицинских изделий, а в<br>случае оказания услуги, связанной с хранением,<br>транспортировкой и (или) реализацией наркотических средств<br>и прекурсоров, – разрешение на осуществление деятельности в<br>сфере оборота наркотических средств, психотропных веществ<br>и прекурсоров на территории административно-<br>территориальной единицы, где подлежит оказанию услуга<br>распределительного центра | Да              |
| Ценовое предложение                               | Ценовое предложение                                                                                                    | Да              |
| Гарантийное обеспечени                            | еГарантийное обеспечение                                                                                                    | Да              |

| Справка о               | Справка о зарегистрированных правах на аптечный склад с веб-   | Да     |
|-------------------------|----------------------------------------------------------------|--------|
| зарегистрированных      | портала «электронного правительства», выданную менее, чем за   |        |
| правах на аптечный      | один календарный месяц до даты вскрытия заявки;                |        |
| склад                   |                                                                |        |
| Технический документ на | Технический документ на аптечный склад                         | Да     |
| аптечный склад          |                                                                |        |
| GDP                     | GDP                                                            | Да/Нет |
| Документ,               | Категории транспортных средств: категория 1 – до 1,5 тонн      | Да     |
| подтверждающий          | включительно (вместимостью от 1 до 4 паллетомест), категория   |        |
| наличие                 | 2 – до 5 тонн включительно (вместимостью – от 5 до 10          |        |
| автотранспортных        | паллетомест), категория 3 – до 10 тонн включительно            |        |
| средств разных          | (вместимостью от 11 до 20 паллетомест), категория 4 – более 10 |        |
| категорий, с            | тонн (вместимостью более 21 паллетомест - при закупе услуг по  |        |
| соблюдением             | транспортировке)                                               |        |
| регулируемого           |                                                                |        |
| температурного режима.  |                                                                |        |
| Документ                | Письмо касательно соответствия паллетомест положениям          | Да     |
| подтверждающий          | Правил.                                                        |        |
| соответствие            |                                                                |        |
| паллетомест             |                                                                |        |
|                         |                                                                |        |

Внимание!!! В «Документации» по документу «GDP» Организатор самостоятельно указывает «Обязательность для поставщика» при помощи галочки в чек - боксе. Для закупки ЛС документ «GDP» обязателен для поставщика, для закупки МИ документ «GDP» не обязателен для поставщика, но если Организатор выбрал признак закупки «Транспортировка», то данный признак по обязательности к поставщику не обязателен, вне зависимости от закупа ЛС или МИ.

Документ «Гарантийное обеспечение» имеет шаблон документа, который потенциальный поставщик может использовать, скачав путем нажатия на наименование документа.

| Гарантийное обеспечение                               | 2 |
|-------------------------------------------------------|---|
| Справка о зарегистрированных правах на аптечный склад |   |
| Технический документ на аптечный оклад                | 2 |

На шаге «Подготовка конкурсной документации» Секретарю требуется приложить фа йл по следующим документам «Проекта договора», «Наименование и объем товара», «Перечень и адреса субъектов здравоохранения». Для этого необходимо пройти в соответствующий раздел и прикрепить файл.

Внимание! Объем каждого прикрепляемого вложения не должен превышать 20 мб.

| Зеб-портал закупок Справка - Реестры - Закупен -                    | Добавление документа |         |
|---------------------------------------------------------------------|----------------------|---------|
| Созданне объявления / Список выбранных лотов / Ввод данных по лотам | Прикрепить файл      |         |
| Наименование документов                                             |                      | бязател |
| Проект договора                                                     |                      |         |
| Наименование и объем товара                                         | Сохранить Закрыть    |         |
| Перечень и адреса субъектов здравоохранения                         |                      |         |

После прикрепления формы объявления требуется перейти на шаг далее. Следующим шагом яв ляется предварительный просмотр объявления.

### Предварительный просмотр объявления

На форме предварительного просмотра требуется осуществить проверку информации по закупке и указать сроки начала и окончания приема заявок. Дата начала приема заявок должна быть рабочи м днем в рабочее время с 09:00 до 18:30, интервал между датами начала и окончания приема з аявок должен быть не менее 10 рабочих дней.

| 20                                                                                                    | 375932-1                                                                                     |          | Срок начала приема заявок               | 2020-10-09 16:06:25 |  |
|----------------------------------------------------------------------------------------------------|----------------------------------------------------------------------------------------------|----------|-----------------------------------------|---------------------|--|
| менование объявления                                                                                                    |                                                                                              |          | Срок окончания приема                   |                     |  |
| гус объявления                                                                                                    |                                                                                              |          | заявок                                  |                     |  |
|                                                                                                    | Проект                                                                                       |          |                                         |                     |  |
| цие сведения Лоты                                                                                                    | Документация                                                                                 |          |                                         |                     |  |
|                                                                                                    |                                                                                              |          | Общие сведения                          |                     |  |
| Способ проведения заку                                                                                                    | тки                                                                                          | Конкурс  |                                         |                     |  |
| Вид предмета закупок                                                                                                    |                                                                                              | Услуга   |                                         |                     |  |
| Организатор/Заказчик                                                                                                    |                                                                                              |          |                                         |                     |  |
| Юр. адрес организатора                                                                                                    |                                                                                              | 15 · · · |                                         |                     |  |
| Кол-во лотов в объявлен                                                                                                    | ии                                                                                           | 2        |                                         |                     |  |
| Сумма закупки                                                                                                    |                                                                                              | 2        |                                         |                     |  |
| Признаки                                                                                                    |                                                                                              |          |                                         |                     |  |
|                                                                                                    |                                                                                              |          |                                         |                     |  |
| ФИО представителя                                                                                                    |                                                                                              |          |                                         |                     |  |
| ФИО представителя<br>Должность<br>Контактный телефон                                                                         |                                                                                              |          |                                         |                     |  |
| ФИО представителя<br>Должность<br>Контактный телефон<br>E-Mail                                                               |                                                                                              |          |                                         |                     |  |
| ФИО представителя<br>Должность<br>Контактный телефон<br>E-Mail<br>Банковские реквизиты д                                     | ля обеспечения заявки                                                                        |          |                                         |                     |  |
| ФИО представителя<br>Должность<br>Контактный телефон<br>E-Mail<br>Банковские реквизиты д                                     | ля обеспечения заявки                                                                        |          |                                         |                     |  |
| ФИО представителя<br>Должность<br>Контактный телефон<br>E-Mail<br>Банковские реквизиты д                                     | 1я обеспечения заявки                                                                        | ĸ        | онкурсная комиссия                      |                     |  |
| ФИО представителя<br>Должность<br>Контактный телефон<br>Е-Маі!<br>Банковские реквизиты д                                     | пя обеспечения заявки<br>Роль                                                                | K        | онкурсная комиссия<br>10 члена комиссии |                     |  |
| ФИО представителя<br>Должность<br>Контактный телефон<br>E-Mail<br>Банковские реквизиты д<br>NE n/n<br>1                      | пя обеспечения заявки<br>Роль<br>Секретарь                                                   | K        | онкурсная комиссия<br>10 члена комиссии |                     |  |
| ФИО представителя<br>Должность<br>Контактный телефон<br>E-Mail<br>Банковские реквизиты д<br>Ne n/n<br>1<br>2                 | пя обеспечения заявки<br>Роль<br>Секретарь<br>Председатель.                                  | K<br>PI  | онкурсная комиссия<br>10 члена комиссии |                     |  |
| ФИО представителя<br>Должность<br>Контактный телефон<br>E-Mail<br>Банковские реквизиты д<br>Ne n/n<br>1<br>2<br>3            | пя обеспечения заявки<br>Роль<br>Секретарь<br>Председатель<br>Член комиосии                  | K<br>P   | онкурсная комиссия<br>10 члена комиссии |                     |  |
| ФИО представителя<br>Должность<br>Контактный телефон<br>E-Mail<br>Банковские реквизиты до<br>Ne n/n<br>1<br>2<br>3<br>4      | пя обеспечения заявки<br>Роль<br>Секретарь<br>Предоедатель<br>Член комиссии<br>Член комиссии | K        | онкурсная комиссия<br>10 члена комиссии |                     |  |
| ФИО представителя<br>Должность<br>Контактный телефон<br>E-Mail<br>Банковские реквизиты до<br>Ne n/n<br>1<br>2<br>3<br>4<br>5 | пя обеспечения заявки<br>Роль<br>Секретарь<br>Председатель<br>Член комиссии<br>Член комиссии | K        | онкурсная комиссия<br>10 члена комиссии |                     |  |

Во вкладке «Общие сведения» содержится информация об организаторе, данные о секретаре и состав членов конкурсной комиссии.

Для просмотра информации о лоте необходимо пройти во вкладку Лоты, для просмотра более подробной информации о лоте необходимо нажать на активную ссылку номера лота.

| мер объявл                                   | Бъявления                              |                          | 1                  |                                     | Срок начала приема заявок             | 2020-10-0   | 2020-10-09 16:06:25 |          |                |             |
|----------------------------------------------|----------------------------------------|--------------------------|--------------------|-------------------------------------|---------------------------------------|-------------|---------------------|----------|----------------|-------------|
| Наименование объявления<br>Статус объявления |                                        | kaya 2                   | kaya 2             |                                     | Срок окончания приема заявок          |             |                     |          |                |             |
|                                              |                                        | Проект                   |                    |                                     |                                       |             |                     |          |                |             |
|                                              |                                        | - Internet               |                    |                                     |                                       |             |                     |          |                |             |
| щие сведени                                  | ния Лоты                               | Дохументация             |                    |                                     |                                       |             |                     |          |                |             |
| щие сведени                                  | ния Лоты )                             | Документация.            |                    |                                     | Лоты                                  |             |                     |          |                |             |
| uuve ceedeno<br>Ne n/n                       | ния Лоты )<br>Номер лота               | Документация<br>Заказчик |                    | Наименование                        | Лоты<br>Дополнительная характеристика | Цена за ед. | Кол-во              | Ед. изм. | Плановая сумма | Статус лота |
| Ne n/n                                       | ния Лоты )<br>Номер лота<br>4450027-К1 | Документация<br>Заказчик | New of case of the | Наименование<br>Наименование услуги | Лоты<br>Дополнительная характеристика | Цена за ед. | Кол-во              | Ед. изм. | Плановая сумма | Статус лота |

Для просмотра конкурсной документации необходимо пройти во вкладку Документация. В поле «Требования» указывается способ прикрепления документа: к лоту (требования к лоту) или к заявке в целом (требования к поставщику).

Кнопка «Перейти» в строке с формой объявления предназначена для скачивания прикрепленного секретарем файла.

| Документация                                                                             |         |
|------------------------------------------------------------------------------------------|---------|
| Ізименование документа                                                                   |         |
| Ipoeirt gorosopa                                                                         | Перейти |
| аименование и объем товара                                                               | Перейти |
| аррачень и адраса субъястов здравоохранения                                              | Перейти |
| ыписка о текущем составе участников или акционеров                                       |         |
| азрешения на фармацевтическую деятельность                                               |         |
| зведения об отсутствие налоговой задолженности и другим обязательным платежам            |         |
| іеновое предлажание                                                                      |         |
| арантийное обеспечение                                                                   |         |
| правка о зарегистрированных правах на аптечный склад                                     |         |
| еснический документ на аптечный склад                                                    |         |
| (окумент, подтверждающий наличие на аптечном складе автоматической пожарной сигнализации |         |
| соумент, подтверждающий наличие на аптечном складе автоматической окраной сигнализации   |         |

#### <u>Публикация объявления</u>

Для публикации объявления необходимо нажать на кнопку «Опубликовать» на форме предварительного просмотра объявления. В случае если требуется отредактировать данные необходимо нажать на кнопку «Назад», система возвращает на предыдущий шаг

| предложение                | Да | Требования<br>к лоту |
|----------------------------|----|----------------------|
| Гарантийное<br>обеспечение | Да | Требования<br>к лоту |

В случае успешной публикации, объявлению присваивается статус «Опубликовано». В противном случае система выдает сообщение об ошибке.

| Доступные действия -    |              | Просмотр объявления № 35984   | 0-1                 |
|-------------------------|--------------|-------------------------------|---------------------|
| Номер объявления        | 359840-1     | Дата публикации<br>объявления | 2018-06-25 16:40:21 |
| Наименование объявления | xxxxxxxxx    | Срок начала приема заявок     | 2018-06-26 16:40:09 |
| Статус объявления       | Опубликовано | Срок окончания приема заявок  | 2018-07-17 16:40:13 |
|                         |              |                               |                     |

### Изменение конкурсной комиссии и секретаря

Секретарю, а также Председателю комиссии на форме просмотра объявления доступн о действие «Изменить комиссию».

| Рабочий кабинет 👻 Личны               | ие данные 👻 Профиль участника 👻 | Внешние сервисы 👻             |                     |
|---------------------------------------|---------------------------------|-------------------------------|---------------------|
| Доступные действия 👻                  |                                 | Просмотр объявления № 35984   | 40-1                |
| Изменить комиссию<br>Отменить закупку | 359840-1                        | Дата публикации<br>объявления | 2018-06-25 16:40:21 |
| HUNMENUBURNE UV BABJERNA              | ****                            | Срок начала приема заявок     | 2018-06-26 16:40:09 |
| Статус объявления                     | Опубликовано                    | Срок окончания приема заявок  | 2018-07-17 16:40:13 |

*Примечание:* Председателю комиссии доступно сменить только Секретаря.

После выполнения данного действия на экране отобразится форма изменения конкурс ной комиссии.

|                                            |                                | Изменение конкурской комиссии в объявлении № 375332-1 |
|--------------------------------------------|--------------------------------|-------------------------------------------------------|
|                                            |                                |                                                       |
| Номер решения<br>Дата решения              | ×                              |                                                       |
| Состав комиссии                            |                                |                                                       |
| Секретарь                                  | Parameter Second Control and   |                                                       |
| Предовдатель                               |                                | Изненить                                              |
| Член комиссии                              | care an error development.     | Vavewns X                                             |
| Член комиссии                              | Marcold Marcold Control (1997) | Abrevine X                                            |
| Член комиссии                              | Constant in the second second  | Vibreants ¥                                           |
| Член комиссии                              | Annual contractions            | Konesone X                                            |
|                                            |                                | Добавить члена комосом                                |
|                                            |                                |                                                       |
| Прикрепить файлы                           |                                |                                                       |
| Прикрытить файл                            |                                |                                                       |
| Добаветь файл                              |                                |                                                       |
| Вернуться к объявлению Сохранить изменения |                                |                                                       |

Для изменения члена конкурсной комиссии необходимо нажать на кнопку «Изменить» в строке с тем членом конкурсной комиссии, которого требуется заменить.

Добавление нового члена конкурсной комиссии выполняется с помощью кнопки .

x

Заполнение полей «номер решения», «дата решения» и прикрепление файла (основание изме нения конкурсной комиссии) являются обязательными. Для сохранения изменений необходимо нажать на кнопку «Сохранить изменения».

Внимание! Объем каждого прикрепляемого вложения не должен превышать 20 мб.

**Примечание**: Если голосование еще не завершено, и статус объявления «Рассмотрение заявок»/«Рассмотрение дополнений заявок», система позволяет исключать или добавлять нового члена конкурсной комиссии. В случае если исключенный член конкурсной комиссии проголосовал, Система должна сбрасывать результаты голосования и запрещать данному члену конкурсной комиссии голосовать заново. Если исключенный член комиссии еще не проголосовал, Система должна закрывать доступ для вынесения решения по допуску/отклонению поставщиков.

В случае если голосование завершено, его требуется возобновить.

В случае если добавили нового члена комиссии, Система должна позволять проголосовать данному члену конкурсной комиссии

#### <u>Рассмотрение заявок поставщиков на участие в</u> конкурсе

По наступлению срока окончания приема заявок статус объявления, лотов и заявок меняется «рассмотрение заявок», протокол вскрытия формируется и публикуется системой автоматически. Для просмотра протокола необходимо пройти во вкладку «Протоколы» на форме просмотра объявления. Протокол можно скачать с помощью кнопки «просмотреть протокол».

Членам конкурсной комиссии системой осуществляется автоматическая рассылка уведомлений о необходимости рассмотреть заявки поставщиков. Для перехода в раздел «Уведомления» необходимо открыть меню «Профиль участника».

| Рабочий кабинет 👻 Личные данные 👻 | Профиль участника 👻 | Внешние сервисы 👻 |
|-----------------------------------|---------------------|-------------------|
|                                   | Уведомления         |                   |
| Кабинет пользователя              | Регистрационные дан | ные               |
|                                   | Атрибуты участника  |                   |

Просмотр уведомлений также возможно выполнить, нажав на пиктограмму в виде количе ства поступивших уведомлений в правом верхнем углу страницы. После нажатия на пиктограм му отобразится список последних 5 полученных уведомлений. Для просмотра всех уведо

млений необходимо нажать на ссылку «Все уведомления».

| Портал электронных закупок Справка - Реестры - Закупки -                | Рус Қаз 💄 Ногтев Дмитрий Александрович 🗸                                                                                                    |
|-------------------------------------------------------------------------|----------------------------------------------------------------------------------------------------|
| Рабочий кабинет - Личные данные - Профиль участника - Внешние сервисы - | Уведомление Сегодня, 17:27<br>Опубликовано объявление № 359840-1 Сегодня, 16:40<br>Включение в состав комиссии по объявлению № 359840-1 Сегодня, 16:40<br>Опубликован Протокол вскрытия по объявлению 359820-1 Сегодня, 16:05 |
| Кабинет пользователя                                                    | Уведомление Сегодия, 16:64                                                                                                    |
|                                                                         | Все уведомления                                                                                                    |

Для осуществления поиска объявления, по которому необходимо произвести рассмотрение заявок поставщиков членам конкурсной комиссии необходимо пройти в раздел «Р абочий кабинет» и выбрать пункт «Поиск объявлений (общий).

|    | Рабочий кабинет 👻 Личные д                          | анные 👻 Профиль участника 👻 Внешние сервисы 👻 |
|----|-----------------------------------------------------|-----------------------------------------------|
| Ke | Предметы закупок<br>Создать объявление              |                                               |
|    | Поиск объявлений (общий)                            |                                               |
|    | Мои объявления (организатор<br>Мои заявки на тендер |                                               |

Для рассмотрения представленных документов поставщиками необходимо на форме прос мотра объявления в разделе «Доступные действия» в списке выбрать действие «Просмотреть зая вки».

| Рабочий кабинет 👻 🦷 Л                  | іичные данные 👻 | Профиль участника 👻 | Внешние сервисы 👻              |                           |
|----------------------------------------|-----------------|---------------------|--------------------------------|---------------------------|
| Доступные действия -                   |                 |                     | Просмотр объявления №          | 2 359840-1                |
| Изменить комиссию<br>Посмотреть заявки | 359840-1        |                     | Дата публикации<br>объявления  | 2018-06-25 16:40:21       |
| Наименование объявлени                 | XXXXXXXX        | х                   | Срок начала приема з           | аявок 2018-06-25 17:26:03 |
| Статус объявления                      | Рассмотре       | ение заявок         | Срок окончания приет<br>заявок | 2018-06-25 17:26:11       |

**Примечание:** Просмотр конкурсных заявок доступен Секретарю и членам конкурсной комиссии.

После выбора действия «посмотреть заявки» отобразится список заявок, поданных для у частия.

| Рассмотрение заявок<br>Заявки поставщиков<br>Номер заявки БИН(ИНН)/<br>1565138 XXXXXXX XXXXXXXXXXXXXXXXXXXXXXXXXXXX                                                       | Объявление №:<br>Чаименование объявления:<br>Статус объявления: | 359840-1<br>. <b>XXXXXXXXXXX</b><br>Рассмотрение за | х х       | Срок начала приема заявок:<br>Срок окончания приема заявок: | 2018-06-25 17:26:03<br>2018-06-25 17:26:11 |                        |                        |
|----------------------------------------------------------------------------------------------------|-----------------------------------------------------------------|-----------------------------------------------------|-----------|-------------------------------------------------------------|--------------------------------------------|------------------------|------------------------|
| Номер заявки         БИН(ИНИ)/<br>ИНИ/УТИН         Поставщик         Дата и<br>время         Стат.<br>заяв           1565138         XXXXXXXXXXXXXXXXXXXXXXXXXXXXXXXXXXXX | ассмотрение заявок<br>Заявки поставщиков                        |                                                     |           |                                                             |                                            |                        |                        |
| 1565138         XXXXXXXXXXXXXXXXXXXXXXXXXXXXXXXXXXXX                                                                                                    | Номер заявки                                                    | БИН(ИНН)/<br>ИНН/УПН                                | Поставщик |                                                             |                                            | Дата и<br>время        | Статус<br>заявки       |
| 1565118 2018-06-25 Part                                                                                                    | 1565138                                                         | XXXXXXXX                                            | *****     |                                                             |                                            | 2018-06-25<br>22:03:15 | Рассмотрение<br>заявки |
| 22.34.24 33889                                                                                                    | 1565118                                                         | *****                                               | *****     |                                                             |                                            | 2018-06-25<br>22:34:24 | Рассмотрение<br>заявки |

Для просмотра заявки требуется нажать на активный номер заявки, откроется форма рассмотрения заявок.

| Рассмотрение заявок                 |                                                                           |                         |  |  |  |  |
|-------------------------------------|---------------------------------------------------------------------------|-------------------------|--|--|--|--|
| Общие сведения заявки               |                                                                           |                         |  |  |  |  |
| Номер заявки                        | 1565138                                                                   | Наименование поставщика |  |  |  |  |
| Статус заявки                       | Рассмотрение заявки                                                       | БИН (ИИН/ИНН/УНП)       |  |  |  |  |
| Сведения о поставщике / Лоты для уч | астия в закупке поставщиком. / Документация. / Допуск поставщика по лотам |                         |  |  |  |  |
| Адрес поставщика                    |                                                                           |                         |  |  |  |  |
| Наименование банка                  |                                                                           |                         |  |  |  |  |
| иик                                 |                                                                           |                         |  |  |  |  |
| БИК                                 |                                                                           |                         |  |  |  |  |
| КБе                                 |                                                                           |                         |  |  |  |  |
| Представитель поставщика            |                                                                           |                         |  |  |  |  |
| Контактный телефон                  |                                                                           |                         |  |  |  |  |
| Должность                           |                                                                           |                         |  |  |  |  |
| Вернуться к заявкам                 |                                                                           |                         |  |  |  |  |

Во вкладке «Сведения о поставщике» отображаются реквизиты поставщика и данные о представителе поставщика.

Во вкладке «Лоты для участия в закупке» отображаются лоты, на которые была подана з аявка.

| Сведения о       | зведения о поставщике / <u>Лоты для участия в закупке поставщиком</u> / Документация / Допуск поставщика по лотам               |                                              |                                           |            |                      |                                |                   |                |
|------------------|----------------------------------------------------------------------------------------------------|----------------------------------------------|-------------------------------------------|------------|----------------------|--------------------------------|-------------------|----------------|
| Номер<br>лота    | Наименование лекарственных средств и изделий медицинского назначения<br>(международное непатентованное наименование или состав) | Характеристика                               | Цена выделенная для<br>закупок за единицу | Количество | Единица<br>измерения | Плановая<br>цена за<br>единицу | Плановая<br>сумма | Статус<br>лота |
| 4436327-<br>ТДП2 | Абакавир Ламивудин                                                                                                    | Абакавир+Ламивудин<br>таблетка, 600 мг/300мг | XXXXX                                     | ххх        | ххххх                | XXX                            | xxxxxxx           | Подано         |

В разделе «Документация» находится перечень документов, предоставленных поставщик ом, с возможностью просмотреть и скачать документы.

| Оощие документы по всем лотам                                                            | Выписка о текущем  | составе участников или акционеров 🕢                            |                                 |            |
|------------------------------------------------------------------------------------------|--------------------|----------------------------------------------------------------|---------------------------------|------------|
| 1от № 4442572-ДТ1<br>Јержатель для мочи                                                  | Прикрепленные ф    | райлы                                                          |                                 |            |
| Тот № 4442573-ДТ1<br>Тробирки вакуумные для клинических<br>ссладляваний мони без добавог | Документ нетор     | Организация                                                    | Дата<br>создания                | Подпись    |
| оследования ночи осе дооввок<br>1от № 4442574-ДТ1<br>Ренофибрат (микронизированный)****  | 5.txt              |                                                                | 2019-06-<br>27<br>11:53:25      | Показать   |
|                                                                                          | Лицензия (с прилож | кением) на занятие фармацевтической деятельностью по производ  | цству или оптовой реализации ле | екарственн |
|                                                                                          | средств или медици | неких изделии и (или) уведомление о начале деятельности по опт | овой реализации медицинских и   | зделии 🕕   |
|                                                                                          |                    |                                                                |                                 |            |

Во вкладке «Допуск поставщика по лотам» осуществляется допуск/отклонение заявки.

#### Во вкладке «Допуск поставщика по лотам» осуществляется допуск/отклонение

| Общие документы по всем лотам                                       | Общие документы по всем лотам                                                              |   |
|---------------------------------------------------------------------|--------------------------------------------------------------------------------------------|---|
| Документы по каждому лоту                                           | Соответствие квалификационным требованиям                                                  |   |
| №: 4442573-ДТ1<br>Побили ваклалина для клиницеских исспедова.       | Выписка о составе участников или акционерах                                                | × |
| прооирки вакуумные для клинических исследовании<br>мочи без добавок | Отсутствие налоговой задолженности и другим<br>обязательным платежам                       |   |
|                                                                     | Потенциальный поставщик не является<br>банкротом и не ликвидируется                        | ۲ |
|                                                                     | Потенциальный поставщик не признан недобросовестным                                        | , |
|                                                                     | Потенциальный поставщик не аффилирован с<br>организатором закупа                           | Ť |
|                                                                     | Достоверность информации о соответствии<br>потенциального поставщика требованиям<br>Поавил | ۲ |

Решение членом конкурсной комиссии принимается по общим документам и документам по каждому лоту.

#### К общим документам относятся квалификационные требования.

Для принятия решения требуется в строке с наименованием документа выбрать одно из решений: допущен либо отклонен.

| Сведения о поставщике / Лоты для участия в закупк                   | е поставщиком / Документация / Допуск поставщика по лот              | Tam                 |   |
|---------------------------------------------------------------------|----------------------------------------------------------------------|---------------------|---|
| Общие документы по всем лотам                                       | Общие документы по всем лота                                         | ам                  |   |
| Документы по каждому лоту                                           | Соответствие квалификационным требо                                  |                     |   |
| №: 4442573-ДT1                                                      | Выписка о составе участников или акционерах                          |                     |   |
| просирки вакуумные для клинических исследовании<br>мочи без добавок | Отсутствие налоговой задолженности и другим<br>обязательным платежам | Допущен<br>Отклонен | * |

Справочник оснований для отклонения по общим документам

| N⁰ | Наименование документа                      | Основание отклонения                                                                                                    |
|----|---------------------------------------------|----------------------------------------------------------------------------------------------------|
| 1  | Выписка о составе участников или акционерах |                                                                                                    |
| 2  |                                             | Близкие родственники, супруг (супруга) или свойственники первых<br>руководителей потенциального поставщика и (или)<br>уполномоченного представителя потенциального поставщика<br>обладают правом принимать решение о выборе поставщика либо<br>являются работником единого дистрибьютора в проводимом закупе<br>в нарушение пп.1) п.14 Правил |

|   |                                                                                                    | Руководитель потенциального поставщика, учредитель юридического<br>лица, а также физическое лицо, осуществляющее<br>предпринимательскую деятельность, которые претендуют на участие<br>в закупе, имели отношения, связанные с управлением, учреждением,<br>участием в уставном капитале юридических лиц, включенных в<br>перечень недобросовестных потенциальных поставщиков |
|---|----------------------------------------------------------------------------------------------------|----------------------------------------------------------------------------------------------------|
|   |                                                                                                    | Руководитель потенциального поставщика, претендующий на участие<br>в конкурсе, является осуществляющим предпринимательскую<br>деятельность физическим лицом, включенным в перечень<br>недобросовестных потенциальных поставщиков (поставщиков) в<br>нарушение пп.3) п.14 Правил                                                                                              |
|   |                                                                                                    | Потенциальный поставщик, являющийся физическим лицом,<br>осуществляющий предпринимательскую деятельность,<br>претендующий на участие в конкурсе, является руководителем<br>потенциального поставщика юридического лица, включенного в<br>перечень недобросовестных потенциальных поставщиков<br>(поставщиков) в нарушение пп.4) п.14 Правил                                  |
|   |                                                                                                    | Финансово-хозяйственная деятельность потенциального<br>поставщика или поставщика приостановлена в соответствии с<br>законодательством Республики Казахстан в нарушение пп.5)<br>п.14 Правил                                                                                                    |
|   |                                                                                                    | Потенциальный поставщик состоит в перечне недобросовестных потенциальных поставщиков (поставщиков) в нарушение пп.6) п.14 Правил                                                                                                    |
| 3 | Потенциальный поставщик признан банкротом,<br>объявлена процедура его ликвидации и (или)<br>наличия в перечне недобросовестных поставщиков |                                                                                                    |
| 4 | Соответствие квалификационным требованиям                                                                                                  |                                                                                                    |
| 5 | Сведения об отсутствие налоговой задолженности и<br>другим обязательным платежам                                                           |                                                                                                    |

**Примечание:** При отклонении поставщика в разделе «Общие документы по всем лотам» откло нение происходит автоматически по всем лотам, в которых участвует поставщик. Для принятия решения по каждому лоту требуется нажать на номер лота.

#### К документам по каждому лоту относятся требования согласно Правил.

| цие документы по всем лотам | № 4442575-д11. Пробирки ваку                                                                                                    | умные для клинических исследовании мочи без добавок   |
|-----------------------------|----------------------------------------------------------------------------------------------------|-------------------------------------------------------|
| ументы по каждому лоту      | Характеристика: 9,5 мл<br>Цена выделенная для закупок за единицу, тенге: 35.08<br>Единица измерения: штука                                            |                                                       |
| 42573-ДТ1                   | Требования к ЛС и МИ                                                                                                    |                                                       |
| и без добавок               | Разрешение на фармацевтическую деятельность                                                                                                    |                                                       |
|                             | Разрешение на ввоз незарегистрированного<br>лекарственного средства/медицинского изделия                                                              |                                                       |
|                             | Соблюдение патентных и иных прав или притязаний третьих лиц                                                                                           |                                                       |
|                             | Аффилированность с другим потенциальным поставщиком                                                                                                   |                                                       |
|                             | Соответствие ценового предложения предельной<br>цене<br>соответствие ликарственного средства/<br>медицинского изделия условиям объявления             |                                                       |
|                             | Регистрация лекарственного средства/<br>медицинского изделия                                                                                          |                                                       |
|                             | Подтверждение ввоза или производства<br>лекарственного средства/медицинского изделия<br>до истечения срока действия регистрационного<br>удостоверения |                                                       |
|                             | Гарантийное обеспечение                                                                                                    |                                                       |
|                             | GMP                                                                                                    |                                                       |
|                             | ОТП и/или производители государств-членов<br>Евразийского экономического союза                                                                        | Возможно заключение долгосрочного договора поставки 🖂 |

Справочник оснований для отклонения по документам каждого лота

| N⁰ |                                                                    | Основание  |
|----|--------------------------------------------------------------------|------------|
|    | Наименование документа                                             | отклонения |
| 1  | Разрешение на фармацевтическую деятельность                        |            |
| 2  | Гарантийное обеспечение                                            |            |
| 3  | Справку о зарегистрированных правах на аптечный склад              |            |
| 4  | Технический документ на аптечный склад                             |            |
|    | Документ, подтверждающий наличие на аптечном складе автоматической |            |
| 5  | пожарной сигнализации                                              |            |
|    | Документ, подтверждающий наличие на аптечном складе автоматической |            |
| 6  | охраной сигнализации                                               |            |
| 7  | Документ, подтверждающий наличие автотранспортных средств          |            |

После принятия решения по всем документам в разделе члену комиссии необходимо нажать на кнопку «Сохранить».

|                            | Сохранить |  |  |
|----------------------------|-----------|--|--|
| Гопосовать Вернуться назад |           |  |  |

После сохранения решения, разделу присваивается признак «Без замечаний» либо «Замечание при рассмотрении заявок.

| Замечание при рассмотрении заявок |           |  |  |  |  |
|-----------------------------------|-----------|--|--|--|--|
| Документы по каждому лоту         |           |  |  |  |  |
| 0: 44                             | 42573-ЛТ1 |  |  |  |  |
|                                   | -2010 ATT |  |  |  |  |

После принятия решения по общим документам и документам по каждому лоту члену конк урсной комиссии необходимо нажать на кнопку «голосовать».

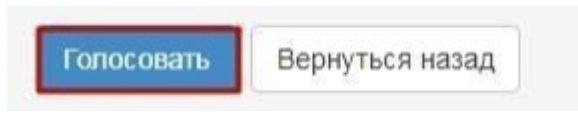

Проголосовав член конкурсной комиссии, может изменить принятое решение с по мощью кнопки «Отозвать голос» на форме допуска поставщика по лотам до завершения го лосования. Завершение голосования осуществляет секретарь закупки при наличии кв орума по голосованию.

**Примечание!** Кворум достигается при наличии большинства голосов членов конкурсной комиссии по всем заявкам и по всем лотам.

#### Контроль за рассмотрением заявок

Секретарю на форме просмотра объявления со статусом «Рассмотрение заявок»/«Рассм отрение дополнений заявок» доступен функционал отслеживания хода голосования. Для использования данного функционала необходимо в разделе «Доступные действия» выб рать пункт «Просмотреть заявки».

| Доступные действия -   | Просмотр объявления № 359840-1 |                           |                     |  |  |
|------------------------|--------------------------------|---------------------------|---------------------|--|--|
| Изменить комиссию      |                                |                           |                     |  |  |
| Посмотреть заявки      | 359840-1                       | Дата публикации           | 2018-06-25 16:40:21 |  |  |
| Отменить закупку       |                                | оовясния                  |                     |  |  |
| HUNMENDOUNNE OVENENENN | XXXXXXXX                       | Срок начала приема заявок | 2018-06-25 17:26:03 |  |  |
|                        |                                |                           |                     |  |  |
| Статус объявления      | Рассмотрение заявок            | заявок                    | 2018-06-25 17:26:11 |  |  |

#### Системой отобразится форма рассмотрения заяво

|              | KONTOOL LOUGODONNA    | Заполициие прицых с запрогах техлариой усмиссии |                            |                       |
|--------------|-----------------------|-------------------------------------------------|----------------------------|-----------------------|
|              | ton pone tonocobarrin | заполнение данных о запросах телдерной коннески |                            |                       |
| Номер заявки | БИН(ИНН)/<br>ИНН/УПН  | Поставщик                                       | Дата и<br>время            | Статус<br>заявки      |
| 1565138      | XXXXXXXXXX            | 200000000000000000000000000000000000000         | 2018-06-<br>25<br>22:03:15 | Рассмотрени<br>заявки |
| 565118       | XXXXXXXXX             | XXXXXXXXXXXXXXXXXXXXXXXXXXXXXXXXXXXXXX          | 2018-06-<br>25<br>22'34'24 | Рассмотрени<br>заявки |

#### Вернуться к объявлению

Общие сведения объявления

Для просмотра информации о заявке (документация, сведения о поставщике, лоты для участия, допуск поставщика по лотам) поставщика необходимо нажать на активный номер заявки.

|    | T7                                                                                                    |                  | ~                                                       |               |                                               |
|----|----------------------------------------------------------------------------------------------------|------------------|---------------------------------------------------------|---------------|-----------------------------------------------|
| ы. | $n_{1} n_{2} n_{1} n_{1$ |                  | 0 T O D D D U U D D T O T O T O T O T O T O T O T O T O | CHIICOV HOTOD | $\pi \alpha$ $\gamma \gamma v v \pi v \alpha$ |
| ப  |                                                                                                    | иль голосования» | отооламается                                            |               | HU JANVINE.                                   |
|    | P                                                                                                    |                  |                                                         |               |                                               |

| Объявление №:                                            | 359840-1                           | Срок начала приема заявок:       | 2018-06-25 17:26:03 |  |
|----------------------------------------------------------|------------------------------------|----------------------------------|---------------------|--|
| Наименование объявления:                                 | xxxxxxxx                           | Срок окончания приема<br>заявок: | 2018-06-25 17:26:11 |  |
| Статус объявления:                                       | Рассмотрение заявок                |                                  |                     |  |
| Рассмотрение заявок Заявки поставщиков                   | троль голосования Заполнение данны | іх о запросах тендерной комиссии |                     |  |
| Голосование по допуску поставщиков по лоту №4436327-ТДП2 |                                    |                                  |                     |  |
| Вернуться к объявлению                                   |                                    |                                  |                     |  |

Для просмотра результатов голосования членов конкурсной комиссии

необходимо нажать на наименование лота. Отобразится список поставщиков, подавших заявки

Поле «Решение» может содержать следующие значения:

- **Кворум достигнут** – если проголосовало большинство членов конкурсной комисс ии (при этом обязательно Председатель комиссии) за все заявки поставщиков по лоту, в которо м они участвуют.

- Допущен/Отклонен голосование закрыто;
   Допущен выводится в случае допуска поставщика большинством голосов.
   Отклонен выводится в случае отклонения поставщика большинством голосов по несоо тветствию квалификационным требованиям или требованиям к лоту;
- Нет кворума голосование начато, кворум по голосованию не достигнут.

Поле «**За**» – содержит сведения о количестве членов конкурсной комиссии, допусти вшие потенциального поставщика к участию в закупке по лоту, на который он подал заявку.

Поле «**Против**» – содержит сведения о количестве членов конкурсной комиссии, не допустивши х потенциального поставщика к участию в закупке по лоту, на который он подал заявку.

Поле «**Не голосовал**» – содержит сведения о количестве членов комиссии, не принявших решен ие по допуску/отклонению поставщика к участию в закупке по лоту, на который он подал заявку .

Для просмотра результатов голосования по каждому члену конкурсной комиссии необх одимо нажать на наименование поставщика на форме рассмотрения заявок, затем на наименовани е лота. Отобразится следующее окно.

| ведения о поставщике / Лоты для участия в з | акупке поставщиком / Док | ументация / Допуск | поставщика по лотам                                                                      |
|---------------------------------------------|--------------------------|--------------------|------------------------------------------------------------------------------------------|
| омер лота: 4450578-К1<br>аименование:       | -                        |                    |                                                                                          |
| Член комиссии                               | Роль                     | Статус             | Причина отклонения                                                                       |
| and the second second second second         | Председатель             | Отклонен           | Документы для рассмотрения заявок по лотам<br>Документы для рассмотрения заявок (общие). |
|                                             | Член комиссии            | Не голосовал       |                                                                                          |
| representation (in the contraction)         | Член комиссии            | Не голосовал       |                                                                                          |
| inclusion of a first particular (see        | Член комиссии            | Не голосовал       |                                                                                          |
|                                             | Илен комиссии            | Не голосовал       |                                                                                          |

Нажав на причину отклонения, можно увидеть, по каким документам выявлено несоотве тствие, и обоснование отклонения.

Обоснование отклонения

| Требования                                            | Обоснование |
|-------------------------------------------------------|-------------|
| Документы для рассмотрения заявок по лотам            |             |
| Справка о зарегистрированных правах на аптечный склад | Same?       |
| Документы для рассмотрения заявок (общие)             |             |
| Выписка о текущем составе участников или акционеров   | 10000       |

Закрыть

При наличии кворума голосов по допуску/отклонению поставщиков по лоту Секретарю ко нкурсной комиссии на форме «Контроль за рассмотрением поставщиков» становится дост упным кнопка «Завершить голосование».

| Рассмотрение заявок                            |                                               |                                                 |  |  |  |
|------------------------------------------------|-----------------------------------------------|-------------------------------------------------|--|--|--|
| Заявки поставщиков                             | Контроль голосования                          | Заполнение данных о запросах тендерной комиссии |  |  |  |
| Голосование по до                              | Голосование по допуску поставщиков по лоту №1 |                                                 |  |  |  |
| Голосование по допуску поставщиков по лоту № 2 |                                               |                                                 |  |  |  |
| Завершить голосован                            | ие                                            |                                                 |  |  |  |

**Примечание**: В случае возникновения спорных вопросов, решающим признается голос Председателя комиссии.

**Внимание!** Заявка Поставщика признается не соответствующей требованиям только в случа е наличия кворума по отклонению, т.е. решение по отклонению на основании определенного до кумента должно быть принято большинством из членов комиссии. Таким образом, если члены ком иссии отклонят поставщика, но при этом примут разные решения по документам (выбраны разны е документы для отклонения), Система не произведет отклонение в виду отсутствия кворума.

После завершения голосования Секретарю, в случае необходимости, доступно воз обновить голосование.

| Рассмотрение заявок  |                                                                                         |                                      |  |
|----------------------|-----------------------------------------------------------------------------------------|--------------------------------------|--|
| Заявки поставщиков   | Заявки поставщиков Контроль голосования Заполнение данных о запросах тендерной комиссии |                                      |  |
| Голосование по до    | Голосование по допуску поставщиков по лоту №4436327-ТДП2                                |                                      |  |
| Возобновить голосова | ние Сформировать пр                                                                     | отокол предварительного рассмотрения |  |

В случае если по результатам голосования по закупке имеются отклоненная (-ые) заявка (-и ), на форме контроля голосования по завершению будет доступна кнопка «Сформировать протокол предварительного допуска».

**Примечание:** в случае соответствия конкурсной заявки потенциальных поставщиков квалификационным требованиям и требованиям Правил, протокол предварител ьного рассмотрения конкурсных заявок не оформляется.

## <u>Формирование протокола предварительного</u> <u>рассмотрения</u>

В случае если в конкурсе один и более потенциальных поставщиков были не допущены , после завершения голосования Секретарю конкурсной комиссии в списке действий необходим о выбрать «Сформировать протокол предварительного рассмотрения».

| Доступные действия -                  |                          | Просмотр объявления № 359840-1  |                     |  |
|---------------------------------------|--------------------------|---------------------------------|---------------------|--|
| Сформировать протокол г               | предварительного допуска |                                 |                     |  |
| Посмотреть заявки<br>Отменить закупку |                          | Дата публикации<br>объявления   | 2018-06-25 16:40:21 |  |
|                                       |                          |                                 |                     |  |
| TINNMENDEANNE OU BABIENNA             |                          | Срок начала приема заявок       | 2018-06-25 17:26:03 |  |
| Статус объявления                     | Рассмотрение заявок      | Срок окончания приема<br>заявок | 2018-06-25 17:26:11 |  |

**Примечание:** данная кнопка также доступна на форме рассмотрения заявок, во вкладке «Контроль голосования». Для перехода на форму «Рассмотрение заявок» необходимо выбрать в доступных действиях «Просмотреть заявки».

| Рассмотрение заявок                                                         |                      |                                                 |  |
|-----------------------------------------------------------------------------|----------------------|-------------------------------------------------|--|
| Заявки поставщиков                                                          | Контроль голосования | Заполнение данных о запросах тендерной комиссии |  |
| Голосование по допуску поставщиков по лоту №4436327-ТДП2                    |                      |                                                 |  |
| Возобновить голосование Сформировать протокол предварительного рассмотрения |                      |                                                 |  |

В результате система сформирует протокол предварительного рассмотрения.

После формирования протокола предварительного рассмотрения статус заявок, лота и объявления поменяется на «Формирование протокола предрассмотрения».

## <u>Подписание протокола предварительного рассмотрения</u> <u>членами комиссии</u>

После формирования протокола предварительного рассмотрения секретарю необходимо скачать и проверить протокол на корректность данных.

| ротокол предварительного рассмотрения           |                                     |  |
|-------------------------------------------------|-------------------------------------|--|
| Подпись протокола предварительного рассмотрения | protocol-pred-359840.html Подписать |  |
| Экспертное заключение                           | Прикрепить файл                     |  |
| Возобновить голосование Сохранить               |                                     |  |

Секретарь на форме протокола предварительного рассмотрения может прикрепить экспертн ое заключение, при наличии.

В случае необходимости внести поправки в протокол предварительного рассмотрения следу ет нажать на кнопку «возобновить голосование».

**Примечание:** Возобновление голосования доступно только до публикации протокола предва рительного рассмотрения.

В случае если протокол корректен, его следует подписать.

Внимание! После подписания секретарю требуется нажать на кнопку «Сохранить».

Система отобразит форму контроля за кворумом подписей протокола.

| пертное заключение                                                    |                 |  |
|-----------------------------------------------------------------------|-----------------|--|
| Прикрепить файл                                                       |                 |  |
|                                                                       |                 |  |
| ахранить                                                              |                 |  |
| опь: Терага/Председатель                                              |                 |  |
| атус протокола: Не подписан                                           |                 |  |
| DNO:                                                                  |                 |  |
| Эрганизация:                                                          | THE REPORT OF   |  |
| ]ата создания:                                                        |                 |  |
| Тодлись протокола:                                                    |                 |  |
| Сертификат:                                                           | Открытый ключ   |  |
| Іричина отсутствия подлиси:                                           | Прикрепить файл |  |
|                                                                       |                 |  |
| оль: Тераға орынбасары/Заместитель пр<br>гатус протокола: Не подписан | ндсядателя      |  |
| аль: МушеАілен комиссии<br>гатус протокола: Не подписан               |                 |  |
|                                                                       |                 |  |

**Примечание:** кворум подписей достигается при наличии большинства подписей членов к онкурсной комиссии.

В случае если кто-либо из членов конкурсной комиссии отсутствует, секретарь перед публикацией протокола должен прикрепить файл, подтверждающий отсутствие данн ого члена комиссии.

После подписания протокола секретарем членам конкурсной комиссии осуществляется рассылка уведомления о необходимости подписания протокола.

**Примечание:** При этом пока протокол не подпишет Секретарь, членам конкурсной комиссии подписание будет не доступно.

Перед подписанием протокола предварительного рассмотрения необходимо проверить до кумент на корректность. Подписав документ электронной цифровой подписью, Вы подтвержда ете целостность и подлинность электронного документа.

| Протокол предварительного рассмотрения                                                        |                                                                            |
|-----------------------------------------------------------------------------------------------|----------------------------------------------------------------------------|
| 🛓 Просмотреть протокоп                                                                        | Нажав на кнопку "Просмотреть протокоп" Вы получите сформированный документ |
| Организация<br>ФИО<br>Подпись протокола                                                       | XXXXXXXXXXXXXX<br>XXXXXXXXXXXX<br>protocol-pred-355940 html Trggmecatu     |
| Прикрепить документ -<br>особое миение<br>(ссли чекомисси не солясен<br>с иготами голосовник) | Прикрепять файл                                                            |
| Сахранить                                                                                     |                                                                            |

**Примечание:** В случае несогласия с решением комиссии, любой член данной комиссии имеет право на особое мнение, которое прилагается к протоколу предварительного рассмотрения.

#### Публикация протокола предварительного рассмотрения

После подписания протокола предварительного рассмотрения система проверяет на личие кворума, и, если кворум присутствует, секретарю закупки становиться доступным действи е «Опубликовать протокол предварительного рассмотрения».

| ротокол предварительного рассмотрения                                 |                                                         |                                           |              |
|-----------------------------------------------------------------------|---------------------------------------------------------|-------------------------------------------|--------------|
| <b>±</b> Просмотреть протокол Нажав на кнопку "Пр                     | осмотреть протокол" Вы получите сформированный документ |                                           |              |
| Экспертное заключение                                                 |                                                         |                                           |              |
| Прикрепить файл                                                       |                                                         |                                           |              |
|                                                                       |                                                         |                                           |              |
| Сохранить                                                             |                                                         |                                           |              |
| Роль: Тераға/Председатель<br>Статус протокола: Подписан               |                                                         |                                           |              |
| Роль: Тераға орынбасары/Заместитель пре<br>Статус протокола: Подписан | эдседателя                                              |                                           |              |
| Роль: Мүше/Член комиссии<br>Статус протокола: Не подписан             |                                                         |                                           |              |
| ФИО:                                                                  | xxxxxxxxxxxxxxx                                         |                                           |              |
| Организация:                                                          | *****                                                   |                                           |              |
| Дата создания:                                                        |                                                         |                                           |              |
| Подпись протокола:                                                    |                                                         |                                           |              |
| Сертификат:                                                           | Открытый ключ                                           |                                           |              |
| Причина отсутствия подписи:                                           | xxxxxxxx                                                | Проверка АV: 🖋 Угроз не обнаружено        |              |
|                                                                       |                                                         | Проверка ЭЦП: 🏈 Проверки успешно пройдены | Удалить файл |
|                                                                       |                                                         |                                           |              |
| Кворум достигнут                                                      |                                                         |                                           |              |
| Опубликовать протокол предварительного расси                          | мотрения Возобновить голосование                        |                                           |              |

По нажатию кнопки «Опубликовать протокол предварительного рассмотрения» системой просчитываются даты начала и окончания приема дополнений заявок.

| Расчет времени начала/окончания приема заявок                |                     |
|--------------------------------------------------------------|---------------------|
| Срок начала повторного предоставления (дополнения) заявок    | 2018-06-26 15:04:09 |
| Срок окончания повторного предоставления (дополнения) заявок | 2018-06-29 15:04:09 |
| Отменить Подтвердить                                         |                     |

В случае подтверждения будет осуществлена публикация протокола предварительного рассмотрения с автоматической рассылкой уведомления отклоненным поставщикам о необходи мости дополнить заявку. Статус объявления и лота поменяется на «Опубликовано (дополнение зая вок)».

| Доступные действия -    |                                  | Просмотр объявления № 3598                 | 40-1                                 |
|-------------------------|----------------------------------|--------------------------------------------|--------------------------------------|
| Номер объявления        | 359840-1                         | Дата публикации<br>объявления              | 2018-06-25 16:40:21                  |
| Наименование объявления | XXXXXXXXX                        | Срок начала приема заявок                  | 2018-06-25 17:26:03                  |
| Статус объявления       | Опубликовано (дополнение заявок) | Срок окончания приема<br>заявок            | 2018-06-25 17:26:11                  |
|                         |                                  | Срок начала приема<br>дополнения заявок    | 2018-06-26 15:04:09                  |
|                         |                                  | Срок окончания приема<br>дополнения заявок | 2018-06-29 15:04:09                  |
|                         |                                  | Оставшееся время                           | 2 Дня, 23 Часа, 51 Минута, 2 Секунды |

#### Повторное рассмотрение заявок на участие в аукционе

При наступлении срока окончания приема дополнений членам конкурсной коми ссии доступны действия по повторному рассмотрению заявок поставщиков («Просмотреть заявки»). Функционал рассмотрения дополнений аналогичен функционалу рассмотрения заявок (см. раздел 1.9).

| оступные действия -                    |                                | Просмотр объявления № 35984                | 0-1                 |
|----------------------------------------|--------------------------------|--------------------------------------------|---------------------|
| Изменить комиссию<br>Посмотреть заявки | 359840-1                       | Дата публикации<br>объявления              | 2018-06-25 16:40:21 |
| Наименование объявления                | xxxxxxxxxxxx                   | Срок начала приема заявок                  | 2018-06-25 17:26:03 |
| Статус объявления                      | Рассмотрение дополнений заявок | Срок окончания приема<br>заявок            | 2018-06-25 17:26:11 |
|                                        |                                | Срок начала приема<br>дополнения заявок    | 2018-06-26 15:04:09 |
|                                        |                                | Срок окончания приема<br>дополнения заявок | 2018-06-26 16:54:01 |

**Внимание!** Повторное рассмотрение не осуществляется в случае отсутствия поданных д ополнений.

На повторном рассмотрении имеется возможность изменить первоначальное решение.

**Примечание**: во вкладке «Документация» отображается полная документация с учетом дополнений, во вкладке «Документация (для повторного рассмотрения) отображают ся документы, по которым производилось отклонение членами конкурсной комиссии (зеленым цветом выделены дополнения, красным первоначальные документы).

| от № 4436327-ТДП2 | Гарантийное письмо о соответствии маркировки, потребительской упаковки и инструкции по их применению |
|-------------------|----------------------------------------------------------------------------------------------------|
| бакавир Ламивудин | (Дополненные) 🚺                                                                                      |
|                   |                                                                                                    |
|                   | Гарантийное письмо о соответствии маркировки, потребительской упаковки и инструкции по их применению |
|                   | (Отоненные)                                                                                          |
|                   |                                                                                                    |
|                   | Гарантийное обеспечение (Дополненные) 🕗                                                              |
|                   |                                                                                                    |
|                   | Гарантийное обеспечение (Отклоненные) (1)                                                            |
|                   |                                                                                                    |

Вернуться к объявлению

Для завершения рассмотрения дополнений Секретарю необходимо провести контроль г олосования (см. раздел 1.10).

#### Формирование протокола допуска

После завершения повторного голосования Секретарю в списке доступных действий будет доступно действие «Сформировать протокол допуска».

| Сформировать протокол допуска |               |  |
|-------------------------------|---------------|--|
| Посмотреть заявки             | 359840-1      |  |
| Отменить закупку              |               |  |
| аименование ооъявления        | XXXXXXXXXXXXX |  |

Также данное действие доступно на форме контроля голосования.

| Рассмотрение зая     | ВОК                    |                                                 |
|----------------------|------------------------|-------------------------------------------------|
| Заявки поставщиков   | Контроль голосования   | Заполнение данных о запросах тендерной комиссии |
| Голосование по до    | пуску поставщиков по л | юту №4436327-ТДП2                               |
| Возобновить голосова | ание Сформировать пр   | отокол допуска                                  |

Сформированный протокол допуска необходимо подписать Секретарем, а затем нажать на кнопку «Сохранить».

| Протокол допуска            |                       |
|-----------------------------|-----------------------|
| Просмотреть протокол        |                       |
| Подпись протокола допуска   | auction_pd_359840.pdf |
| Файл экспертного заключения | Прикрепить файл       |

## Подписание протокола допуска членами комиссии

Членам конкурсной комиссии приходит уведомление в личный кабинет о необхо димости подписать протокол допуска. Для ознакомления и подписания протокола допуска необх одимо пройти на форму просмотра объявления во вкладку «Протоколы».

| Протокол допуска     |                 |  |
|----------------------|-----------------|--|
| Просмотреть протокоп |                 |  |
|                      |                 |  |
| Организация          | XXXXXXXXXXXXXXX |  |
|                      |                 |  |

## Публикация протокола допуска

После достижения кворума по подписанию у Секретаря на форме просмотра объявления во вкладке «Протоколы» отобразится кнопка «Опубликовать протокол допуска».

| Кворум достигнут                           |
|--------------------------------------------|
| Опубликовать протокол допуска              |
|                                            |
| Общие сведения Лоты Документация Протоколы |
| Протокол вскрытия                          |
| <b>±</b> Просмотреть протокол              |
| Протокол допуска                           |
| <b>±</b> Просмотреть протокол              |
| <b>±</b> . Просмотреть приложение          |

Объявлению присваивается статус «Опубликовано (ожидание проведения аукциона)» до начала аукционных торгов.

| Доступные действия -    |                                             | Просмотр объявления № 360061     | -1                  |
|-------------------------|---------------------------------------------|----------------------------------|---------------------|
| Номер объявления        | 360061-1                                    | Дата публикации объявления       | 2018-06-26 20:25:23 |
| Наименование объявления | ****                                        | Срок начала приема заявок        | 2018-06-26 20:24:14 |
| Статус объявления       | Опубликовано (ожидание проведения аукциона) | Срок окончания приема заявок     | 2018-06-27 09:51:23 |
|                         |                                             | Дата начала проведения<br>торгов | 2018-07-02 10:00:00 |

Днем проведения аукциона является рабочий день, следующий после истечения двух раб очих дней, с даты публикации протокола допуска. Время начала аукциона определяется авто матически в 10:00 часов по времени города Нур-Султан.

## Проведение аукционных торгов

По наступлению даты и времени начала аукционных торгов объявлению присв аивается статус «Опубликовано (проведение аукциона)», секретарь и члены конкурсной комиссии могут просматривать ход аукциона. Для этого требуется на форме просмотра объяв ления выбрать действие «проведение торгов».

| 360061-1                                                                    |
|-----------------------------------------------------------------------------|
|                                                                             |
| Объявление о проведении тендера с использованием двухэтапных процедур на 2( |
|                                                                             |
|                                                                             |

#### Система отобразит список аукционов по объявлению.

| Спис          | Список моих аукционов в объявлении №360061-1 |         |                                 |                                    |                                           |         |  |  |  |
|---------------|----------------------------------------------|---------|---------------------------------|------------------------------------|-------------------------------------------|---------|--|--|--|
| Номер<br>лота | Наименование                                 | Статус  | Дата и время<br>начала аукциона | Дата и время<br>окончания аукциона | Лучшая цена                               | Перейти |  |  |  |
| Лот<br>№1     | Лопинавир<br>Ритонавир                       | Начался | 2018-06-27<br>12:34:49          | 2018-07-02 12:00:00                | XXXX<br>XXXXXXXXXXXXXXXXXXXXXXXXXXXXXXXX  | Перейти |  |  |  |
| Лот<br>№1     | Абакавир<br>Ламивудин                        | Начался | 2018-06-27<br>12:34:49          | 2018-07-02 12:00:00                | XXXXX<br>XXXXXXXXXXXXXXXXXXXXXXXXXXXXXXXX | Перейти |  |  |  |

Для перехода к форме просмотра проведения аукциона по лоту требуется нажать на кн опку «перейти».

|                         |              | 4               | to okohd  |                              | :54                        |                       |                            | 101 NR 1 - 110        | пинавир питонавир                                            |  |
|-------------------------|--------------|-----------------|-----------|------------------------------|----------------------------|-----------------------|----------------------------|-----------------------|--------------------------------------------------------------|--|
| нформация о             | лоте         |                 |           | Лот №1 - Лопинавир Ритонавир |                            |                       |                            | Howep                 | 360061-1                                                     |  |
| анмнышан старто         | ean uen      | за единици      |           | 155.00 tr.                   |                            |                       |                            | Наименование          | Обълаление о проведении тендера с                            |  |
| оспеднее поданно        | e npegno     | diversion of    |           | 130.20 m                     |                            |                       |                            | объявления            | использованием двухаталных процедур на 2017<br>год. (2 лота) |  |
| JURIAS                  |              |                 |           | 9 429 064 00 Tr              |                            |                       |                            | Crarys.               | Опубликовано (проевдение аухциона)                           |  |
| SCTOBLESS               |              |                 |           | Поставщик №1                 |                            |                       |                            | Дата                  | 2018-06-26 20:25:23                                          |  |
| ата подачи цены         |              |                 |           | 2018-05-27 13:00:10          |                            |                       |                            | публикации            |                                                              |  |
|                         |              |                 |           |                              |                            |                       |                            | Дата начала<br>торгов | 2018-06-27 12:34:49                                          |  |
|                         |              |                 |           |                              |                            |                       |                            | Организатор           | And the second second second second                          |  |
| писок моих а            | укцио        | 40B             |           |                              |                            |                       |                            | Количество            | 72420                                                        |  |
|                         | -            | Дата и<br>время | Пучшая    |                              |                            | CT                    | пус                        | Единица<br>измерения  | Десять таблеток                                              |  |
|                         | nota         | окончания       | U.OHE     | Потенциальный победитель     |                            | TOS                   | ros                        | Шена за               | 186.85 m                                                     |  |
| Not state by some       | TIOT         | 2018-07-02      | 130.20    |                              |                            |                       | BAL LODER                  | ethewrth.             |                                                              |  |
|                         | (Jan 1       | 12.00.00        | <u></u>   |                              |                            |                       |                            | Сумма                 | 13 531 677.00 #                                              |  |
| Mon group out styrages. | flot         | 2018-07-02      | 944.00    |                              |                            |                       | аут торга                  |                       |                                                              |  |
|                         | 1401         | 12.00.00        | 11.       |                              |                            |                       |                            |                       | Вернуться к объявления                                       |  |
| Список мони аук         | upro+iq8     |                 |           |                              |                            |                       |                            | Список учас           | тников аукциона                                              |  |
| стория подач            | и цен        | овых предл      | пожений   | i i                          |                            |                       |                            | 1                     | Поставщик №1                                                 |  |
| е<br>редложения П       | оставщ       |                 |           |                              | Цена за<br>единицу         | Сумма                 | Дата и<br>премя<br>подачи  |                       |                                                              |  |
|                         | По           | ставщ           | ик №      | 21                           | 130.20 11                  | 9 429<br>064.00<br>Tr | 2018-<br>06-27<br>13:00:10 | 2                     | Поставщик №2                                                 |  |
| Поставщик №2            |              |                 | 147.25 tr | 10 663<br>845 00<br>17       | 2018-<br>05-27<br>12:59:29 |                       |                            |                       |                                                              |  |
|                         | Поставщик №2 |                 |           |                              |                            |                       |                            |                       |                                                              |  |

На форме просмотра торгов в поле «История подачи ценовых предложений ото бражается ход торгов в режиме реального времени.

**Внимание!** Торги начинаются одновременно по всем лотам в 10:00 по времени города Ну p-Султан.

В аукционе участвуют допущенные потенциальные поставщики.

Аукцион проводится путем снижения первичного ценового предложения, начиная с наиме ньшего первичного ценового предложения потенциального поставщика (стартовой цены) на шаг а укциона. Веб-портал не позволяет потенциальному поставщику подать ценовое предложение с уменьшением цены менее, чем шаг аукциона.

Шаг аукциона в части снижения цены составляет не менее половины процента (0,5) от наи меньшей стартовой цены участника аукциона.

В случае, если потенциальными поставщиками были предложены одинаковые первичные це новые предложения, наименьшим первичным ценовым предложением признается первичное ценов ое предложение, поступившее ранее других первичных ценовых предложений.

Внимание! Время на подачу ценового предложения во время аукциона составляет тридцать минут с момента начала аукциона или подачи очередного ценового предложения конкурента, таким образом Система продлевает каждый раз аукцион на 30 минут после очередного поданного предложения. Общее количество продлений сроков завершения аукционных торгов не ограничено, также не ограничено количество подачи ЦП одним участником, при этом один участник аукциона не может подавать ценовое предложение ниже, чем текущее минимальное ценовое предложение, в случае, если такое ценовое предложение подано этим же участником аукциона.

Если в течение последних 30 минут с момента подачи последнего ценового предложения не поступило ни одного ценового предложения о более низкой цене товара, аукцион на понижение за вершается.

При завершении торга по одному из лотов Система должна присваивать статус данному лот у «Торг завершен». При этом торги по другим лотам должны продолжаться.

Веб–портал закупок автоматически определяет победителя аукциона, предложившего наиме ньшее ценовое предложение по итогам аукциона.

Внимание! Второй победитель определяется среди фактически принявших участие в аукци оне и снизивших цену хотя бы на один шаг, таким образом, если второй победитель

не принимал участие в аукционных торгах, то в протоколе итогов он как второй победитель не ото бражается.

В случае, если в течение тридцати минут после начала проведения аукциона ни один из участ ников аукциона не подал ценового предложения на понижение стартовой цены, аукцион по данном у лоту завершается и победителем аукциона признается потенциальный поставщик, чье ценовое пре дложение было принято за стартовую цену аукциону по лоту.

После завершения аукциона по всем лотам статус объявления меняется на «Завершено», про токол итогов формируется и публикуется системой автоматически.

Примечание: Закуп способом конкурса или его какой-либо лот признаются несостоявшимися по одному из следующих оснований:

1) отсутствие представленных конкурсных заявок; 2) не допущен ни один потенциальный поставщик.

| Доступные действия - Просмотр объявления № 360060-1 |                              |                        |                             |                     |                  |  |  |
|-----------------------------------------------------|------------------------------|------------------------|-----------------------------|---------------------|------------------|--|--|
| Номер объявления                                    | 360060-1                     | Д                      | ата публикации объявления   | 2018-06-26 21:01:03 |                  |  |  |
| Наименование объя                                   | Объявление о проведении тенд | ера с использованием С | рок начала приема заявок    | 2018-06-26 20:46:24 |                  |  |  |
| Статус объявления                                   | Завершено                    | c                      | рок окончания приема заявок | 2018-06-26 21:17:30 |                  |  |  |
| Общие сведения Л<br>Протокол вскрытия               | аты Документация Протоколы   |                        |                             |                     |                  |  |  |
| Протокол итогов                                     |                              |                        |                             |                     |                  |  |  |
| № протокола                                         | Дата публикации протокола    | Протокол итогов        | Сведения                    |                     | Статус протокола |  |  |
| 406642                                              | 2018-06-26 21:32:13          | 🛓 Просмотреть протокол | Дополнительные              | сведения            | Действительный   |  |  |

#### Отмена закупки

Функционал отмены закупки доступен с момента публикации объявления до завершения закупки (в статусе «Завершено» включительно).

Для того, чтобы провести отмену закупки Секретарю необходимо в списке действий н а форме просмотра объявления выбрать действие «Отменить закупку».

| Посмотреть заявки      |               |  |
|------------------------|---------------|--|
| Отменить закупку       | 359840-1      |  |
| аименование объявления | Вариант 5_каз |  |
| аименование объявления | Вариант 5_каз |  |

Отмена закупки возможна на всю закупку (отмена производится по всем лотам в объя влении), а также на отдельные лоты, в случае если в закупке имеется несколько лотов.

Выбор лотов осуществляется путем проставления галочки в строке с лотом, затем н еобходимо нажать на кнопку «Провести отмену закупки по выбранным лотам».

|   | N2 nin  | Ne nota          | Заказчик                                                                                                    | Наименование пекарственных средств и<br>изделий медицинского назначения<br>(международное непатентованное наименование<br>или состав) | Характеристика                                  | Цена<br>выделенная<br>для закупок за<br>единицу | Количество<br>единиц<br>измерения | Ед. изм.           | Сумма | Статус лота                      |
|---|---------|------------------|----------------------------------------------------------------------------------------------------|----------------------------------------------------------------------------------------------------|-------------------------------------------------|-------------------------------------------------|-----------------------------------|--------------------|-------|----------------------------------|
| 0 | 4435627 | 4435627-<br>тдл2 | Государственное коммунальное предприятие<br>на праве хозяйственного ведения "Городская<br>попислиника № 5° акимата города Астаны | Абакавир Ламиеудин                                                                                                    | Абакавир+Ламивудин<br>таблетка, 600<br>мг/300мг |                                                 |                                   | Десять<br>таблеток |       | Опубликован<br>(прием<br>заявок) |

Отобразится форма отмены, в которой необходимо прикрепить отсканированный эл ектронный документ, являющийся основанием отмены, и заполнить информацию по основнию отмены.

# Отмена закупки Номер решения Номер решения Дата решения Наименование органа Наименование органа Прикрепить файл

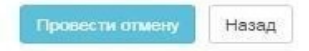

Форма отмены закупки содержит следующие поля:

| Наименование<br>поля   | Значение поля                                                                                                    |
|------------------------|----------------------------------------------------------------------------------------------------|
| Номер решения          | Поле является текстовым и доступным для ручного ввода.                                                                                 |
| Дата решения           | В данном поле указывается дата вынесения соответствующего решения, заполняется с помощью пиктограммы «Календарь».                      |
| Наименование<br>органа | Поле является текстовым и доступным для ручного ввода. В данном поле необходимо указать полное наименование органа, вынесшего решение. |
| Прикрепить файл        | Кнопка предназначена для прикрепления документа, являющегося основанием отмены.                                                        |

Внимание! Объем каждого прикрепляемого вложения не должен превышать 20 мб.

После заполнения всех полей, и прикрепления файла необходимо нажать на кнопку «Провести отмену».

При отмене всех лотов в закупке автоматически формируется протокол итогов с указа нием причины отмены, статус лота и объявления меняется на «Отменен»/»Отменено».

|                                        | ьявлени         | Отменен           | Сро                                                                                                    | к окончания приема за                   | 2018-06-20                                   | 16:22:13            |                      |       |        |  |
|----------------------------------------|-----------------|-------------------|----------------------------------------------------------------------------------------------------|-----------------------------------------|----------------------------------------------|---------------------|----------------------|-------|--------|--|
|                                        |                 |                   | Срог                                                                                                    | Срок начала приема<br>дополнения заявок |                                              | 2018-06-20 17:27:00 |                      |       |        |  |
|                                        |                 |                   | Срог                                                                                                    | к окончания приема<br>олнения заявок    | 2018-06-20                                   | 17:34:25            |                      |       |        |  |
| н <mark>во пода</mark> н<br>5щие сведе | ных за          | Лоты Документация | Отказ/отмена закупки Протоколы                                                                                                    |                                         |                                              |                     |                      |       |        |  |
| Поты                                   |                 |                   |                                                                                                    |                                         |                                              |                     |                      |       |        |  |
| Лоты                                   |                 |                   |                                                                                                    |                                         |                                              |                     |                      |       |        |  |
| Лоты<br>АЛО<br>Стациона                | ip              |                   |                                                                                                    |                                         |                                              |                     |                      |       |        |  |
| Лоты<br>АЛО<br>Стациона<br>№ п/п       | ар<br>№<br>лота | Заказчик          | Наименование лекарственных средств и изделий медицинского<br>назначения (международное непатентованное наименование или<br>состав) | Характеристика                          | Цена выделенная<br>для закупок за<br>единицу | Количество          | Единица<br>измерения | Сумма | Статус |  |

В случае если в закупке несколько лотов, при отмене одного лота, статус данного лота из менится на Отменен, при этом по остальным лотам процедуры по закупкам продолжаются, и в протоколе итогов, после публикации, указывается причина отмены данного лота.

Также отмененный лот возвращается в пул для публикации новой закупки.

Действия по отмене отображаются во вкладке «Отмена закупки»

| • Отме    | ена закупки                                                                 |                                                           |                                              |                                           | дата реш                       | ения: 2018-06- | 21 10:34: |
|-----------|-----------------------------------------------------------------------------|-----------------------------------------------------------|----------------------------------------------|-------------------------------------------|--------------------------------|----------------|-----------|
| №<br>лота | Наименование лекарственных средств и<br>(международное непатентованное наим | и изделий медицинского назначения<br>енование или состав) | Характеристика                               | Цена выделенная для<br>закупок за единицу | Количество единиц<br>измерения | Сумма          | Статус    |
| 1         | Абакавир Ламивудин                                                          |                                                           | Абакавир+Ламивудин<br>таблетка, 600 мг/300мг | XXXXXXXX                                  | xxxxx                          | XXXXXXX        | Отменен   |
| Іомер і   | решения                                                                     | xxx                                                       |                                              |                                           |                                |                |           |
| цата ре   | шения                                                                       | 2018-06-21 10:34:17                                       |                                              |                                           |                                |                |           |
| Наимен    | ование органа принявшего решение                                            | XXXXX                                                     |                                              |                                           |                                |                |           |
| райл р    | ешения                                                                      | new file.bxt                                              |                                              |                                           |                                |                |           |

ВНИМАНИЕ! В случае если отмена закупки производится со статусом «Формирование п ротокола итогов», система переформирует протокол на другой с информацией об отмене закупки. После этого необходимо снова подписать протокол секретарем и членами клнкурсной комиссии.

ВНИМАНИЕ! В случае если по объявлению в статусе «Завершено» была произведена отм ена закупки полностью по всем лотам либо частично, система отображает все версии протокола итогов с учетом отмены закупки. При этом система будет отображать первую версию протокола итогов с информацией без отмены, а также второй протокол с информацией об отмене.

Предыдущий протокол итогов без информации об отмене будет отображаться со статусом « Не действительный». Актуальный протокол итогов с информацией об отмене будет иметь стату с «Действительный»

| Протокол итогов |                           |                               |                         |                   |  |  |
|-----------------|---------------------------|-------------------------------|-------------------------|-------------------|--|--|
| № протокола     | Дата публикации протокола | Протокол итогов               | Сведения                | Статус протокола  |  |  |
| 406474          | 2018-06-20 22:21:13       | <b>±</b> Просмотреть протокол | Дополнительные сведения | Действительный    |  |  |
| 406473          | 2018-06-20 21:28:01       | 🛓 Просмотреть протокол        | Дополнительные сведения | Не действительный |  |  |

## Кнопка «Скачать все» одним архивом

Система позволяет скачать все имеющиеся документы в объявлении в зависимости от этапа о бъявления:

- Документы объявления (форму объявления);
- Заявки поставщиков;
- Протоколы.

Для скачивания документов необходимо перейти во вкладку «Документация» на форме просм отра объявления и нажать на кнопку «Скачать все». После нажатия на кнопку, Система заг ружает документы на компьютер. Для просмотра документов необходимо разархивировать.

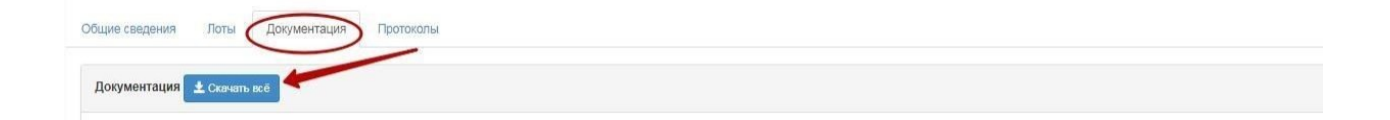

#### «Конкурс» тәсілімен сатып алуды ұйымдастыру және өткізу

- 1. «Конкурс» тәсілімен сатып алуды ұйымдастыру және өткізу
- 2. Хабарландыру жасау және жариялау
- 3. Лоттарды таңдау
- 4. Хатшы туралы деректерді қосу
- 5. Конкурстық комиссияны қосу
- 6. Конкурстық құжаттаманы дайындау
- 7. Хабарландыруды алдын ала қарау
- 8. Хабарландыру жариялау
- 9. Конкурстық комиссия мен хатшының өзгеруі
- 10. Конкурсқа қатысуға өнім берушілердің өтінімдерін қарау
- 11. Өтінімдерді қарауды бақылау
- 12. Алдын ала қарау хаттамасын қалыптастыру
- 13. Комиссия мүшелерінің алдын ала қарау хаттамасына қол қоюы
- 14. Алдын ала қарау хаттамасын жариялау
- 15. Крнкурсқа қатысуға өтінімдерді қайта қарау
- 16. Рұқсат беру хаттамасын қалыптастыру
- 17. Комиссия мүшелерінің рұқсат беру хаттамасына қол қоюы
- 18. Рұқсат беру хаттамасын жариялау
- 19. Аукциондық сауда-саттық өткізу
- 20. Сатып алудан бас тарту
- 21. Бір архивпен «Бәрін жүктеу» батырмасы

## «Конкурс» тәсілімен сатып алуды ұйымдастыру және өткізу

#### Хабарландыру жасау және жариялау

Хабарландыру жасау жүйеде «Ұйымдастырушы» рөлі бар пайдаланушымен жүзеге ас ырылады.

Хабарлама жасау үшін пайдаланушының жеке кабинетінде «Жұмыс кабинеті» бөліміне өтіп, «Хабарландыру жасау» мәзірін таңдау қажет.

| едметы закупок           |                                                                                                    |  |  |
|--------------------------|----------------------------------------------------------------------------------------------------|--|--|
| дать ооъявление          |                                                                                                    |  |  |
|                          |                                                                                                    |  |  |
| и заявки на тенлер       |                                                                                                    |  |  |
|                          |                                                                                                    |  |  |
|                          |                                                                                                    |  |  |
|                          | and the second second second second second second second second second second second second second second second |  |  |
| 7                        | 153                                                                                                    |  |  |
| 7<br>Из одного источника | 153<br>Двухэталный тендер                                                                                        |  |  |
| 7<br>Из одного источника | 153<br>Двухэтапный тендер                                                                                        |  |  |
| 7<br>Из одного источника | 153<br>Двухэтапный тендер                                                                                        |  |  |

Экранда хабарландыруды құру нысаны бейнеленеді.

|                                                      | Создание проекта объявления                                                               |   |
|------------------------------------------------------|-------------------------------------------------------------------------------------------|---|
| Способ проведения закупки                            | Конкурс                                                                                   | ~ |
| Тип закулки                                          | Первая закупка                                                                            |   |
| Внд предмета закупок                                 | Ycnyra                                                                                    | ~ |
| Наименование объявления (закупки) на государственном | Хранние                                                                                   |   |
| Наименование объявления (аакупки) на русском         | Хранение                                                                                  |   |
| Приганаки закупни                                    | <ul> <li>Храночке</li> <li>Транспортировка</li> <li>Хранечее и транспортировка</li> </ul> |   |

«Хабарландыру жобасын құру» бөлімі келесі басқару өрістері мен элементтерін қамтиды:

| Элемент                                                | Әрекет                                                                              |
|--------------------------------------------------------|-------------------------------------------------------------------------------------|
| Сатып алуды өткізу тәсілі                              | Қолмен толтырылады. Ашылмалы тізімнен мән та<br>ңдалады.                            |
| Сатып алу нысанының түрі                               | Әдепкі қалпы бойынша «Қызмет» нысанының<br>түрі орнатылады. Редакциялауға жатпайды. |
| Қазақ тіліндегі<br>хабарландырудың (сатып              | Қолмен толтырылады                                                                  |
| Орыс тіліндегі хабарландырудың<br>(сатып алудың) атауы | Қолмен толтырылады                                                                  |
| Признақтар сатып алу                                   | Қолмен толтырылады. Төменнен таңдау<br>тізімінен мән таңдалады.                     |

|           | Батырманы басқан кезде жүйе міндетті жиектерді |
|-----------|------------------------------------------------|
| рұдан әрі | толтыруға тексеруді жүзеге асырады.            |

Сатып алу ұйымдастырушысына міндетті түрде сатып алу белгісін таңдау қажет.

**Ескерту**: Бұл өрістерді толтырғаннан және келесі қадамға көшкеннен кейін жүйе автоматты түрде «Жоба» мәртебесіндегі хабарландыруды сақтайды, оны «Жұмыс кабинеті» - «Менің хабарландыруларым (ұйымдастырушы)» бөлімдерінен қарауға болад ы:

| Объя         | вления                                                                                                    |                       |                         |                              |                                 |              |                     |        |          |
|--------------|----------------------------------------------------------------------------------------------------|-----------------------|-------------------------|------------------------------|---------------------------------|--------------|---------------------|--------|----------|
| N₂           | Название объявления                                                                                                    | Способ<br>закупки     | Вид предмета<br>закупки | Дата начала<br>приема заявок | Дата окончания<br>приема заявок | Кол-во лотов | Сумма<br>объявления | Статус | Действия |
| 359762-<br>1 | Объявление о проведении тендера с использованием<br>двухэтапных процедур на 2017 год. (4 лота)<br>Объявление о проведении тендера с использованием<br>двухэтапных процедур на 2017 год. (4 лота) | Двухэталный<br>тендер | Товар                   |                              |                                 | 4            | 1886072084          | Проект | /×       |

пиктограммасы 💉 өңдеуге мүмкіндік береді, ≍ пиктограммасы «Жоба» мәртебесі бар хабарландыруларды жоюға мүмкіндік береді.

**Назар аударыңыз!** Хабарландыру жобасын тек хабарландыру жасаған пайдаланушы өңдей алады. Осы пайдаланушы болмаған жағдайда сатып алу жобасын жо ю және жаңа сатып алу жобасын құру ұсынылады.

«Бұдан әрі» батырмасын басқаннан кейін сатып алу нысанының тәсілі мен түрі бойы нша берілген критерийлерге жауап беретін лоттар бейнеленеді.

#### Лоттарды таңдау

Хабарландыру жобасына лотты қосу үшін сүзгілер жиынтығын пайдалана отырып, іздеу ді пайдалануға болады.

| Фильтры      |          |                                                                   |                                       |            |         |                                      |  |  |   |
|--------------|----------|-------------------------------------------------------------------|---------------------------------------|------------|---------|--------------------------------------|--|--|---|
| № предмета з | акупок   |                                                                   | Наим. или описа                       | ание плана |         |                                      |  |  | _ |
| татус        |          | Прайс                                                             |                                       | хайс       |         |                                      |  |  | • |
| Зумма от     |          |                                                                   | Сумма до                              |            |         |                                      |  |  |   |
| MMa OT       |          |                                                                   | Сумма до                              |            |         |                                      |  |  |   |
| ymma or      |          |                                                                   | Сумма до                              |            |         |                                      |  |  |   |
| Поиск        | Сбросить |                                                                   | Сумма до                              |            |         |                                      |  |  |   |
| Поиск (      | Сбросить | Наименование лекарственных сре<br>медицинского назначения (междун | Сумма до<br>дств и изделий<br>ародное |            | Единица | Цена<br>выделенная<br>для закупок за |  |  |   |

Лотты таңдауды жүзеге асыру үшін талап етілетін лотты белгілеп алып, «Белгіле нген лоттарды қосу» батырмасына басу қажет.

| 44  |       |                                           |                    | Характеристика                     | измерения          | единицу | Количество | Сумма | Статус                   |
|-----|-------|-------------------------------------------|--------------------|------------------------------------|--------------------|---------|------------|-------|--------------------------|
|     | 36327 | xxxxxxxxxxxxx<br>xxxxxxxxxxxxxxx          | Абакавир Ламивудин | J05AR02<br>Ламивудин и<br>абакавир | Десять<br>таблеток | XXXX    | XX         | xxxx  | Закупка не<br>состоялась |
| 443 | 36267 | xxxxxxxxxxxxxxxxxxxxxx<br>xxxxxxxxxxxxxxx | Абакавир Ламивудин | J05AR02<br>Ламивудин и<br>абакавир | Десять<br>таблеток | xxxx    | xx         | xxxx  | Закупка не<br>состоялась |
| 443 | 36367 | xxxxxxxxxxxxxxxx<br>xxxxxxxxxxxxxx        | Абакавир Ламивудин | J05AR02<br>Ламивудин и<br>абакавир | Десять<br>таблеток | xxxx    | xx         | xxx   | Закупка не<br>состоялась |
| 443 | 36387 | xxxxxxxxxxxxxxxxx<br>xxxxxxxxxxxxxxx      | Абакавир Ламивудин | J05AR02<br>Ламивудин и<br>абакавир | Десять<br>таблеток | xxxx    | xx         | XXXX  | Закулка не состоялась    |

#### Содан кейін қосылған лоттарды қарау бетіне өту жүзеге асырыла

| п |                          |                                        | Добавление лотов                                                                                                    |                                    |                      |                                                 |            |       |                |
|---|--------------------------|----------------------------------------|----------------------------------------------------------------------------------------------------|------------------------------------|----------------------|-------------------------------------------------|------------|-------|----------------|
| Д | ступные лот              | ы 3 Дооавленые лоты                    |                                                                                                    |                                    |                      |                                                 |            |       |                |
|   | №<br>предмета<br>закупок | Заказчик                               | Наименование лекарственных средств и изделий<br>медицинского назначения (международное<br>непатентованное наименование или состав) | Характеристика                     | Единица<br>измерения | Цена<br>выделенная<br>для закупок за<br>единицу | Количество | Сумма | Статус         |
|   | 4436327                  | XXXXXXXXXXXXXXXXXXXXXXXXXXXXXXXXXXXXXX | Абакавир Ламивудин                                                                                                    | J05AR02<br>Ламивудин и<br>абакавир | Десять<br>таблеток   | XXXX                                            | хх         | XXXX  | Проект<br>лота |

Лотты жою қажет болған жағдайда талап етілетін лотты белгілеп алып, «Белгіленген ло ттарды жою» батырмасына басу керек, сатып алу жобасына лот қосу қажет болған жағда йда «Қолжетімді лоттар» қосымшасына өту және лотты таңдауды жүзеге асыру қажет.

Келесі қадамға өту үшін «Бұдан әрі» батырмасын басу қажет. Хатшы туралы дере ктерді қосу нысанына ауысу жүзеге асырылады.

#### Хатшы туралы деректерді қосу

Бұл қадамда сатып алу хатшысы туралы деректер және өтінімді қамтамасыз ету үшін бан к деректемелері көрсетіледі.

|                                                | Данные о секретаре                                                                                                    |  |
|------------------------------------------------|----------------------------------------------------------------------------------------------------|--|
| нформация о едином дистрибьюторе - Го          | сударственное коммунальное предприятие на праве хозяйственного ведения "Городская поликлиника № 5" акимата города Астаны |  |
| ФИО секретаря                                  | X00XXXXXXXXXXXXXXXXXXXXXXXXXXXXXXXXXXXX                                                                                  |  |
| Должность                                      | XXXXXXXXXXXXXXXXXXXXXXXXXXXXXXXXXXXXXXX                                                                                  |  |
| Контактный телефон                             | XXXXXXXXXXXXXXXXXXXX                                                                                                    |  |
| E-mail                                         | XXXXXXXXXXXXXXXXXX                                                                                                    |  |
| Банковские реквизиты для обеспечения<br>заявки |                                                                                                    |  |

#### Назад Далее

Осы нысанның мынадай өрістері мен басқару элементтері бар:

| Өріс атауы                                         | Сипаттамасы                                                                              |
|----------------------------------------------------|------------------------------------------------------------------------------------------|
| Хатшының аты-жөні                                  | Автоматты түрде толтырылады. Хабарландыру<br>жобасын жасаған тұлға хатшы болып табылады. |
| Лауазымы                                           | Хатшының тіркеу деректерінен автоматты түрде<br>толтырылады.                             |
| Байланыс телефоны                                  | Хатшының тіркеу деректерінен автоматты түрде<br>толтырылады.                             |
| E-mail                                             | Хатшының тіркеу деректерінен автоматты түрде<br>толтырылады.                             |
| Өтінімді қамтамасыз ету үшін<br>банк деректемелері | Қолмен толтырылады. Ашылмалы тізімнен шот<br>таңдалады.                                  |

#### Конкурстық комиссияны қосу

Хабарландыру жобасын құрудың келесі қадамы конкурстық комиссияны қосу болы п табылады. Комиссияның ең аз құрамы – Төраға және 4 комиссия мүшесі, міндетті түрде тақ сан болуы керек.

| Создание объявления / С | Список выбранных лотов | Ввод данных по лотам | Данные о секретаре | Конкурсная комиссия | Конкурсная документация | Публикация объявления |                         |
|-------------------------|------------------------|----------------------|--------------------|---------------------|-------------------------|-----------------------|-------------------------|
| Добавление конкур       | осной комиссии         |                      |                    |                     |                         |                       |                         |
| Секретарь               |                        |                      |                    |                     |                         |                       |                         |
| Председатель            |                        |                      |                    |                     |                         |                       | Добавить                |
| Член комиссии           |                        |                      |                    |                     |                         |                       | Добавить                |
|                         |                        |                      |                    |                     |                         |                       | Добавить члена комиссии |

Конкурстық комиссия мүшесін таңдау «Қосу» батырмасының көмегімен жүзеге асыр ылады. Қалқымалы терезе пайда болады. Іздеуді мәндерді сүзгілеудің енгізілген параметрлері бойынша жүзеге асыруға болады.

| Выбрать польз | ователя     | × |
|---------------|-------------|---|
| ИИН           | ИИН         |   |
| ΟΝΦ           | Введите ФИО |   |
|               | Поиск       |   |

Қосымша комиссия мүшесін қосу «Комиссия мүшесін қосу» батырмасының көм егімен жүзеге асырылады.

### Конкурстық құжаттаманы дайындау

«Конкурстық құжаттаманы дайындау» қадамында Бірыңғай дистрибьютордың тегін медициналық көмектің кепілдік берілген көлемі шеңберінде және міндетті әле уметтік медициналық сақтандыру жүйесінде дәрілік заттар мен медициналық бұйым дарды сақтау және тасымалдау жөніндегі көрсетілетін қызметтерді сатып алу қағидалар ына (бұдан әрі – Қағидалар) сәйкес конкурсқа қатысу үшін қажетті құжаттар тізбесі бейнел енеді.

«Қосуға міндетті құжаттар «Өнім беруші үшін міндеттілік» өрісінде белгімен белгіленген.

## Егер ұйымдастырушы «Хранение» сатып алу белгісін таңдаса, онда осы белгіге сәйкес келесі құжаттар міндетті болып табылады:

- Аптечный қоймаға тіркелген құқықтар туралы анықтама;
- Аптечный қойманың техникалық құжаты;

• Паллет орындарының сәйкестігін растайтын құжат».

| адание объектения — Список выбранных потов — Ввод данных по потан                                                              | . Донны в сократора - Кондроня констон - Канадрона даринитация - Публикация объектон -                                                                                                    |                                  |
|----------------------------------------------------------------------------------------------------|----------------------------------------------------------------------------------------------------|----------------------------------|
|                                                                                                    | Падготовка конкурсной документации                                                                                                    |                                  |
| Каканчавачке допринятая                                                                                                    | Опислов силяхов Правил                                                                                                    | Обязатильность для<br>поставирял |
| Types d'unangen                                                                                                    |                                                                                                    |                                  |
| powr goraege                                                                                                    | Прант дитация                                                                                                    |                                  |
| Sensenation a Obser Yorka                                                                                                    | Taenosaeux e rhorr ronte                                                                                                    |                                  |
| інрични и адреса кубинтов адгахосиранним                                                                                       | Перелеч и карика цибиется карикациенного три слуги за цененос и триналартирова                                                                                                    |                                  |
| ылнога в такущам полтява участникая али акционаров                                                                             | Билоги друготици кланирация менци илини на прилити класни планирально потекции реценії, на ИМ ни БУК гарарии, предположнії на воблартина                                                                                                    | 8                                |
| зарешенит-на фармацестичногую деттельность                                                                                     | Парамен и дарадетикоу даточать на стари их раннор паклади портенно прата у очу разлежие о нала колредции даточать то такой должий разлици мадном калой, за сула полне б сремен,<br>за острадова сулу разликаета частикае прата у порадка - разникаета на податочно атенното за срем борт сортанова разл. поотречи марта с предара н перетри замедулов чарта волжи прата на проград на проград на проград на проград на проград за на проград на проград на програ<br>На проград на проград на проград на проград на проград на проград на проград на проград на проград на проград н                                                                                                    |                                  |
| Second UNIVERSIA                                                                                                    | Doute APTunte                                                                                                    | 8                                |
| içanılısı dataave                                                                                                    | Apartalise electronea                                                                                                    |                                  |
| удавна о параглуурованных праван на агленный ругад.                                                                            | Серена с зарачерательных налакому пола с нарытых салакальных волько на на технологии на полатории налакому на полатории на на технологии на на                                                                                                    | 0                                |
| ionenacoră garyaliwi na artinonuă actag                                                                                        | Teoreanal popert ex atternal strag                                                                                                    |                                  |
| Q#                                                                                                    | 60*                                                                                                    | 0                                |
| раунент, подпериданций наличие автогранопортных орнаств разных<br>алектрай, с соблодением регуляруемого теклературного рекона. | Concepts transport of an intercepts of an intercept of an intercept of a concepts of the intercept of an intercept of an intercept of a concepts of a concepts of a concepts of a concepts of a concepts of a concepts of the intercept of the intercept of the inter |                                  |
| рауных полнеродиций соответствие технетонест                                                                                   | Полько зарачени такличениет провении Прави.                                                                                                    |                                  |

Дәрілік заттар мен медициналық бұйымдарды сақтау қызметтерін сатып алу үшін қажетті құжаттар тізімі:

| Атауы                                                             | Қағидаға сәйкес сипаттамасы                                                                                                    | Міндеттіліг |
|-------------------------------------------------------------------|----------------------------------------------------------------------------------------------------|-------------|
| Хабарландыру нысаны                                               |                                                                                                    | жоқ         |
| Келісімшарт жобасы                                                | Келісім шарт жобасы                                                                                                    | жоқ         |
| Зат атауы мен мөлшері                                             | Зат атауы мен мөлшері                                                                                                    | жоқ         |
| Денсаулық сақтау<br>субъектілерінің тізімі мен<br>мекенжайлары    | Сақтау және тасымалдау қызметтерін сатып алу кезінде<br>денсаулық сақтау субъектілерінің тізімі мен мекенжайлары                                                                                                    |             |
| Қатысушылар немесе<br>акционерлер құрамы<br>туралы үзінді көшірме | Әлеуетті өнім берушінің атқарушы органының<br>шешімдер қабылдауына әсері бар қатысушылар немесе<br>акционерлер, олардың ЖСН немесе БСН веб-порталда<br>көрсетілген нысан бойынша үзінді көшірме                                                                                                    | иә          |
| Фармацевтикалық<br>қызметке рұқсат                                | Фармацевтикалық қызметке рұқсат: дәрілік заттарды<br>көтерме немесе бөлшек саудада өткізуге арналған рұқсат<br>және (немесе) медициналық бұйымдарды көтерме<br>немесе бөлшек саудада өткізу жөніндегі қызметтің<br>басталғаны немесе тоқтатылғаны туралы хабарлама,<br>ал есірткі құралдары мен прекурсорларды сақ<br>тауға, тасымалдауға және (немесе) өткізуге байланысты<br>қызмет көрсетілген жағдайда – тарату орталығының<br>қызметі көрсетілуге жататын әкімшілік-аумақтық бі<br>рлік аумағында есірткі құралдарының, психотроптық затт<br>ар мен прекурсорлардың айналымы саласындағы қызметті ж<br>үзеге асыруға рұқсат | ИӘ          |

| Баға ұсынысы                                                  |                                                                                                    | иә     |
|---------------------------------------------------------------|----------------------------------------------------------------------------------------------------|--------|
| Кепілдікті қамтамасыз ету                                     |                                                                                                    |        |
| Дәріхана қоймасына<br>тіркелген құқықтар<br>туралы алы құтама | Өтінімді ашу күніне дейін кемінде күнтізбелік бір ай бұры<br>н берілген "электрондық үкімет" веб-порталынан дәріх | ИӘ     |
| Дәріхана қоймасына<br>техникалық құжат                        | Дәріхана қоймасына техникалық құжат                                                                               | ИӘ     |
| GDP                                                           | GDP                                                                                                    | иә/жоқ |

## Егер ұйымдастырушы «Тасымалдау» сатып алу түрін таңдаса, осы түр үшін міндетті келесі құжаттар:

• Әр түрлі категориялы автотранспорттық құралдардың бар екенін растайтын құжат, реттелетін температуралық режимді сақтау.

| Рабоций кабинет • Личные данные • Профиль участника •                                                                             | Субъесты адрявоотрянные « Внешние сервны «                                                                                                    |                               |
|----------------------------------------------------------------------------------------------------|----------------------------------------------------------------------------------------------------|-------------------------------|
| Соадание объявления / Список выбранных потов // Верад данных по потам                                                             | / Данчые в секретире / Конгурская помосом / Конгурская документация / Публикация объястения /                                                                                                    |                               |
|                                                                                                    | Подготовка конкурсной документации                                                                                                    |                               |
| Наименование документов                                                                                                    | Описании согласно Правил                                                                                                    | Обязательность для поставщика |
| Форма объявления                                                                                                    |                                                                                                    |                               |
| Проект договора                                                                                                    | Tipoert zonotopa                                                                                                    |                               |
| Наименование и объем товара                                                                                                    | Наличнование и общем товара                                                                                                    |                               |
| Перечень и адреса субъектов адравоохранения                                                                                       | Перечен-и и адрека субчестоя задовосоранения тря закупе услуг по разнению и транстортировке                                                                                                    |                               |
| Выписка о текущем составе участников или акционеров                                                                               | Выписа об учатника: или вкуронерак, имеюцик влияние на принятие исполнительных органов поставщика решений, из ИИИ или БИК по форме, прадпактренной на веб-портале                                                                                                    | 8                             |
| Разрешения на фармацеатическую деятельность                                                                                       | Рарошение на франциатичеорие датальность на отпори отна розимирие разлазания реарственных прадоталения с заказания разли реарствения датальности по отпорий на розичией разликации надачий, в в случае поазнани розун, сазанной с зранением,<br>такжи приностраний и разликация на нарошности на предновите на порщетателны стал в офере общита нарошника соста<br>принута разликателника имерта. |                               |
| Ценовое призложение                                                                                                    | Ценское прадлажние                                                                                                    | 12                            |
| Гарантийное обеспечение                                                                                                    | Гарантийное обеспенние                                                                                                    | 12                            |
| Справка о зарегистрированных правах на аптенный оклад                                                                             | Справка о ворегистрированных правах на аттенций опад с воб портала чалектронного правительства», выданную менея, нем за оден калекдарный моли, до даты вопрытия валекс                                                                                                    |                               |
| Технический документ на алтечный склад                                                                                            | Техникой доучент на эттечний олзд                                                                                                    |                               |
| GDP                                                                                                    | 80P                                                                                                    | D                             |
| Документ, подтверждающий наличие автотранопортных средств разных<br>категорий, с соблюдением регулируемого температурного режима. | Kanenpour tpercognieux operationes of 200 fanoretineero) (selectineero) (selectineero), cateropue 2 - 20 5 toxie sonoumet-vo (selectineoro)-o or 5 20 10 nanetineero), cateropue 3 - 20 10 toxie sonoumet-vo (selectineero), cateropue 4 - Sone<br>10 toxie (selectineoro)-o Sone 21 nanetineero - pai asyne yooy no tpak-topopopose)                                                             |                               |
| Документ подтверждающий соответствие паллетомест                                                                                  | Писько сволтельно осответствии паллетичног полонении Правил.                                                                                                    |                               |
|                                                                                                    |                                                                                                    |                               |
| Harris Barris                                                                                                    |                                                                                                    |                               |

Дәрілік заттар мен медициналық бұйымдарды тасымалдау қызметтерін сатып алу үшін құжаттар тізімі:

| Атауы                                                              | Қағидаға сәйкес сипаттамасы                                                                                                    | Міндеттіліг |
|--------------------------------------------------------------------|----------------------------------------------------------------------------------------------------|-------------|
| Хабарландыру нысаны                                                |                                                                                                    | жоқ         |
| Келісімшарт жобасы                                                 | Келісім шарт жобасы                                                                                                    | WOK         |
| Зат атауы мен мөлшері                                              | Зат атауы мен мөлшері                                                                                                    | жоқ         |
| Денсаулық сақтау<br>субъектілерінің тізімі<br>мен мекенжайлары     | Сақтау және тасымалдау қызметтерін сатып алу кезінде<br>денсаулық сақтау субъектілерінің тізімі мен мекенжайлары                                                                                   |             |
| Қатысушылар немесе акц<br>ионерлер құрамы туралы<br>үзінді көшірме | Әлеуетті өнім берушінің атқарушы органының шешім<br>дер қабылдауына әсері бар қатысушылар немесе акцио<br>нерлер, олардың ЖСН немесе БСН веб-порталда көрсет<br>ілген нысан бойынша үзінді көшірме | иә          |

| Фармацевтикалық<br>қызметке рұқсат                                                                                        | Фармацевтикалық қызметке рұқсат: дәрілік заттарды<br>көтерме немесе бөлшек саудада өткізуге арналған<br>рұқсат және (немесе) медициналық бұйымдарды көт<br>ерме немесе бөлшек саудада өткізу жөніндегі қызме<br>ттің басталғаны немесе тоқтатылғаны туралы<br>хабарлама, ал есірткі құралдары мен прекур<br>сорларды сақтауға, тасымалдауға және (немесе) өткізуге<br>байланысты қызмет көрсетілген жағдайда – тарату<br>орталығының қызметі көрсетілуге жататын әкімш<br>ілік-аумақтық бірлік аумағында есірткі құралдарының<br>, психотроптық заттар мен прекурсорлардың айналымы сал<br>асындағы қызметті жүзеге асыруға рұқсат | иә     |
|----------------------------------------------------------------------------------------------------|----------------------------------------------------------------------------------------------------|--------|
| Баға ұсынысы                                                                                                    |                                                                                                    | иә     |
| Кепілдікті қамтамасыз<br>ету                                                                                              |                                                                                                    | иә     |
| GDP                                                                                                    | GDP                                                                                                    | иә/жоқ |
| Әр түрлі категориялы<br>автокөліктердің бар<br>екенін растайтын құжат,<br>реттелетін<br>температуралық режимді<br>сақтау. | Көлік құралдарының категориялары: категория 1 – 1,5<br>тоннаға дейін (1-ден 4 паллет орынға дейін сыйымдылығы<br>бар), категория 2 – 5 тоннаға дейін (5-тен 10 паллет орынға д<br>ейін сыйымдылығы бар), категория 3 – 10 тоннаға дейін (11-<br>ден 20 паллет орынға дейін сыйымдылығы бар), категория 4<br>– 10 тоннадан артық (21 және одан көп паллет орынға<br>сыйымдылығы бар – тасымалдау қызметтерін сатып алу<br>кезінде).                                                                                                    | иә     |

## Егер ұйымдастырушы «Сақтау және тасымалдау» сатып алу түрін таңдаса, осы түр үшін міндетті келесі құжаттар:

- Аптечный қоймаға тіркелген құқықтар туралы анықтама;
- Аптечный қойма туралы техникалық құжат;
- Паллет орындарының сәйкестігін растайтын құжат;
- Реттелетін температуралық режимді сақтауымен әр түрлі категориялы автокөліктердің бар екенін растайтын құжат.

| Совдание объявления / Список выбранных лотов / Веод данных по лотам                                                               | Даннице в своратора у Конгурская конисови и Конгурская допументации и Публикация областични /                                                                                                    |                               |
|----------------------------------------------------------------------------------------------------|----------------------------------------------------------------------------------------------------|-------------------------------|
|                                                                                                    | Подготовка конкурской документации                                                                                                    |                               |
| Наименование документов                                                                                                    | Описание согланно Праемл                                                                                                    | Обязательность для поставщика |
| Форма объявления                                                                                                    |                                                                                                    |                               |
| Проект договора                                                                                                    | Ppeer annege                                                                                                    |                               |
| Наименование и объем товара                                                                                                    | Hampenbaux z of hard maps                                                                                                    |                               |
| Перечень и адреса субъектое адравоохранения                                                                                       | Перенен и Адреа субъета вдавоорнения при заупе услуг о зранении и транопрятрова                                                                                                    |                               |
| Выписка о техущем составе участников или акционеров                                                                               | вноса об учатники или вироверии, менарии визоннитерные отпонционного потрации рацений, ин 1944 ная БИА по БИА по БИА ПО БИА ПО БИА ПО БИА ПО БИА ПО БИА ПО БИА ПО БИА ПО БИА ПО БИА ПО БИА ПО БИА ПО БИА ПО БИА ПО БИА ПО БИА ПО БИА ПО БИА ПО БИА ПО БИА ПО БИА ПО БИА ПО БИА ПО БИА ПО БИА ПО                                                                                                    | 8                             |
| Разрешения на фармацевтическую деятельность                                                                                       | Разрыжин на франциятическу сантанчески, на отвори сиз реминиро ракитацио пинарствична средет и (ин) уведленими в нанати кли трепрацион даятанчески по отвой гли рекончей разлавции марцически падата. В в случая коазники страностранование и принарски сарата и случая коазники сарака и случая коазники сарака и случая коазники сарака и случая коазники сарака и случая коазники трепрацион даятанчески по отвой гли рекулорон на твероторы на твероторы                                                                                                    | -                             |
| Ценовое предложение                                                                                                    | Uposes spaces are                                                                                                    |                               |
| Гарантийное обеспечение                                                                                                    | Tagandako ederakoan                                                                                                    | 8                             |
| Справка о зарегистрированных правах на аттечный склад                                                                             | Сервая о заренопрированных правах на ратений солас с екблертана налектронного правлени-ставь, выданную менея, чие за вден аконсарный мисеи, до даты ворытая замени.                                                                                                    | 8                             |
| Технический документ на аптенный склад                                                                                            | Техниканой долумен на алтаный кола                                                                                                    |                               |
| GDP                                                                                                    | 60 <sup>9</sup>                                                                                                    | 0                             |
| Документ, подтверждающий наличие автотранспортных средств разных<br>категорий, с соблюдением регулируемого температурного режима. | Kamespan tpacespervic capacity camespan 1 - 20 15 Tow screwardswide (Intertweetweet) or 1 (20 4 nanoetower); camespan 2 - 20 5 Tow screwardswide (Intertweetweet); camespan 3 - 20 10 nanoetower); camespan 3 - 20 10 nanoetower); camespan 3 - 20 10 nanoetower); camespan 3 - 20 10 nanoetower); camespan 3 - 20 10 nanoetower); camespan 3 - 20 10 nanoetower); camespan 2 - 20 10 nanoetower); camespan 3 - 20 10 nanoetower); camespan 3 - 20 10 nanoetow | 8                             |
| Документ подтверждающий соответствие паллеточест                                                                                  | Пасына зазательно соответствия пасняточет половенния Правия.                                                                                                    | 8                             |

#### Дәрілік заттар мен медициналық бұйымдарды сақтау және тасымалдау қызметтерін сатып алуға арналған құжаттар тізімі:

| Атауы                                                                                                    | Қағидаға сәйкес сипаттамасы                                                                                                    | Міндеттіліг |
|----------------------------------------------------------------------------------------------------|----------------------------------------------------------------------------------------------------|-------------|
| Хабарландыру нысаны                                                                                                    |                                                                                                    | жоқ         |
| Келісімшарт жобасы                                                                                                    | Келісім шарт жобасы                                                                                                    | WOK         |
| Зат атауы мен мөлшері                                                                                                    | Зат атауы мен мөлшері                                                                                                    |             |
| Денсаулық сақтау<br>субъектілерінің тізімі<br>мен мекенжайлары                                                            | Сақтау және тасымалдау қызметтерін сатып алу кезінде<br>денсаулық сақтау субъектілерінің тізімі мен мекенжайлары                                                                                                    |             |
| Қатысушылар немесе<br>акционерлер құрамы<br>туралы үзінді көшірме                                                         | Әлеуетті өнім берушінің атқарушы органының шешім<br>дер қабылдауына әсері бар қатысушылар немесе акцио<br>нерлер, олардың ЖСН немесе БСН веб-порталда көрсет<br>ілген нысан бойынша үзінді көшірме                                                                                                    | иә          |
| Фармацевтикалық<br>қызметке рұқсат                                                                                        | Фармацевтикалық қызметке рұқсат: дәрілік заттарды<br>көтерме немесе бөлшек саудада өткізуге арналған<br>рұқсат және (немесе) медициналық бұйымдарды көт<br>ерме немесе бөлшек саудада өткізу жөніндегі қызме<br>ттің басталғаны немесе тоқтатылғаны туралы<br>хабарлама, ал есірткі құралдары мен прекурсорларды<br>сақтауға, тасымалдауға және (немесе) өткізуге байланыст<br>ы қызмет көрсетілген жағдайда — тарату орталығын<br>ың қызметі көрсетілуге жататын әкімшілік-аумақт<br>ық бірлік аумағында есірткі құралдарының, психотроп<br>тық заттар мен прекурсорлардың айналымы саласындағы<br>қызметті жүзеге асыруға рұқсат | иә          |
| Баға ұсынысы                                                                                                    |                                                                                                    | иә          |
| Кепілдікті қамтамасыз<br>ету                                                                                              |                                                                                                    | иә          |
| Дәріхана қоймасына<br>тіркелген құқықтар<br>туралы анықтама                                                               | Өтінімді ашу күніне дейін кемінде күнтізбелік бір ай бұр<br>ын берілген "электрондық үкімет" веб-порталынан<br>дәріхана қоймасына тіркелген<br>құқықтар туралы анықтама;                                                                                                    | иә          |
| Дәріхана қоймасына<br>техникалық құжат                                                                                    | Дәріхана қоймасына техникалық құжат                                                                                                    | иә          |
| GDP                                                                                                    | GDP                                                                                                    | иә/жоқ      |
| Паллет орындарының<br>сәйкестігін растайтын<br>құжат.                                                                     | Паллет орындарының Қағидаларға сәйкестігі туралы хат.                                                                                                    | Иә          |
| Әр түрлі категориялы<br>автокөліктердің бар<br>екенін растайтын құжат,<br>реттелетін<br>температуралық режимді<br>сақтау. | Көлік құралдарының категориялары: категория 1 – 1,5<br>тоннаға дейін (1-ден 4 паллет орынға дейін сыйымдылығы<br>бар), категория 2 – 5 тоннаға дейін (5-тен 10 паллет орынға д<br>ейін сыйымдылығы бар), категория 3 – 10 тоннаға дейін (11-<br>ден 20 паллет орынға дейін сыйымдылығы бар), категория 4<br>– 10 тоннадан артық (21 және одан көп паллет орынға<br>сыйымдылығы бар – тасымалдау қызметтерін сатып алу<br>кезінде).                                                                                                    | иә          |

Назар аударыңыз!!! «GDP» құжатына қатысты «Құжаттама» бөлімінде Ұйымдастырушы жеткізушіге міндеттілікті чек-бокстағы белгі арқылы өздігінен көрсетеді.

Дәрілік заттарды (ДЗ) сатып алу кезінде «GDP» құжаты жеткізуші үшін міндетті болып табылады.

Медициналық бұйымдарды (МБ) сатып алу кезінде «GDP» құжаты жеткізуші үшін міндетті емес. Алайда, егер Ұйымдастырушы сатып алу түрі ретінде «Тасымалдау» белгісін таңдаса, онда бұл белгі ДЗ немесе МБ сатып алуына қарамастан, жеткізуші үшін міндетті болмайды.

Кепілдік қамтамасыз ету» құжатының құжаттың атауын басу арқылы көшіре отыр ып, әлеуетті өнім беруші пайдалана алатын құжаттың үлгісі бар.

| Гарантийное обеспечение                               |    |
|-------------------------------------------------------|----|
| Справка о зарегистрированных правах на аптечный склад | 5  |
| Технический документ на аптечный склад                | 12 |

«Конкурстық құжаттаманы дайындау» қадамында хатшыға «Келісім жоспары», «Заттардың атауы мен көлемі», «Денсаулық сақтау субъектілерінің тізбесі және мекенжайы» құжаттарын қоса беру қажет. Бұл үшін әр бөлімге өту және файлды тіркеу қаж ет.

Назар аударыңыз! Әрбір тіркелген салым көлемі 20 мб аспауы тиіс.

| Веб-портал закупок Справка - Реестры - Закупки -                    | Добавление документа |         |
|---------------------------------------------------------------------|----------------------|---------|
| Создание объявления / Список выбранных лотов / Ввод данных по лотам | Прикрепить файл      |         |
| Наименование документов                                             |                      | бязател |
| Наименование и объем товара                                         | Сокранити. Закрыти.  |         |
| Перечень и адреса субъектов здравоохранения                         |                      |         |

Хабарландыру форумдарын бекіткеннен кейін келесі қадамға өту қажет. Хаб арландыруды алдын ала қарау келесі қадам болып т абылады.

#### Хабарландыруды алдын ала қарау

Алдын ала қарау нысанында сатып алу жөніндегі ақпаратты тексеруді жүзеге асыру және өтінімдерді қабылдаудың басталу және аяқталу мерзімдерін көрсету талап етіледі. Өтінімдер ді қабылдаудың басталу күні жұмыс күні сағат 09:00 ден 18:30 ға дейін болуы тиіс, өтінімдер ді қабылдаудың басталу және аяқталу күндері арасындағы интервал 10 жұмыс күннен кем болмауы тиіс.

| ер объявления           | 375932-1                                                                                                    |           | Срок начала приема заявок                                                                                       | 2020-10-09 16:06:25 |  |
|-------------------------|----------------------------------------------------------------------------------------------------|-----------|----------------------------------------------------------------------------------------------------|---------------------|--|
| менование объявления    |                                                                                                    |           | Срок окончания приема                                                                                           |                     |  |
| Tyo of the second       | Tenner                                                                                                    |           | SAMBOK                                                                                                    |                     |  |
|                         | - power                                                                                                    |           |                                                                                                    |                     |  |
| The cestremen           | 210-91-4 albert                                                                                                    |           |                                                                                                    |                     |  |
|                         |                                                                                                    | 00        | 5щие сведения                                                                                                   |                     |  |
| Способ проведения закуг | Techn                                                                                                    | Maximypia |                                                                                                    |                     |  |
| Вид предмета закупок    |                                                                                                    | Yenyna    |                                                                                                    |                     |  |
| Организатор/Заказчик    |                                                                                                    |           | the second second second second second second second second second second second second second second second se |                     |  |
| Юр. адрес организатора  |                                                                                                    | 1         |                                                                                                    |                     |  |
| Kon-so notos s oбъявлен | and and a second second s | 2         |                                                                                                    |                     |  |
| Cynessa saeynese        |                                                                                                    | 2         |                                                                                                    |                     |  |
| Признакая               |                                                                                                    |           |                                                                                                    |                     |  |
| \$40 npeastasstens      |                                                                                                    |           |                                                                                                    |                     |  |
| ФИО предотавителя       |                                                                                                    |           |                                                                                                    |                     |  |
| Konstantin it remethow  |                                                                                                    |           |                                                                                                    |                     |  |
| E-Mail                  |                                                                                                    |           |                                                                                                    |                     |  |
| Банковские реквизиты дл | пя обеспечения заявни                                                                                                    |           |                                                                                                    |                     |  |
|                         |                                                                                                    |           |                                                                                                    |                     |  |
|                         |                                                                                                    | Конк      | урсная комиссия                                                                                                 |                     |  |
| NB m/n                  | Pons                                                                                                    | @MO ~     | лена комиссии                                                                                                   |                     |  |
| 4                       | Секретары                                                                                                    |           |                                                                                                    |                     |  |
| -                       | Председатель                                                                                                    |           | Page Through and an and a                                                                                       |                     |  |
| 2                       | Nonew experiences                                                                                                    |           |                                                                                                    |                     |  |
| 3                       |                                                                                                    |           |                                                                                                    |                     |  |
| 3                       | Член компосии                                                                                                    |           |                                                                                                    |                     |  |
| 2<br>3<br>4<br>6        | Член комиссии                                                                                                    |           |                                                                                                    |                     |  |

«Жалпы мәліметтер» қосымша бетінде ұйымдастырушы туралы ақпарат, хатшы туралы деректер және конкурстық комиссия мүшелерінің құрамы қамтылады.

Лоттар туралы ақпаратты қарау үшін Лоттар қосымша бетіне өту қажет, лоттар туралы толық ақпаратты қарау үшін лот нөмірінің белсенді сілтемесіне басу қажет.

| мер объявления                                         |                          | 375932-1 |                              | Срок начала приема заявок             | 2020-10-09  | 9 16 06 25 |          |                | =          |
|--------------------------------------------------------|--------------------------|----------|------------------------------|---------------------------------------|-------------|------------|----------|----------------|------------|
| мменование объявления                                  |                          | kaya 2   |                              | Срок окончания приема заявок          |             |            |          |                |            |
| нтус объявления                                        |                          | Проект   |                              |                                       |             |            |          |                |            |
|                                                        |                          |          |                              |                                       |             |            |          |                |            |
| щие сведения Лоты                                      | Документация             |          |                              |                                       |             |            |          |                |            |
| щие сведения Лоты                                      | Документация             |          |                              | Лоты                                  |             |            |          |                |            |
| цие сведения Лоты                                      | Дохументация             |          |                              | Лоты                                  |             |            |          |                |            |
| щие сведения Лоты<br>Ne n/n Номер пота                 | Документация<br>Заказчик |          | Наименование                 | Лоты<br>Дополнительная характеристика | Цена за ед. | Кол-во     | Ед. изм. | Плановая сумма | Статус пот |
| щие сведения Лоты<br>Nr n/n Номер лота<br>1 4450027-K1 | Документация<br>Заказчик |          | Наименование<br>Наименование | Лоты<br>Дополнительная характеристика | Цена за ед. | Кол-во     | Ед. изм. | Плановая сумма | Статус лот |

Конкурстық құжаттаманы қарау үшін Құжаттама қосымша бетіне өту қажет. «Талаптар » өрісінде құжатты тіркеу тәсілі көрсетіледі: лот (лот талаптары) немесе жалпы өтінімге (өн ім берушіге қойылатын талаптар).

«Келісім жоспары», «Заттардың атауы мен көлемі», «Денсаулық сақтау субъект ілерінің тізбесі және мекенжайы» жолдағы «Өту» батырмасы хатшы бекіткен файлды жүкте уге арналған.

| Документация                                                                           |         |
|----------------------------------------------------------------------------------------|---------|
|                                                                                        |         |
| именование документа                                                                   |         |
| зоект договора                                                                         | Перейти |
| именование и объем товара                                                              | Перойти |
| речень и адреса субъектов здравоохранения                                              | Перейти |
| иписка о текущем составе участников или акционеров                                     |         |
| арешения на фармацевтическую деятельность                                              |         |
| едения об отсутствие налоговой задолженности и другим обязательным платежам            |         |
| новое предложение                                                                      |         |
| рантийное обеспечение                                                                  |         |
| аравка о зарегистрированных правах на аптечный склад                                   |         |
| хнический документ на аптечный склад                                                   |         |
| кумент, подтверждающий наличие на аптечном складе автоматической пожарной сигнализации |         |

#### Хабарландыруды жариялау

Хабарландыруды жариялау үшін хабарландыруды алдын ала қарау нысанындағы «Жари ялау» батырмасына басу қажет. Егер деректерді түзету қажет болған жағдайда «Кері» батырмасы н басу қажет, жүйе алдыңғы қадамға қайтарады

Сәтті жарияланған жағдайда хабарландыруға «Жарияланды» мәртебесі беріледі. Керісі нше жағдайда жүйе қате туралы хабарлама береді.

| Цоступные действия <del>-</del> | действия - Просмотр объявления № 359840-1 |                               |                     |
|---------------------------------|-------------------------------------------|-------------------------------|---------------------|
| Номер объявления                | 359840-1                                  | Дата публикации<br>объявления | 2018-06-25 16:40:21 |
| Наименование объявления         | xxxxxxxxxx                                | Срок начала приема заявок     | 2018-06-26 16:40:09 |
| Статус объявления               | Опубликовано                              | Срок окончания приема заявок  | 2018-07-17 16:40:13 |

#### Конкурстық комиссия мен хатшының өзгеруі

Хатшыға, сондай-ақ Комиссия төрағасына хабарландыруды қарау нысанында «Комиссия ны өзгерту» әрекеті қолжетімді болады.

| Доступные действия 👻                  |                 | Просмотр объявления № 35984   | 0-1                 |
|---------------------------------------|-----------------|-------------------------------|---------------------|
| Изменить комиссию<br>Отменить закупку | 359840-1        | Дата публикации<br>объявления | 2018-06-25 16:40:21 |
|                                       | XXXXXXXXXXXXXXX | Срок начала приема заявок     | 2018-06-26 16:40:09 |
| Статус объявления                     | Опубликовано    | Срок окончания приема         | 2018-07-17 16:40:13 |

Ескерту: Комиссия төрагасына тек Хатшыны гана ауыстыруга болады.

Осы іс-әрекет орындалғаннан кейін экранда клнкурстық комиссияның өзгерту нысаны бейнеленеді.

| Номер решения |                                                                                                    |                        |
|---------------|----------------------------------------------------------------------------------------------------|------------------------|
| Дата решения  | H I                                                                                                    |                        |
| в комиссии    |                                                                                                    |                        |
| •             | The set of the set of the set of |                        |
| a YEN6        | And the second second                                                                                                    | Изменить               |
| массии        | AND DESIGN DESIGN.                                                                                                    | Измените 🗙             |
| масам         | Marcold Antonio Marcold                                                                                                    | Изменить 🗙             |
| NECONT        | Testing to an exception                                                                                                    | Изменитъ 🗙             |
| 6400264       | Annual or manual                                                                                                    | Изменить Х             |
|               |                                                                                                    | Добавить члена комисси |
|               |                                                                                                    | Добаелть члена коми    |
| ить файлы     |                                                                                                    |                        |
| репить файл   |                                                                                                    |                        |
|               |                                                                                                    |                        |

Конкурстық комиссия мүшесін өзгерту үшін өзгерту талап етілетін конкурстық ком иссияның осы мүшесімен жолдағы «Өзгерту» батырмасына басу қажет.

Конкурстық комиссияның жаңа мүшесін қосу «Комиссия мүшесін қосу» батырмасының көмегімен орындалады, жою 🗶 пиктограммасының көмегімен орындалады.

«Шешім нөмірі», «шешім күні» жолдарын толтыру және файлды бекіту (кон курстық комиссияны өзгерту негіздемесі) міндетті болып табылады. Өзгерістерді сақтау үшін «Өзгерістерді сақтау» батырмасына басу қажет.

Назар аударыңыз! Әрбір тіркелген салым көлемі 20 мб аспауы тиіс.

және «Өтінімдерді қарау»/ Ескерту: Егер дауыс беру әлі «Өтінімдерді толықтыруларды қарау» хабарландырудың мәртебесі аяқталмаған болса, жүйе кон курстық комиссияның жаңа мүшесін алып тастауға немесе қосуға мүмкіндік береді. Егер к онкурстық комиссияның алып тасталған мүшесі дауыс берген жағдайда, жүйе дауыс бе ру нәтижелерін тастауға және конкурстық комиссияның осы мүшесіне қайтадан да уыс беруге тыйым салуға тиіс. Егер комиссияның шығарылған мүшесі әлі дауыс бермесе, рұқсат жеткізушілерге беру/бас шешім жүйе тарту бойынша шығару үшін колжетімділікті жабуға тиіс.

Дауыс беру аяқталған жағдайда, оны қайта бастау қажет.

Егер комиссияның жаңа мүшесін қосқан жағдайда, Жүйе конкурстық комиссияның осы мүшесіне дауыс беруге мүмкіндік беруі тиіс.

| Рабоника: <mark>Конкурсқа қатысуға өнім берушілердің</mark> өтінімдерін                                                                                                    |  |  |  |  |
|----------------------------------------------------------------------------------------------------|--|--|--|--|
| КОРСУ<br>Просмотр объявления № 359840-1<br>Хабарландырулар, лоттар және өтінімдердің мәртебесі өтінімдерді қабылдаудың аяқт<br>изменить комиссию<br>ал <mark>у посмоберэзімі</mark> келгенде «өтінімдерді қарау» дөзгереді, Ашу <sub>2018-05-25</sub> б.«0.24 жүйемен<br>автоматты түрде қалыптастырылады және жарияланады. Хаттаманы қарау үшін хаб |  |  |  |  |
| арландыруды қараумала нысанындағы «Хаттамалар» қосымша <sup>210</sup> бетне өту қажет.<br>Хаттаманы «хаттаманы көру» батырмасы арқылы жүктеуге бөлады 2018-06-25 17:26:11                                                                                                    |  |  |  |  |
| Протокол вскрытия                                                                                                    |  |  |  |  |
| 🛓 Просмотреть протокол                                                                                                    |  |  |  |  |

Конкурстық комиссия мүшелеріне жүйе өнім берушілердің өтінімдерін қарау қажеттігі туралы хабарламаларды автоматты түрде таратуды жүзеге асырады. «Хабарламалар» бөліміне өту үшін «Қатысушы профилі» мәзірін ашу қажет

| Рабочий кабинет 👻 Личные данные 👻 | Профиль участника 👻              | Внешние сервисы - |
|-----------------------------------|----------------------------------|-------------------|
|                                   | Уведомления                      |                   |
| Кабинет пользователя              | Регистрационные дан              | ные               |
|                                   | Атрибуты уч <mark>астника</mark> |                   |

Сондай-ақ, пиктограмманы беттің жоғарғы оң жақ бұрышында келіп түскен хаба рламалар саны түрінде басу арқылы ескертулерді қарауға болады. Пиктограммаға басқанн ан кейін алынған соңғы 5 хабарламалардың тізімі бейнеленеді. Барлық хабарламаларды қарау үшін «Барлық хабарламалар» сілтемесіне басу қажет.

| Портал электронных закупок Справка - Ресстры - Закупки -                | Рус Қаз 💄 Ногтев Дмитрий Александрович -                                                                                                    |
|-------------------------------------------------------------------------|----------------------------------------------------------------------------------------------------|
| Рабочий кабинет - Личные данные - Профиль участника - Внешние сервисы - | Уведомление Сегодня, 17:27<br>Опубликовано объявление № 359840-1 Сегодня, 16:40<br>Включение в состав комиссии по объявлению № 359840-1 Сегодня, 16:40<br>Опубликован Протокол вскрытия по объявлению № 359820-1 Сегодня, 16:40 |
| Кабинет пользователя                                                    | уведомление Сегодия, 10:04<br>Все уведомления                                                                                                    |

Өнім берушілердің өтінімдерін қарауды жүргізу қажет хабарландыруды іздеуді жүзеге асыру үшін конкурстық комиссия мүшелері «Жұмыс кабинеті» бөліміне өтіп, «Хабарландырулар іздеу» (жалпы) тармағын таңдау қажет.

|    | Рабочий кабинет 👻 Лич                                                                      | ичные данные 👻 Профиль участника 👻 Внешние сервисы 🛩 |
|----|--------------------------------------------------------------------------------------------|------------------------------------------------------|
| Ka | Предметы закупок<br>Создать объявление<br>Поиск объявлений (общи<br>Мои объявления (органи | ций)<br>изатор)                                      |
|    | Мои заявки на тендер                                                                       |                                                      |

Өнім берушілер ұсынған құжаттарды қарау үшін тізімдегі «Қолжетімді әрекеттер» бөл іміндегі хабарландыруды қарау нысанында «Өтінімдерді қарау» нысанын таңдау қажет.

| Сведения о       | поставщике / Поты для участия в закупке поставщиком / Документация / Допуск г                                                   | поставщика по лотам                          |                                           |            |                      |                                |                   |                |
|------------------|----------------------------------------------------------------------------------------------------|----------------------------------------------|-------------------------------------------|------------|----------------------|--------------------------------|-------------------|----------------|
| Номер<br>лота    | Наименование лекарственных средств и изделий медицинского назначения<br>(международное непатентованное наименование или состав) | Характеристика                               | Цена выделенная для<br>закупок за единицу | Количество | Единица<br>измерения | Плановая<br>цена за<br>единицу | Плановая<br>сумма | Статус<br>лота |
| 4436327-<br>ТДП2 | Абакавир Ламивудин                                                                                                    | Абакавир+Ламивудин<br>таблетка, 600 мг/300мг | XXXXX                                     | xxx        | xxxxx                | xxx                            | xxxxxxx           | Подано         |

**Ескерту:** Конкурстық өтінімдерді қарау конкурстық комиссияның Хатшысы мен мүшелеріне қолжетімді.

«Өтінімдерді қарау» әрекетін таңдағаннан кейін қатысу үшін берілген өтінімдер тізімі бейнеленеді.

| Объявление №:<br>Наименование объявления:<br>Статус объявления: | 359840-1<br>. XXXXXXXXXXX<br>Рассмотрение за | X<br>BRBCK | Срок начала приема заявок:<br>Срок окончания приема заявок: | 2018-06-25 17:26:03<br>2018-06-25 17:26:11 |                        |                        |
|-----------------------------------------------------------------|----------------------------------------------|------------|-------------------------------------------------------------|--------------------------------------------|------------------------|------------------------|
| Рассмотрение заявок<br>Заявки поставщиков                       |                                              |            |                                                             |                                            |                        |                        |
| Номер заявки                                                    | БИН(ИНН)/<br>ИНН/УПН                         | Поставщик  |                                                             |                                            | Дата и<br>время        | Статус<br>заявки       |
| 1565138                                                         | XXXXXXXX                                     | *****      |                                                             |                                            | 2018-06-25<br>22:03:15 | Рассмотрение<br>заявки |
|                                                                 |                                              |            |                                                             |                                            | 2010 06 25             | Descurrence            |

Өтінімді қарау үшін өтінімнің белсенді нөміріне басу қажет, өтінімдерді қарау нысаны а шылады.

| Рассмотрение заявок                |                                                              |                         |  |
|------------------------------------|--------------------------------------------------------------|-------------------------|--|
| Общие сведения заявки              |                                                              |                         |  |
| Номер заявки                       | 1505136                                                      | Наименование поставщика |  |
| Статус заявки                      | Рассмотрение заявки                                          | БИН (ИИН/ИНН/УНП)       |  |
| Сведения о поставщике / Лоты для у | частия в закупке поставщиком / Документация / Допуск постави | цика по лотам           |  |
| Адрес поставщика                   |                                                              |                         |  |
| Наименование банка                 |                                                              |                         |  |
| иик                                |                                                              |                         |  |
| БИК                                |                                                              |                         |  |
| КБе                                |                                                              |                         |  |
| Представитель поставщика           |                                                              |                         |  |
| Контактный телефон                 |                                                              |                         |  |
| Должность                          |                                                              |                         |  |
| Вернуться к заявкам                |                                                              |                         |  |

«Өнім беруші туралы мәліметтер» қосымша бетінде өнім берушінің деректемелері және өнім беруші өкілі туралы деректер көрсетіледі.

«Сатып алуға қатысуға арналған лоттар» қосымша бетінде өтінім берілген лоттар бейнел енеді.

«Құжаттама» бөлімінде құжаттарды қарау және жүктеу мүмкіндігі бар өнім беруші ұсынған құжаттар тізімі бар.

| ощие документы по всем лотам                                                             | Выписка о текущем составе участников или акционеров 🔕 |                                                                                                    |                                                                              |                       |
|------------------------------------------------------------------------------------------|-------------------------------------------------------|----------------------------------------------------------------------------------------------------|------------------------------------------------------------------------------|-----------------------|
| Пот № 4442572-ДТ1<br>Держатель для мочи                                                  | Прикрепленные фа                                      | йлы                                                                                                    |                                                                              |                       |
| Тот № 4442573-ДТ1<br>Тробирки вакуумные для клинических                                  | Документ изтор                                        | Организация                                                                                                   | Дата<br>создания                                                             | Подпись               |
| исследований мочи без добавок<br>Лот № 4442574-ДТ1<br>Фенофибрат (микронизированный)**** | 5.txt                                                 |                                                                                                    | 2019-06-<br>27<br>11:53:25                                                   | Показать              |
|                                                                                          |                                                       |                                                                                                    |                                                                              |                       |
|                                                                                          | Лицензия (с приложен<br>средств или медицинс          | ием) на занятие фармацевтической деятельностью по пр<br>ких изделий и (или) уведомление о начале деятельности | оизводству или оптовой реализации ле<br>по оптовой реализации медицинских и: | карственн<br>зделий 🕕 |
|                                                                                          |                                                       |                                                                                                    |                                                                              |                       |

«Лоттар бойынша өнім берушіге рұқсат беру» қосымша бетінде өтінімді жібе ру/қабылдамау жүзеге асырылады.

| Сведения о поставщике / Лоты для участия в закупке                  | е поставщиком / Документация / Допуск поставщика по лот                                    | 3M     |   |
|---------------------------------------------------------------------|--------------------------------------------------------------------------------------------|--------|---|
| Общие документы по всем лотам                                       | Общие документы по всем лота                                                               | м      |   |
| Документы по каждому лоту                                           | Соответствие квалификационным требо                                                        | ваниям |   |
| №: 4442573-ДТ1                                                      | Выписка о составе участников или акционерах                                                |        | ¥ |
| проокрки вакуумные для клинических исследовании<br>мочи без добавок | Отсутствие налоговой задолженности и другим<br>обязательным платежам                       |        | ¥ |
|                                                                     | Потенциальный поставщик не является<br>банкротом и не ликвидируется                        |        | Ŧ |
|                                                                     | Потенциальный поставщик не признан<br>недобросовестным                                     |        | Ŧ |
|                                                                     | Потенциальный поставщик не аффилирован с<br>организатором закупа                           |        | ¥ |
|                                                                     | Достоверность информации о соответствии<br>потенциального поставщика требованиям<br>Правил |        | ¥ |
|                                                                     | GDP                                                                                        |        | ٣ |
|                                                                     | Paranem                                                                                    |        |   |
|                                                                     | Сохранить                                                                                  |        |   |
| Голосовать Вернуться назад                                          |                                                                                            |        |   |

Конкурстық комиссия мүшесінің шешімі әрбір лот бойынша құжаттар мен жалпы құж аттар бойынша қабылданады.

#### Жалпы құжаттарға біліктілік талаптары жатады.

Шешім қабылдау үшін құжаттың атауы бар жолда жіберілді немесе қабылданбайды деген ш ешімнің бірін таңдау талап етіледі.

| Сведения о поставщике / Лоты для участия в закупке                  | е поставщиком / Документация / Допуск поставщика по лот              | TaM                 |   |
|---------------------------------------------------------------------|----------------------------------------------------------------------|---------------------|---|
| Общие документы по всем лотам                                       | Общие документы по всем лота                                         | ам                  |   |
| Документы по каждому лоту                                           | Соответствие квалификационным требованиям                            |                     | 0 |
| Ne: 4442573- <u>Л</u> Т1                                            | Выписка о составе участников или акционерах                          |                     |   |
| Пробирки вакуумные для клинических исследований<br>мочи без добавок | Отсутствие налоговой задолженности и другим<br>обязательным платежам | Допущен<br>Отклонен | • |

#### Жалпы құжаттар бойынша ауытқуға арналған негіздер анықтамалығы

| № Құжаттың атауы                                       | Ауытқу негізі                                                                                                    |
|--------------------------------------------------------|----------------------------------------------------------------------------------------------------|
| 1 Қатысушылар немес<br>акционерлер құрамы туралы үзінд | e<br>i                                                                                                    |
| 2                                                      | <ul> <li>Әлеуетті өнім берушінің бірінші басшыларының және (нем есе) әлеуетті өнім берушінің уәкілетті өкілінің жақын ту ыстары, жұбайы (зайыбы) немесе жекжаттары өнім берушіні таңдау туралы шешім қабылдауға құқылы не Қағидалардың 14-тармағының 1) тармақшасын бұза отырып, өткізілетін сатып алуда бірыңғай дистрибьюто рдың қызметкері</li> </ul>                                                           |
|                                                        | Әлеуетті өнім берушінің басшысы, заңды тұлғаның<br>құрылтайшысы, сондай-ақ сатып алуға қатысуға үміткер<br>кәсіпкерлік қызметті жүзеге асыратын жеке тұлға Қағида<br>лардың 14-тармағының 2) тармақшасын бұза отырып, жо<br>сықсыз әлеуетті өнім берушілердің (өнім берушілердің) тіз<br>бесіне енгізілген заңды тұлғаларды басқаруға, құруға,<br>жарғылық капиталына қатысуға байланысты қатынастарға<br>ие болды |
| 14-тармақта көзделген шектеулер                        | Конкурсқа қатысуға үміткер әлеуетті өнім берушінің<br>басшысы Қағидалардың 14-тармағының 3) тармақшасын<br>бұза отырып, жосықсыз әлеуетті өнім берушілер (өнім бер<br>ушілер) тізбесіне енгізілген кәсіпкерлік қызметті жүзеге<br>асыратын жеке тұлға болып табылады                                                                                                    |
|                                                        | Кәсіпкерлік қызметті жүзеге асыратын, конкурсқа қаты<br>суға үміткер жеке тұлға болып табылатын әлеуетті өнім беру<br>ші Қағидалардың 14-тармағының 4) тармақшасын бұза<br>отырып, жосықсыз әлеуетті өнім берушілер (өнім берушіл<br>ер) тізбесіне енгізілген заңды тұлғаның әлеуетті өнім беру<br>шісінің басшысы болып табылады                                                                                  |
|                                                        | Әлеуетті өнім берушінің немесе өнім берушінің Қаржы-шару<br>ашылық қызметі Қазақстан Республикасының<br>заңнамасына сәйкес Қағидалардың 14-тармағының 5) тарм<br>ақшасын бұза отырып тоқтатылды                                                                                                    |
|                                                        | Әлеуетті өнім беруші Қағидалардың 14-тармағының 6) тарм<br>ақшасын бұза отырып, жосықсыз әлеуетті өнім берушіле<br>рдің (өнім берушілердің) тізбесінен тұрады                                                                                                    |

| 3 | Әлеуетті өнім беруші банкрот деп |  |
|---|----------------------------------|--|
|   | танылды, оны тарату рәсімі және  |  |
|   | (немесе) жосықсыз өнім           |  |
|   | берушілер тізбесінде болуы       |  |
| 4 | Біліктілік талаптарына сәйкестік |  |
| 5 | Салық берешегінің және басқа да  |  |
|   | міндетті төлемдердің болмауы     |  |
|   | туралы мәліметтер.               |  |
|   |                                  |  |

**Ескерту:** «Барлық лоттар бойынша жалпы құжаттар» бөлімінде өнім беруші бас тартқан барлық лоттар бойынша бас тарту автоматты түрде жүргізіледі.

Әрбір лот бойынша шешім қабылдау үшін лоттың нөміріне басу қажет. **Әрбір лот бойынша құжаттарға Д3 және МБ талаптары жатады** 

| Оощие документы по всем лотам                                       | на ннасто для. просирки ваку                                                                                                    |                                                       |   |
|---------------------------------------------------------------------|----------------------------------------------------------------------------------------------------|-------------------------------------------------------|---|
| Документы по каждому лоту                                           | Характеристика: 9,5 мл<br>Цена выделенная для закупок за единицу, тенге: 35.08<br>Единица измерения: штука                                            | ,                                                     |   |
| Nº: 4442573-ДТ1                                                     | Требования к ЛС и МИ                                                                                                    |                                                       |   |
| Пробирки вакуумные для клинических исследований<br>мочи без добавок | Разрешение на фармацевтическую деятельность                                                                                                    |                                                       | ٣ |
|                                                                     | Разрешение на ввоз незарегистрированного<br>лекарственного средства/медицинского изделия                                                              |                                                       | ¥ |
|                                                                     | Соблюдение патентных и иных прав или притязаний третьих лиц                                                                                           |                                                       | ٠ |
|                                                                     | Аффилированность с другим потенциальным поставщиком                                                                                                   |                                                       | × |
|                                                                     | Соответствие ценового предложения предельной<br>цене                                                                                                  |                                                       | • |
|                                                                     | медицинского изделия условиям объявления                                                                                                    |                                                       | • |
|                                                                     | Регистрация лекарственного средства/<br>медицинского изделия                                                                                          |                                                       | Ŧ |
|                                                                     | Подтверждение ввоза или производства<br>лекарственного средства/медицинского изделия<br>до истечения срока действия регистрационного<br>удостоверения |                                                       | ٣ |
|                                                                     | Гарантийное обеспечение                                                                                                    |                                                       | ¥ |
|                                                                     | GMP                                                                                                    |                                                       | ¥ |
|                                                                     | ОПП и/или производители государств-членов.<br>Евразийского экономического союза                                                                       | Возможно заключение долгосрочного договора поставки 📃 | • |
|                                                                     | Сахранты                                                                                                    |                                                       |   |

Әрбір лоттың құжаттары бойынша ауытқуға арналған негіздердің анықтамалығы

| N⁰ | Құжаттың атауы                                                 | Ауытқу негізі |  |  |
|----|----------------------------------------------------------------|---------------|--|--|
| 1  | Фармацевтикалық қызметке рұқсат                                |               |  |  |
| 2  | Кепілдікті қамтамасыз ету                                      |               |  |  |
| 3  | Дәріхана қоймасына тіркелген құқықтар туралы анықтама          |               |  |  |
| 4  | Дәріхана қоймасына техникалық құжат                            |               |  |  |
| 5  | Дәріхана қоймасында автоматты өрт дабылының болуын растайтын   |               |  |  |
| 6  | Дәріхана қоймасында автоматты дабыл күзетінің болуын растайтын |               |  |  |
| 7  | Автокөлік құралдарының болуын растайтын құжат                  |               |  |  |

Бөлімде барлық құжаттар бойынша шешім қабылданғаннан кейін комиссия мүшесі «сақт ау» батырмасына басу қажет.

| I                          | Сохранить |
|----------------------------|-----------|
| Голосовать Вернуться назад |           |

Шешім сақталғаннан кейін бөлімге «Ескертусіз» немесе «Өтінімдерді қарау кезінде гі ескерту» белгісі беріледі.

| Документы по   | каждому лоту |
|----------------|--------------|
|                |              |
| 2: 4442573-Д11 |              |

Әрбір лот бойынша жалпы құжаттар мен құжаттар бойынша шешім қабылданғаннан кейін конкурстық комиссия мүшелері «дауыс беру» батырмасына басу қа жет.

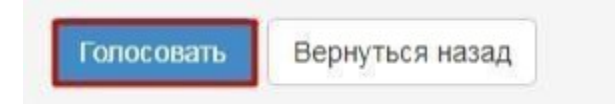

Конкурстық комиссияның мүшесі дауыс бере отырып, дауыс беру аяқталғанға дейі н лоттар бойынша өнім берушінің рұқсат беру нысанында «Дауысты кері қайтарып алу» б атырмасының көмегімен қабылданған шешімді өзгерте алады. Дауыс беруді аяқтауды дауыс беру бойынша кворум болған кезде сатып алу хатшысы жүзеге асырады. **Ескерту!** Квор умға барлық өтінімдер бойынша және барлық лоттар бойынша конкурстық комиссия мүшеле рінің көпшілік дауыстары болған кезде қол жеткізіледі.

## Өтінімдерді қарауды бақылау

Хатшыға «Өтінімдерді қарау»/ «Өтінімдерді толықтыруларды қарау» мәртебесі бар хабарландыруды қарау нысанында дауыс беру барысын қадағалау функционалы қол жетімді. Осы функционалды пайдалану үшін «Қолжетімді әрекеттер» бөлімінде «Өтінімдерді қарау» тармағын таңдау қажет.

| Доступные действия -                |                     | Просмотр объявления № 35984     | 0-1                 |
|-------------------------------------|---------------------|---------------------------------|---------------------|
| Изменить комиссию Посмотреть заявки | 359840-1            | Дата публикации<br>объявления   | 2018-06-25 16:40:21 |
| Отменить закупку                    | XXXXXXXX            | Срок начала приема заявок       | 2018-06-25 17:26:03 |
| Статус объявления                   | Рассмотрение заявок | Срок окончания приема<br>заявок | 2018-06-25 17:26:11 |

Жүйе өтінімдерді қарау нысанын бейнелейді.

| Заявки поставщиков | Контроль голосования | Заполнение данных о запросах тендерной комиссии |                            |                       |
|--------------------|----------------------|-------------------------------------------------|----------------------------|-----------------------|
| Номер заявки       | ИНН/УПН<br>БИН(ИНН)/ | Поставщик                                       | Дата и<br>время            | Статус<br>заявки      |
| 1565138            | XXXXXXXXXX           | 200000000000000000000000000000000000000         | 2018-06-<br>25<br>22:03:15 | Рассмотрени<br>заявки |
| 1565118            | XXXXXXXXX            | 200200000000000000000000000000000000000         | 2018-06-<br>25<br>22:34:24 | Рассмотрени<br>заявки |

Вернуться к объявлению

Общие свеления объявления

Өнім берушінің өтінімі туралы ақпаратты қарау үшін (құжаттама, өнім беруші тур алы мәліметтер, қатысу үшін лоттар, лоттар бойынша өнім берушіні жіберу) өтінімнің белсен ді нөміріне басу қажет.

«Дауыс беруді бақылау» бөлімінде сатып алу бойынша лоттардың тізімі көрсетіледі.

| Объявление №:            | 359840-1                              | Срок начала приема заявок:       | 2018-06-25 17:26:03 |  |
|--------------------------|---------------------------------------|----------------------------------|---------------------|--|
| Наименование объявления: | XXXXXXXX                              | Срок окончания приема<br>заявок: | 2018-06-25 17:26:11 |  |
| Статус объявления:       | Рассмотрение заявок                   |                                  |                     |  |
| Рассмотрение заявок      | /                                     |                                  |                     |  |
| Заявки поставщиков Кон   | троль голосования Заполнение данных о | о запросах тендерной комиссии    |                     |  |
| Голосование по допуску   | поставщиков по лоту №4436327-ТДГ      | 12                               |                     |  |
|                          |                                       |                                  |                     |  |

Конкурстық комиссия мүшелерінің дауыс беру нәтижелерін қарау үшін лоттың атау ына басу қажет. Өтінім берген өнім берушілердің тізімі бейнеленеді.

| ассмотрение          | е заявок                    |                                                 |     |     |     |     |    |        |                     |                     |
|----------------------|-----------------------------|-------------------------------------------------|-----|-----|-----|-----|----|--------|---------------------|---------------------|
| Заявки поставщ       | иков Контроль голосования   | Заполнение данных о аапросах тендерной комиссии |     |     |     |     |    |        |                     |                     |
| Голосование          | по допуску поставщиков по . | лоту №1                                         |     |     |     |     |    |        |                     |                     |
| БИН (ИИН/<br>ИНН/НП) | Поставщик                   |                                                 | GMP | исо | GDP | отп | Зa | Против | Не<br>проголосовало | Решение             |
| XXXXXXXXX            | ****                        | XXXXXXXXXXXXXXX                                 | 0   | 0   | 0   | 0   | 0  | 0      | 3                   | Нет<br>кворума      |
| xxxxxxxxx            | ****                        | ****                                            | 2   | 0   | 0   | 0   | 2  | D      | 3                   | Кворум<br>достигнут |

«Шешім» өрісінде келесі мәндер болуы мүмкін:

- Кворумға қол жеткізілді – егер конкурстық комиссия мүшелерінің көпшілігі дауыс берс е (бұл ретте Комиссия төрағасы міндетті түрде) олар қатысатын лот бойынша өнім беруші лердің барлық өтінімдері үшін.

- Жіберілді/Қабылданбады – дауыс беру жабық;

1. Жіберілді – өнім беруші көпшілік дауыспен жіберілген жағдайда шығарылады.

2. Қабылданбады - өнім беруші біліктілік талаптарына немесе ДЗ және МБ тала птарына сәйкессіздігі бойынша көпшілік дауыспен қабылданбаған жағдайда шығарылады;

- Кворум жоқ – дауыс беру басталды, дауыс беру бойынша кворумға қол жеткізілмеді. «Қ олдаймын» өрісі – әлеуетті өнім берушіге өтінім берген лот бойынша сатып алуға қатыс уға рұқсат берген конкурстық комиссия мүшелерінің саны туралы мәліметтерді қамтиды

«Қарсымын» өрісі – әлеуетті өнім берушіге өтінім берген лот бойынша сатып алуға қатысуға жібермеген конкурстық комиссия мүшелерінің саны туралы мәліметтерді қа мтиды.

«Дауыс берген жоқпын» өрісі – өнім берушіні өтінім берген лот бойынша сатып алуға қа тысуға жіберу/қабылдамау бойынша шешім қабылдамаған комиссия мүшелерінің саны турал ы мәліметтерді қамтиды.

| Сведения о поставщике / Лоты для участия в закупке поставщиком / Документация / Допуск поставщика по лотам |               |              |                                                                                         |  |  |  |
|----------------------------------------------------------------------------------------------------|---------------|--------------|-----------------------------------------------------------------------------------------|--|--|--|
| Номер лота: 4450578-К1<br>Наименование: 🐃                                                                  |               |              |                                                                                         |  |  |  |
| Член комиссии                                                                                              | Роль          | Статус       | Причина отклонения                                                                      |  |  |  |
| configurational laster to act                                                                              | Председатель  | Отклонен     | Документы для рассмотрения заявок по лотам<br>Документы для рассмотрения заявок (общие) |  |  |  |
| 1.100 (1.1.100) (1.1.100)                                                                                  | Член комиссии | Не голосовал |                                                                                         |  |  |  |
| owned all the located as                                                                                   | Член комиссии | Не голосовал |                                                                                         |  |  |  |
| deplete and with pullete (see                                                                              | Член комиссии | Не голосовал |                                                                                         |  |  |  |
| Name and Address of the Owner, or other                                                                    | Член комиссии | Не голосовал |                                                                                         |  |  |  |

Конкурстық комиссияның әрбір мүшесі бойынша дауыс беру нәтижелерін қарау үшін өтінімдерді қарау нысанындағы өнім берушінің атауына, содан кейін лоттың атауына ба су қажет. Келесі терезе шығады.

Ауытқу себебін басып, қандай құжаттар бойынша сәйкессіздік анықталғанын және ауыт қу негіздемесін көруге болады.

| Эбоснование отклонения                                |                                                                                                    |  |  |  |
|-------------------------------------------------------|----------------------------------------------------------------------------------------------------|--|--|--|
| Требования                                            | Обоснование                                                                                                    |  |  |  |
| Документы для рассмотрения заявок по лотам            |                                                                                                    |  |  |  |
| Справка о зарегистрированных правах на аптечный склад | in the second second second second second second second second second second second second second second second                                                                                                    |  |  |  |
| Документы для рассмотрения заявок (общие)             |                                                                                                    |  |  |  |
| Выписка о текущем составе участников или акционеров   | THE PARTY OF THE PARTY OF THE P |  |  |  |

Лот бойынша жеткізушілерді жіберу/қабылдамау бойынша дауыстар кворумы бо

лған кезде конкурстық комиссияның хатшысына «Жеткізушілердің қаралуын бақылау» ныса нында «Дауыс беруді аяқтау» батырмасы қолжетімді болады.

| Рассмотрение заявок |                                                       |                                                 |  |  |
|---------------------|-------------------------------------------------------|-------------------------------------------------|--|--|
| Заявки поставщиков  | Контроль голосования                                  | Заполнение данных о запросах тендерной комиссии |  |  |
| Голосование по до   | пуску поставщиков по .                                | 10TY Ne1                                        |  |  |
| Голосование по до   | Голосование по допуску поставщиков по лоту № <b>2</b> |                                                 |  |  |
| Завершить голосован | ие                                                    |                                                 |  |  |

**Ескерту**: Даулы мәселелер туындаған жағдайда Комиссия төрағасының дауысы шешуші болып танылады.

Назар аударыңыз! Өнім берушінің өтінімі ауытқу бойынша кворум болған жағдайда ға на талаптарға сәйкес келмейді деп танылады, яғни белгілі бір құжаттың негізінде қабылдамау жөніндегі шешім комиссия мүшелерінің көпшілігімен қабылдануға тиіс. Осылайша, егер ко миссия мүшелері өнім берушіні қабылдамаса, бірақ бұл ретте құжаттар бойынша әр түрлі шешімдер қабылдаса (бас тарту үшін әр түрлі құжаттар таңдалса), жүйе кворумның жоқтығы на байланысты қабылдамайды.

Дауыс беру аяқталғаннан кейін хатшыға, қажет болған жағдайда, дауыс беруді қайта бастауға болады.

| Рассмотрение заявок                                                         |                      |                                                 |  |  |
|-----------------------------------------------------------------------------|----------------------|-------------------------------------------------|--|--|
| Заявки поставщиков                                                          | Контроль голосования | Заполнение данных о запросах тендерной комиссии |  |  |
| Голосование по допуску поставщиков по лоту №4436327-ТДП2                    |                      |                                                 |  |  |
| Возобновить голосование Сформировать протокол предварительного рассмотрения |                      |                                                 |  |  |

Егер сатып алу бойынша дауыс беру нәтижелері бойынша қабылданбаған өтінім (-дер) болған жағдайда, дауыс беруді бақылау нысанында аяқтау бойынша «Алдын ала рұқсат бе ру хаттамасын қалыптастыру» батырмасы қолжетімді болады.

**Ескерту:** әлеуетті жеткізушілердің конкурстық өтінімі біліктілік талаптары мен Ере же талаптарына сәйкес келген жағдайда конкурстық өтінімдерді алдын ала қарау хаттамасы ресімделмейді.

### Алдын ала рұқсат беру хаттамасын қалыптастыру

Егер конкурс бір немесе одан да көп әлеуетті өнім берушілер жіберілмеген жағдайда, дауыс беру аяқталғаннан кейін конкурстық комиссияның хатшысына і с-қимылдар тізімінде «Алдын ала қарау хаттамасын қалыптастыру» батырмасын таңдау қ ажет.

| Доступные действия -                         |                         | Просмотр объявления № 359840-1  |                     |  |
|----------------------------------------------|-------------------------|---------------------------------|---------------------|--|
| Сформировать протокол п<br>Посмотреть заявки | редварительного допуска | Дата публикации                 | 2018-06-25 16:40:21 |  |
| Отменить закупку                             |                         | Срок начала приема заявок       | 2018-06-25 17:26:03 |  |
| Статус объявления                            | Рассмотрение заявок     | Срок окончания приема<br>заявок | 2018-06-25 17:26:11 |  |

Ескерту: осы батырма сондай-ақ өтінімдерді қарау нысанында, «Дауыс беруді бақы

лау» қосымша бетінде қолжетімді. «Өтінімдерді қарау» нысанына өту үшін қолжет імді әрекеттерде «Өтінімдерді қарауды» таңдау қажет.

| Рассмотрение заявок                                      |                      |                                                 |  |  |
|----------------------------------------------------------|----------------------|-------------------------------------------------|--|--|
| Заявки поставщиков                                       | Контроль голосования | Заполнение данных о запросах тендерной комиссии |  |  |
| Голосование по допуску поставщиков по лоту №4436327-ТДП2 |                      |                                                 |  |  |

возобнови Натижес<mark>інде жүйе алдын ала қарау хат</mark>тамасын қалыптастырады. Алдын ала қарау хаттамасын қалыптастырғаннан кейін өтінімдердің, лоттың және хабар

ландырудың мәртебесі «Алдын ала қарау хаттамасын қалыптастыруға» ауыстырылады.

## <u>Комиссия мүшелерінің алдын ала қарау хаттамасына</u>

#### <u>қол қоюы</u>

Алдын ала қарау хаттамасын қалыптастырғаннан кейін хатшыға хаттаманы жүктеу және деректердің дұрыстығын тексеру қажет.

| Протокол предварительного рассмотрения          |                                     |
|-------------------------------------------------|-------------------------------------|
| Подпись протокола предварительного рассмотрения | protocol-pred-359840.html Подписать |
| Экспертное заключение                           | Прикрепить файл                     |

Хатшы алдын ала қарау хаттамасы нысанында сараптама қорытындысын қоса бере алады

Алдын ала қарау хаттамасына түзетулер енгізу қажет болған жағдайда «дауыс беруді қайта бастау» бастырмасына басу керек.

**Ескерту:** Дауыс беруді қайта бастау алдын ала қарау хаттамасы жарияланғанға дейін ғана қолжетімді.

Егер хаттама дұрыс болса, оған қол қою керек.

**Назар аударыңыз!** Хатшыға қол қойғаннан кейін «Сақтау» батырмасын басу қажет. Жүйе хаттаманың қол қою кворумын бақылау нысанын бейнелейді.

**Ескерту:** қолдар кворумына конкурстық комиссия мүшелерінің көптеген қолдары болған кезде қол жеткізіледі.

Егер конкурстық комиссия мүшелерінің біреуі болмаған жағдайда, хатшы хаттаманы жариялау алдында комиссияның осы мүшесінің жоқтығын растайтын файлды қоса беруі тиіс.

Хатшы хаттамаға қол қойғаннан кейін конкурстық комиссияның мүшелеріне хаттамаға қол қою қажеттігі туралы хабарламаны таратуды жүзеге асырады.

*Ескерту:* Бұл ретте хаттамаға хатшы қол қойғанға дейін, конкурстық комиссия мүшелеріне қол қою қолжетімді болмайды.

Алдын ала қарау хаттамасына қол қою алдында құжатты дұрыстығын тексеру қажет. Құжатқа электрондық цифрлық қолтаңбамен қол қойып, Сіз электрондық құжат тың тұтастығы мен түпнұсқалығын растайсыз.

| Протокол предварительного рассмотрения |                                                                                                    |                                                                            |
|----------------------------------------|----------------------------------------------------------------------------------------------------|----------------------------------------------------------------------------|
|                                        | Просмотреть протокоп                                                                               | такав на инолку "Просмотреть протокол" Вы получите сформированный документ |
|                                        | Организация<br>ФИО<br>Подпись протокола                                                            | XOROROGOGOGO                                                               |
|                                        | Прикрепить документ -<br>особое мнение<br>(«сли член комисси не согласен<br>с итогеми голосования) | Гранфенить срайл                                                           |
|                                        | Сохранить                                                                                          |                                                                            |

*Ескерту:* Комиссия шешімімен келіспеген жағдайда, осы комиссияның кез келген м үшесінің ерекше пікірге құқығы бар, ол алдын ала қарау хаттамасына қоса беріледі.

### Алдын ала қарау хаттамасын жариялау

Алдын ала қарау хаттамасына қол қойылғаннан кейін жүйе кворумның болуын текс ереді және егер кворум қатысып отырса, сатып алу хатшысына «Алдын ала қарау хаттамасын жариялау» қолжетімді болады

| спертное заключение                                                                                                    |                                                                      |                                                                                 |              |
|----------------------------------------------------------------------------------------------------|----------------------------------------------------------------------|---------------------------------------------------------------------------------|--------------|
| Прикрепить файл                                                                                                    |                                                                      |                                                                                 |              |
|                                                                                                    |                                                                      |                                                                                 |              |
| Сохранить                                                                                                    |                                                                      |                                                                                 |              |
|                                                                                                    |                                                                      |                                                                                 |              |
| оль: Тераға/Председатель                                                                                                    |                                                                      |                                                                                 |              |
| татус протокола. Подписан                                                                                                    |                                                                      |                                                                                 |              |
| оль: Тераға орынбасары/Заместитель пр<br>татус протокола: Подписан                                                                                                    | редседателя                                                          |                                                                                 |              |
|                                                                                                    |                                                                      |                                                                                 |              |
|                                                                                                    |                                                                      |                                                                                 |              |
| юль: Мүше/Член комиссии<br>татус протокола: Не подписан                                                                                                    |                                                                      |                                                                                 |              |
| оль: Мүше/Член комиссии<br>татус протокола: Не подписан                                                                                                    | *****                                                                |                                                                                 |              |
| оль: Муше-Член комиссии<br>татус протокола: Не подписан<br>ФИО:<br>Организация:                                                                                                    |                                                                      |                                                                                 |              |
| опь: МушеАлен комиссии<br>татус протокола: Не подписан<br>ФИО:<br>Организация:<br>Дата создания:                                                                                       |                                                                      |                                                                                 |              |
| оль: Муше/Член комиссии<br>татус протокола: Не подписан<br>ФИО:<br>Организация:<br>Дата создания:<br>Подпись протокола:                                                                | xxxxxxxxxxxxxxxxxxxxx                                                |                                                                                 |              |
| оль: Муше/Член комиссии<br>татус протокола: Не подписан<br>ФИО:<br>Организация:<br>Дата создания:<br>Подпись протокола:<br>Сертификат:                                                 | ххххххххххххх<br>ххххххххххххх<br>Открытый ключ                      |                                                                                 |              |
| оль: МушеАлен комиссии<br>татус протокола: Не подписан<br>ФИО:<br>Организация:<br>Дата создания:<br>Подпись протокола:<br>Сертификат:<br>Причина отсутствия подписи:                   | ХХХХХХХХХХХХХХХХХ<br>ХХХХХХХХХХХХХХХХХ<br>Открытый ключ<br>ХХХХХХХХХ | Проверка АV. 💞 Угроз не обнаружено                                              |              |
| опь: МушеАлен комиссии<br>татус протокола: Не подписан<br>ФИО:<br>Организация:<br>Дата создания:<br>Дата создания:<br>Подпись протокола:<br>Сертификат:<br>Причина отсутствия подписи: | ххххххххххххххх<br>хххххххххххх<br>Открытый ключ<br>хххххххх         | Проверка АV: 🖋 Угроз не обнаружено<br>Проверка ЭЦП: 🖋 Проверки успешно пройдены | удалить файл |

«Алдын ала қарау хаттамасын жариялау» батырмасын басқан кезде жүйен өтін імдер⊪қосымшаларын қабылдаудың басталу және аяқталу күндерін есептейді.

| Расчет времени начала/окончания приема заявок                |                     |
|--------------------------------------------------------------|---------------------|
| Срок начала повторного предоставления (дополнения) заявок    | 2018-06-26 15:04:09 |
| Срок окончания повторного предоставления (дополнения) заявок | 2018-06-29 15:04:09 |
| Отменить Подтвердить                                         |                     |

Расталған жағдайда өтінімді толықтыру қажеттігі туралы қабылданбаған өнім беруш ілерге хабарламаны автоматты түрде жібере отырып, алдын ала қарау хаттамасын жариялау жүз еге асырылады. Хабарландыру мен лот мәртебесі «Жарияланды (өтінімдерді толықтыру)» хабарл амасына өзгереді.

| омер объявления        | 359840-1                         | Дата публикации<br>объявления              | 2018-06-25 16:40:21                  |
|------------------------|----------------------------------|--------------------------------------------|--------------------------------------|
| аименование объявления | XXXXXXXXX                        | Срок начала приема заявок                  | 2018-06-25 17:26:03                  |
| татус объявления       | Опубликовано (дополнение заявок) | Срок окончания приема<br>заявок            | 2018-06-25 17:26:11                  |
|                        |                                  | Срок начала приема<br>дополнения заявок    | 2018-06-26 15:04:09                  |
|                        |                                  | Срок окончания приема<br>дополнения заявок | 2018-06-29 15:04:09                  |
|                        |                                  | Оставшееся время                           | 2 Дня. 23 Часа. 51 Минута. 2 Секунды |

#### <u>Аукционға қатысуға өтінімдерді қайта қарау</u>

Толықтырулар қабылдаудың аяқталу мерзімі басталған кезде конкурстық комиссияның мүшелеріне өнім берушілердің өтінімдерін қайта қарау бойынша («Өтінімдерді қарау») әрекеттер қолжетімді болады. Толықтыруларды қарау функционалы өтіні мдерді қарау функционалына ұқсас (1.9-бөлімді қараңыз).

| оступные действия -                    |                                       | Просмотр объявления № 35984                | 0-1                 |
|----------------------------------------|---------------------------------------|--------------------------------------------|---------------------|
| Изменить комиссию<br>Посмотреть заявки | 359840-1                              | Дата публикации<br>объявления              | 2018-06-25 16:40:21 |
| аименование объявления                 | xx xx x x x x x x x x x x x x x x x x | Срок начала приема заявок                  | 2018-06-25 17:26:03 |
| Статус объявления                      | Рассмотрение дополнений заявок        | Срок окончания приема<br>заявок            | 2018-06-25 17:26:11 |
|                                        |                                       | Срок начала приема<br>дополнения заявок    | 2018-06-26 15:04:09 |
|                                        |                                       | Срок окончания приема<br>дополнения заявок | 2018-06-26 16:54:01 |

**Назар аударыңыз!** Берілген толықтырулар болмаған жағдайда қайта қарау жүзеге асырыл майды.

Қайта қарастыруда бастапқы шешімді өзгерту мүмкіндігі бар.

**Ескерту**: «Құжаттама» қосымша бетінде толықтырулар ескеріле отырып, толық құжаттама бейнеленеді, «Құжаттама» (қайта қарау үшін) қосымша бетінде конку рстық комиссия мүшелерінің бас тартуы жүргізілген құжаттар бейнеленеді (жасыл түспен толықтырулар, қызыл түспен бастапқы құжаттар көрсетілген).

| іот № 4436327-ТДП2<br>юбакавир Ламивудин | Гарантийное письмо о соответствии маркировки, потребительской упаковки и инструкции по их применению (Дополненные) 1 |
|------------------------------------------|----------------------------------------------------------------------------------------------------|
|                                          | Гарантийное письмо о соответствии маркировки, потребительской упаковки и инструкции по их применению (Отклоненные) 🚺 |
|                                          | Гарантийное обеспечение (Дополненные) 🕢                                                                              |
|                                          | Гарантийное обеспечение (Отклоненные) 🕦                                                                              |

Вернуться к объявлению

Толықтыруларды қарауды аяқтау үшін хатшыға дауыс беруге бақылау жүргізу қажет

## <u>Рұқсат беру хаттамасын қалыптастыру</u>

Хатшыға қайта дауыс беру аяқталғаннан кейін қолжетімді әрекеттер тізімінде «Рұқсат беру хаттамасын қалыптастыру» әрекеті қолжетімді болады.

| Сформировать протокол допуска         |               |  |
|---------------------------------------|---------------|--|
| Посмотреть заявки<br>Отменить закупку | 359840-1      |  |
| аименование объявления                | XXXXXXXXXXXXX |  |

Сондай-ақ бұл әрекет дауыс беруді бақылау нысанында қолжетімді.

| Рассмотрение заявок                                      |                      |                                                 |  |  |
|----------------------------------------------------------|----------------------|-------------------------------------------------|--|--|
| Заявки поставщиков                                       | Контроль голосования | Заполнение данных о запросах тендерной комиссии |  |  |
| Голосование по допуску поставщиков по лоту №4436327-ТДП2 |                      |                                                 |  |  |
| Возобновить голосова                                     | ние Сформировать пр  | аттокол допуска                                 |  |  |

Қалыптастырылған рұқсат хаттамасына хатшы қол қойып, содан кейін «Сақтау» батырмасына басу қажет.

| Протокол допуска              |                                 |
|-------------------------------|---------------------------------|
| <b>±</b> Просмотреть протокол |                                 |
|                               |                                 |
| Подпись протокола допуска     | auction_pd_359840.pdf Подписать |
| Файл экспертного заключения   |                                 |
|                               | Прикрепить файл                 |
|                               |                                 |
| Сохранить                     |                                 |

## <u>Комиссия мүшелерінің рұқсат беру хаттамасына қол</u> <u>қоюы</u>

Конкурстық комиссияның мүшелеріне жеке кабинетке рұқсат беру хаттамасына қол қо ю қажеттігі туралы хабарлама келеді. Рұқсат беру хаттамасымен танысу және қол қою үшін х абарландыруды қарау нысанына «Хаттамалар» қосымша бетіне өту қажет.

| этокол допуска                           |                                 |  |
|------------------------------------------|---------------------------------|--|
| <ul> <li>Просмотреть протокол</li> </ul> |                                 |  |
|                                          |                                 |  |
| Организация                              | XXXXXXXXXXXXXX                  |  |
| ONO                                      | XXXXXXXXXXXXXXXXXXXXXX          |  |
| Статус                                   | auction_pd_359840.pdf Подписать |  |
| Прикрепленный документ - особое мнение   |                                 |  |
|                                          | Прикрепить файл                 |  |
|                                          |                                 |  |

#### <u>Рұқсат хаттамасын жариялау</u>

Кворумға қол жеткізгеннен кейін Хатшыға хабарландыруды қарау нысанында қол қою б ойынша «Хаттамалар» қосымша бетінде «Рұқсат беру хаттамасын жариялау» батырмасы бейнеленеді.

| Кворум достигнут                           |
|--------------------------------------------|
| Опубликовать протокол допуска              |
|                                            |
|                                            |
| Общие сведения Лоты Документация Протоколы |
| Протокол вскрытия                          |
| 🛓 Просмотреть протокол                     |
| Протокол допуска                           |
| 🛓 Просмотреть протокол                     |
| ± Просмотреть приложение                   |

Хабарландыруға аукциондық сауда-саттық басталғанға дейін «Жарияланды (аукци он өткізуді күту)» мәртебесі беріледі.

| Доступные действия -    |                                             | Просмотр объявления № 360061     | -1                  |
|-------------------------|---------------------------------------------|----------------------------------|---------------------|
| Номер объявления        | 360061-1                                    | Дата публикации объявления       | 2018-06-26 20:25:23 |
| Наименование объявления | ****                                        | Срок начала приема заявок        | 2018-06-26 20:24:14 |
| Статус объявления       | Опубликовано (ожидание проведения аукциона) | Срок окончания приема заявок     | 2018-06-27 09:51:23 |
|                         |                                             | Дата начала проведения<br>торгов | 2018-07-02 10:00:00 |

Рұқсат беру хаттамасы жарияланған күннен бастап екі жұмыс күні өткеннен кейінгі жұмыс күні аукционды өткізу күні болып табылады. Аукционның басталу уақыты Нұр-Сұлтан қала сының уақыты бойынша сағат 10:00-де автоматты түрде анықталады.

#### Аукциондық сауда-саттық өткізу

Аукциондық сауда-саттықтың басталу күні мен уақыты басталғаннан кейін хабарл андыруға «Жарияланды (аукционды өткізу)» мәртебесі беріледі, конкурстық комиссияның хатшысы мен мүшелері аукцион барысын көре алады. Ол үшін хабар ландыруды қарау нысанында «Сауда-саттық өткізу» әрекетін таңдау қажет.

| Объявление о проведении тендера с использованием двухэтапных процедур на 2( |
|-----------------------------------------------------------------------------|
| 360061-1                                                                    |
|                                                                             |
|                                                                             |

#### Жүйе хаб

| Спис          | Лисок моих аукционов в объявлении №360061-1 |         |                                 |                                    |                                           |         |  |
|---------------|---------------------------------------------|---------|---------------------------------|------------------------------------|-------------------------------------------|---------|--|
| Номер<br>лота | Наименование                                | Статус  | Дата и время<br>начала аукциона | Дата и время<br>окончания аукциона | Лучшая цена                               | Перейти |  |
| Лот<br>№1     | Лопинавир<br>Ритонавир                      | Начался | 2018-06-27<br>12:34:49          | 2018-07-02 12:00:00                | XXXX<br>XXXXXXXXXXXXXXXXXXXXXXXXXXXXXXXXX | Перейти |  |
| Лот<br>№1     | Абакавир<br>Ламивудин                       | Начался | 2018-06-27<br>12:34:49          | 2018-07-02 12:00:00                | XXXXX<br>XXXXXXXXXXXXXXXXXXXXXXXXXXXXXXXX | Перейти |  |

Лот бойынша аукцион өткізуді қарау нысанына көшу үшін «өту» бастырмасына басу қа жет.

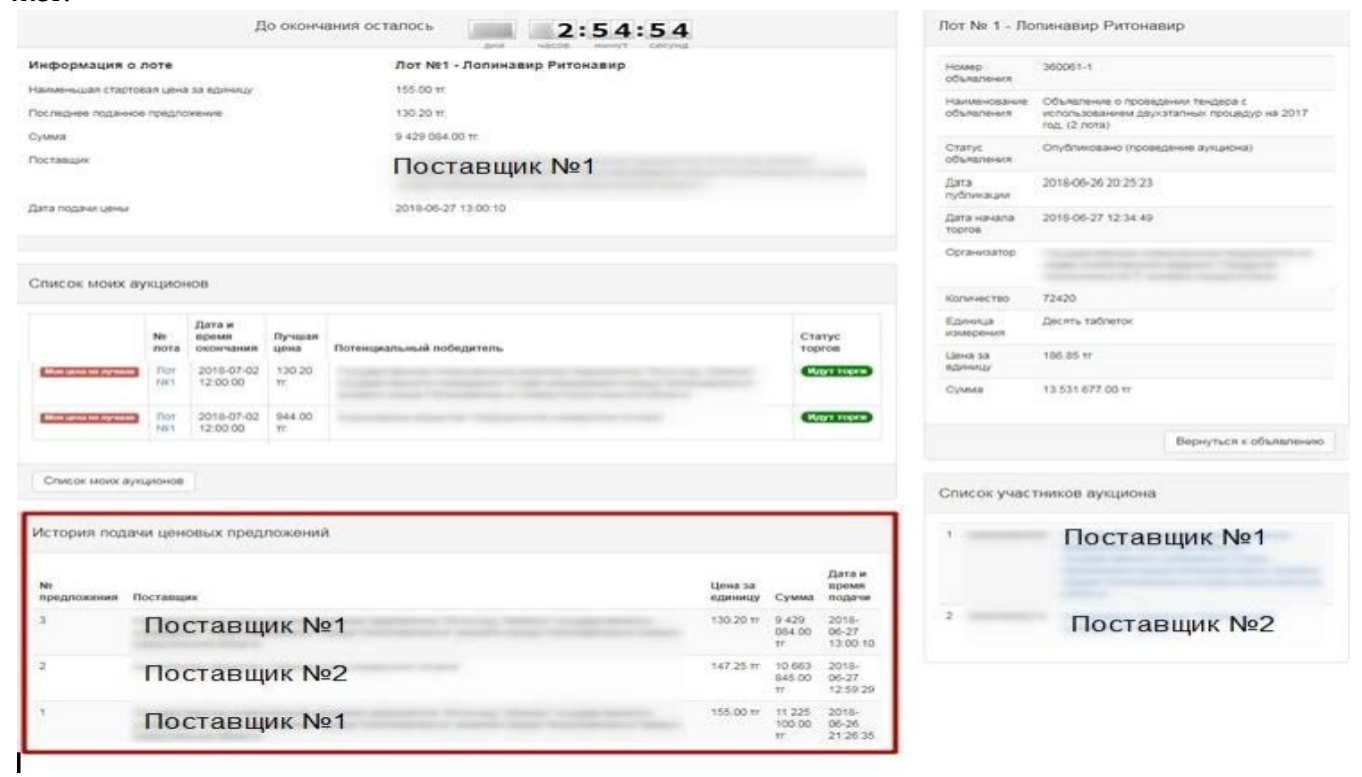

Назар аударыңыз!

Сауда-саттық барлық лоттар бойынша бір мезгілде Нұр-Сұлтан қаласының уақыты б ойынша сағат 10:00 басталады. Аукционға жіберілген әлеуетті өнім б ерушілер қатысады.

Аукцион әлеуетті өнім берушінің ең төмен бастапқы баға ұсынысынан (бастапқы б ағадан) бастап аукцион қадамында бастапқы баға ұсынысын төмендету жолымен өткізіледі. Веб-портал әлеуетті өнім берушіге бағаны аукцион қадамынан кеміте отырып, баға ұсынысын беруге мүмкіндік бермейді.

Бағаны төмендету бөлігінде аукцион адымы аукционға қатысушының ең төмен бастапқы б ағасының кемінде жарты пайызын (0,5) құрайды.

Егер әлеуетті өнім берушілер бірдей бастапқы баға ұсыныстарын ұсынған жағдайда, б асқа бастапқы баға ұсыныстарынан бұрын келіп түскен бастапқы баға ұсынысы ең төмен б астапқы баға ұсынысы деп танылады.

#### Назар аударыңыз!

Аукцион кезінде баға ұсынысын беру уақыты аукцион басталған немесе бәсекелес к езекті баға ұсынысын берген сәттен бастап отыз минутты құрайды, осылайша жүйе аукц ионды әрбір рет кезекті ұсынылған ұсыныстан кейін 30 минутқа ұзартады. Аукциондық сауда-с аттықты аяқтау мерзімдерін ұзартудың жалпы саны шектелмеген, сондай-ақ бір қатысушыны ң баға ұсынысын беру саны шектелмеген, бұл ретте аукционның бір қатысушысы, егер о сындай баға ұсынысын аукционға осы қатысушы берген жағдайда, ағымдағы ең төменгі б аға ұсынысынан төмен баға ұсынысын бере алмайды.

Егер соңғы баға ұсынысы берілген сәттен бастап соңғы 30 минут ішінде тауардың н еғұрлым төмен бағасы туралы бірде-бір баға ұсынысы келіп түспесе, төмендетуге арналған а укцион аяқталады.

Лоттардың бірі бойынша сауда-саттық аяқталған кезде жүйе осы лотқа "Сауда-саттық аяқталды" статусын беруі тиіс. Бұл ретте басқа лоттар бойынша сауда-саттық жалғасуы тиіс.

Сатып алу веб-порталы аукцион қорытындылары бойынша ең төмен баға ұсынысын ұсынған аукцион жеңімпазын автоматты түрде анықтайды.

#### Назар аударыңыз!

Екінші жеңімпаз аукционға нақты қатысқан және бағаны кем дегенде бір қадамға төме ндеткендер арасында анықталады, осылайша, егер екінші жеңімпаз аукциондық саудасаттыққа қатыспаса, онда қорытынды хаттамада ол екінші жеңімпаз ретінде көрсетілмейді.

Егер аукцион өткізу басталғаннан кейін отыз минут ішінде аукционға қатысушылардың б ірде-бірі бастапқы бағаны төмендетуге баға ұсынысын бермеген жағдайда, осы лот бойынша а укцион аяқталады және баға ұсынысы лот бойынша аукционға бастапқы баға ретінде қабылданған әлеуетті өнім беруші аукцион жеңімпазы болып танылады.

Барлық лоттар бойынша аукцион аяқталғаннан кейін хабарландырудың статусы " Аяқталды" болып өзгеріп, қорытындылар хаттамасы Жүйемен автоматты түрде құрылады және жарияланады.

Ескертпе: Конкурс тәсілімен немесе оның қандай да бір лотын сатып алу мынадай не гіздердің бірі бойынша өтпеді деп танылады:

1) ұсынылған конкурстық өтінімдердің болмауы;

2) бірде-бір әлеуетті өнім берушіге жол берілмесе.

| Доступные действия -      |                                                  | Просмотр объявления № 360060- | 1                   |  |
|---------------------------|--------------------------------------------------|-------------------------------|---------------------|--|
| Номер объявления          | 360060-1                                         | Дата публикации объявления    | 2018-06-26 21:01:03 |  |
| Наименование объявления   | Объявление о проведении тендера с использованием | Срок начала приема заявок     | 2018-06-26 20:46:24 |  |
| Статус объявления         | Завершено                                        | Срок окончания приема заявок  | 2018-06-26 21:17:30 |  |
| Кол-во поданных заявок: 0 |                                                  |                               |                     |  |

## Сатып алудан бас тарту

Сатып алудың күшін жою функционалы хабарландыру жарияланған сәттен бастап сатып алу аяқталғанға дейін қол жетімді («Аяқталды» мәртебесінде қоса алғанда).

Сатып алуды болдырмау үшін хатшыға хабарландыруды қарау нысанындағы әрекеттер тізімінде «Сатып алуды болдырмау» әрекетін таңдау қажет.

| Доступные действия 🗕    |                                |  |
|-------------------------|--------------------------------|--|
| Посмотреть заявки       |                                |  |
| Отменить закупку        | 359840-1                       |  |
| Наименование объявления | Вариант 5_каз                  |  |
| Статус объявления       | Формирование протокола допуска |  |

Сатып алуды жою барлық сатып алуға (жою хабарландырудағы барлық лоттар бойынша жүргізіледі), сондай-ақ егер сатып алуда бірнеше лоттар болған жағдайда жеке лоттарға мүмк ін болады.

Лоттарды таңдау лотпен бірге жолда белгі қою жолымен жүзеге асырылады, содан кейін « Таңдалған лоттар бойынша сатып алуды жоюды жүргізу» бастырмасына басу қажет.

| пр | бор лото<br>жести отме | ОВ ДЛЯ ОТ<br>ну закупки по | Мены закупки                                                                                                    |                                                                                                    |                                                 |                                                 |                                   |                    |       |                                  |
|----|------------------------|----------------------------|----------------------------------------------------------------------------------------------------|----------------------------------------------------------------------------------------------------|-------------------------------------------------|-------------------------------------------------|-----------------------------------|--------------------|-------|----------------------------------|
|    | N₂ n/n                 | № лота                     | Заказчик                                                                                                    | Наименование лекарственных средств и<br>изделий медицинского назначения<br>(международное непатентованное наименование<br>или состав) | Характеристика                                  | Цена<br>выделенная<br>для закупок за<br>единицу | Количество<br>единиц<br>измерения | Ед. изм.           | Сумма | Статус лота                      |
| 1  | 4435627                | 4435627-<br>ТДП2           | Государственное коммунальное предприятие<br>на праве хозяйственного ведения "Городская<br>поликлиника № 5" акимата города Астаны | Абакавир Ламивудин                                                                                                    | Абакавир+Ламивудин<br>таблетка, 600<br>мг/300мг |                                                 |                                   | Десять<br>таблеток |       | Опубликован<br>(прием<br>заявок) |

Күшін жоюға негіз болып табылатын сканерленген электрондық құжатты қоса тіркеу және күшін жоюға негіз болған ақпаратты толтыру қажет күшін жою нысаны бейнеленеді.

#### Отмена закупки

| Номер решения      | Номер решения       | Дата решения | <b>m</b> |
|--------------------|---------------------|--------------|----------|
| аименование органа | Наименование органа |              |          |
| Прикрепить файл    |                     |              |          |
|                    |                     |              |          |

Провести отмену Назад

#### Сатып алудың күшін жою нысаны мынадай өрістерді қамтиды:

| Өріс атауы     | Өріс мәні                                                                                                    |
|----------------|----------------------------------------------------------------------------------------------------|
| Шешім нөмірі   | Өріс мәтіндік және қолмен енгізу үшін қолжетімді болып табылады.                                                    |
| Шешім күні     | Осы жолда тиісті шешімнің шығарылған күні көрсетіледі, «Күнтізбе» пикто граммасы көмегімен толтырылады.             |
| Органның атауы | Өріс мәтіндік және қолмен енгізу үшін қолжетімді. Осы жолда шешім шығ<br>арған органның толық атауын көрсету қажет. |
| Файлды тіркеу  | Батырма күшін жоюға негіз болып табылатын құжатты тіркеуге арналған.                                                |

#### Назар аударыңыз!

Әрбір тіркелген салым көлемі 20 мб аспауы тиіс.

Барлық жолақтарды толтырғаннан және файлды бекітгеннен кейін «Бас тартуды жүр гізу» батырмасына басу қажет.

Сатып алуда барлық лоттар күшін жойған кезде автоматты түрде жою себептері көрс етілген қорытындылар хаттамасы қалыптастырылады, лот мәртебесі және хабарламалар «Жойылған»/ «Жойылды» мәртебесіне ауысады.

| Статус обт                                    | ъявлени   | Отменен                                                     | 0                                                                                                 | Срок окончания приема :                             | заявок 2018-06-20                              | 16:22:13   |                      |          |         |
|-----------------------------------------------|-----------|-------------------------------------------------------------|---------------------------------------------------------------------------------------------------|-----------------------------------------------------|------------------------------------------------|------------|----------------------|----------|---------|
|                                               |           |                                                             |                                                                                                   | Срок начала приема<br>дополнения заявок             | 2018-06-20                                     | 17:27:00   |                      |          |         |
|                                               |           |                                                             |                                                                                                   | Срок окончания приема<br>дополнения заявок          | 2018-06-20                                     | 17:34:25   |                      |          |         |
| н <mark>во подан</mark><br>5щие сведе<br>Лоты | нных за   | лоты Документация                                           | Отказ/отмена закулки Протоколы                                                                    |                                                     |                                                |            |                      |          |         |
| АЛО                                           |           |                                                             |                                                                                                   |                                                     |                                                |            |                      |          |         |
| Стациона                                      | ар        |                                                             |                                                                                                   |                                                     |                                                |            |                      |          |         |
| № п/п                                         | №<br>лота | Заказчик                                                    | Наименование лекарственных средств и изде<br>назначения (международное непатентованное<br>состав) | лий медицинского Характеристика<br>наименование или | а Цена выделенная<br>для закупок за<br>единицу | Количество | Единица<br>измерения | Сумма    | Статус  |
| 4436167                                       | 1         | Акционерное общество<br>"Медицинский университет<br>Астана" | Абакавир Ламивудин                                                                                | Ј05AR02<br>Ламивудин и<br>абакавир                  | хххххх                                         | xx         | Десять<br>таблеток   | xxxxxxxx | Отменен |

Егер сатып алуда бірнеше лот болған жағдайда, бір лоттың күші жойылған кезде осы ло ттың мәртебесі алынып тасталса, бұл ретте сатып алу жөніндегі рәсімнің қалған лоттары бойы нша жалғастырылса және қорытындылар хаттамасында жарияланғаннан кейін осы лоттың күшін жою себебі көрсетіледі.

Сондай-ақ, күші жойылған лот жаңа сатып алуды жариялау үшін пулға қайтарылады. Жою бойынша әрекеттер «Сатып алуды жою» қосымша бетінде көрсетіледі.

| • Отм                                 | ена закупки                                                               |                                                           |                                              |                                           | дата реш                       | ения: 2018-06- | 21 10:34:         |
|---------------------------------------|---------------------------------------------------------------------------|-----------------------------------------------------------|----------------------------------------------|-------------------------------------------|--------------------------------|----------------|-------------------|
| №<br>лота                             | Наименование лекарственных средств<br>(международное непатентованное наим | и изделий медицинского назначения<br>енование или состав) | Характеристика                               | Цена выделенная для<br>закупок за единицу | Количество единиц<br>измерения | Сумма          | Статус<br>Отменен |
| 1                                     | Абакавир Ламивудин                                                        |                                                           | Абакавир+Ламивудин<br>таблетка, 600 мг/300мг | XXXXXXXX                                  | XXXXX                          |                |                   |
| Номер                                 | решения                                                                   | ХХХ                                                       |                                              |                                           |                                |                |                   |
| ата решения                           |                                                                           | 2018-06-21 10:34:17                                       |                                              |                                           |                                |                |                   |
| аименование органа принявшего решение |                                                                           | XXXXX                                                     |                                              |                                           |                                |                |                   |
| райл решения                          |                                                                           | new file.txt                                              |                                              |                                           |                                |                |                   |

НАЗАР АУДАРЫҢЫЗ! Егер сатып алудың күшін жою «Қорытындылар хаттамасын қалыптастыру» мәртебесімен жүргізілген жағдайда, жүйе сатып алудың күшін жою тура лы ақпаратпен бірге хаттаманы басқасына қайта ресімдейді. Осыдан кейін конкурст ық комиссияның хатшысы мен мүшелері хаттамаға қайтадан қол қоюы қажет.

НАЗАР АУДАРЫҢЫЗ! Егер «Аяқталды» мәртебесінде жариялау бойынша барлық лоттар бойынша сатып алуды толық жою жүргізілсе не ішінара жүйе сатып алудың күшін жоюды ескере отырып, қорытындылар хаттамасының барлық нұсқасын көрсетеді. Бұл ретте жүйе жоюс ыз ақпарат бар қорытындылар хаттамасының бірінші нұсқасын, сондай-ақ жою туралы ақп араты бар екінші хаттаманы бейнелейтін болады.

Кері қайтару туралы ақпаратсыз қорытындылардың алдыңғы хаттамасы «Жарамсыз» мәртебесімен көрсетіледі. Жою туралы ақпараты бар қорытындылардың өзекті хаттамасы « Жарамды» мәртебесіне ие болады

| Протокол итогов | Протокол итогов           |                        |                         |                   |  |  |  |  |  |  |
|-----------------|---------------------------|------------------------|-------------------------|-------------------|--|--|--|--|--|--|
| № протокола     | Дата публикации протокола | Протокол итогов        | Сведения                | Статус протокола  |  |  |  |  |  |  |
| 406474          | 2018-06-20 22:21:13       | 🛓 Просмотреть протокол | Дополнительные сведения | Действительный    |  |  |  |  |  |  |
| 406473          | 2018-06-20 21:28:01       | 🛓 Просмотреть протокол | Дополнительные сведения | Не действительный |  |  |  |  |  |  |

### Бір архивпен «Бәрін жүктеу» батырмасы

Жүйе хабарландырудағы барлық құжаттарды хабарландыру кезеңіне байланысты жүктеуге мүмкіндік береді:

- Хабарландыру құжаттары (хабарландыру нысаны); - Өнім берушілердің өтінімдері;

- Хаттамалар.

Құжаттарды жүктеу үшін хабарландыруды қарау нысанындағы «Құжаттама» қосымша бетіне өту және «Бәрін жүктеп алу» батырмасына басу қажет. Батырманы басқаннан кейін жүйе құжаттарды компьютерге жүктейді. Құжаттарды қарау үшін мұрағаттан шығару қажет.

| Общие сведения | Лоты        | Документация | Протоколы |  |  |  |  |
|----------------|-------------|--------------|-----------|--|--|--|--|
| Документация   | L Скачать в | xé           |           |  |  |  |  |